# ARCHITREND ZERO シリーズ Q&A

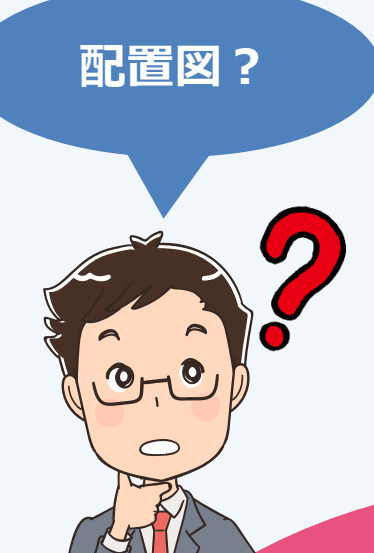

「配置図」の お困りごと

# お困りごとを解決! 疑問に思っていることを

わかりやすく解説します。

0

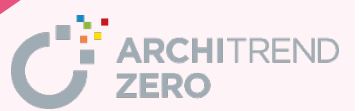

| 目 次                                                 |           |
|-----------------------------------------------------|-----------|
| Q:敷地求積図がある場合の敷地の入力方法                                | <u>1</u>  |
| Q:辺の長さだけ分かっているときの敷地の入力方法                            | <u>5</u>  |
| Q:測量図の座標値を使った敷地の入力方法                                | <u>6</u>  |
| Q:敷地を座標入力するときに、Excelの座標一覧を読み込む方法                    | <u>8</u>  |
| Q:PDF データを利用して敷地を入力する方法                             | <u>10</u> |
| Q:曲線のある敷地の入力方法                                      | <u>14</u> |
| Q:用途地域の設定について                                       | <u>17</u> |
| Q:2つの用途地域にまたがる場合の敷地の入力方法                            | <u>19</u> |
| Q:敷地の一部を下げる方法                                       | 22        |
| Q:高度地区の設定方法                                         | 24        |
| Q:敷地境界線の距離の丸め、小数桁数を変更する方法                           | <u>26</u> |
| Q:道路境界線・隣地境界線などの文字や距離を移動する方法                        | <u>28</u> |
| Q:ベンチマーク (BM) の入力方法                                 | <u>29</u> |
| Q: 配置図1面を2面に複写する方法                                  | <u>31</u> |
| Q:配置図に平面図を取り込む方法と平面図の変更を反映させる方法                     | <u>32</u> |
| Q:配置図をカラーに変更する方法                                    | <u>37</u> |
| Q:1/200 で作成した図面を1/100 で印刷する場合に、 文字が大きくならないようにす      | <u>39</u> |
| る方法                                                 |           |
| Q:建物から敷地までの距離を変更する方法                                | <u>43</u> |
| Q: 建物から離れた位置に敷地がある場合に、建物から敷地までの距離を指定して敷地を<br>移動する方法 | <u>45</u> |
| の: 建物区画と敷地境界線を平行にする方法                               | 48        |
|                                                     | 50        |
| Q:歩道、側溝、水路の入力方法                                     | 53        |
| Q:幅昌の異なる道路の入力方法                                     | 57        |
| Q:道路境界線の設定方法                                        | 58        |
| Q:みなし道路の設定方法                                        | 61        |
| Q:道路を下げたときにできる敷地と道路の隙間を埋める方法                        | 63        |
| 0:アプローチを傾斜にする方法                                     | 65        |
| □                                                   | 67        |
| <u>○ ○ ○ ○ ○ ○ ○ ○ ○ ○ ○ ○ ○ ○ ○ ○ ○ ○ ○ </u>       | 69        |
| □ · · · · · · · · · · · · · · · · · · ·             | 71        |
|                                                     | 73        |
|                                                     |           |

| Q:玄関ポーチを建築面積表に含める方法                | <u>77</u> |
|------------------------------------|-----------|
| Q:階段部分に吹抜の床面積区画が自動配置される理由について      | <u>78</u> |
| Q:建築面積求積図、床面積求積図で、区画の符号の並び順を変更する方法 | <u>80</u> |
| Q: 増築部分だけの床面積表を作成する方法              | <u>82</u> |

# 敷地求積図があります。敷地の書き方を教えてください。

「敷地」メニューの「三斜」の「三斜区画」を使用して、敷地を作成します。

ここでは、右図のような敷地求積図がある場合を例に、 解説します。

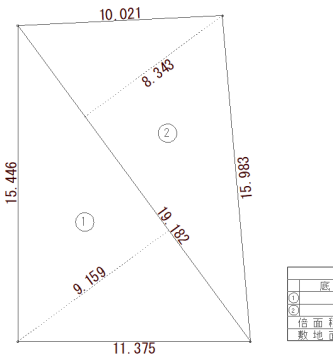

|                | 敷地面積    |            |
|----------------|---------|------------|
| 底辺(m)          | 高さ(m)   | 倍面積(m²)    |
| ① 19.183       | 9.159   | 175.687938 |
| [9,18]     [9] | 2 8.343 | 160.035426 |
| 倍面積 計          |         | 335.723364 |
|                |         | 167.86     |
|                |         |            |

「敷地」メニューから「三斜」の「三斜区画」を選びます。

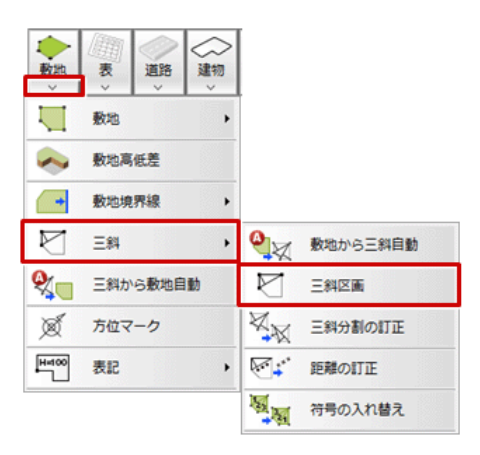

2

「三斜区画」ダイアログの「基準辺」で「長さ指定」を ON にして、基準辺の距離を設定します。

| 三斜区画                               | ? ×       | 10.021     |
|------------------------------------|-----------|------------|
| 南始番号<br>○ 基準辺<br>○ マウス指定<br>○ 長さ指定 | 11.3750 m | 8.3%       |
| 基準辺以外の指定箇所 - 辺辺                    | 1と辺2 🔻    | 15, 446    |
| 辺1 🗌                               | 20.0000 m |            |
| 辺2                                 | 15.0000 m | 159        |
| 高さ                                 | 14.8654 m | <b>3</b> * |
| 面積                                 | 84.55 m²  |            |
| <b>%</b>                           |           | 11.375     |

| マウス指定 | 既に入力済みの線分を基準辺とする<br>場合や、基準辺の頂点がわかっている<br>場合に選択します。 |
|-------|----------------------------------------------------|
| 長さ指定  | 最初の辺の長さがわかっている場合<br>に選択します。                        |

「基準辺以外の指定箇所」で、基準辺以外にわかっている情報の入力方法を選びます。

※ 三角形のどの部分の情報があるかによって指定箇所のタイプを選びます。

なお、底辺と高さのみの情報では三角形の形が確定できないため、三斜区画を作成できません。

ここでは、「辺1と辺2」を選び、三斜区画の残り2辺の距離を「辺1」「辺2」に設定します。

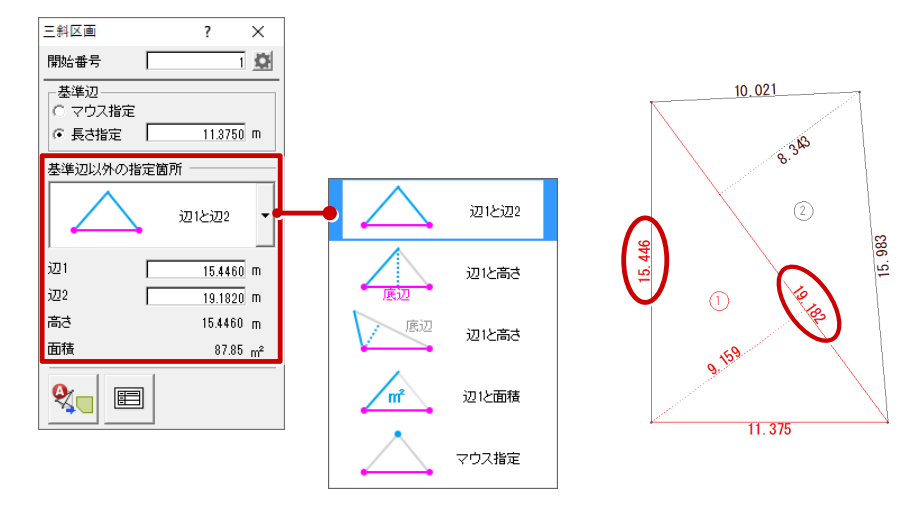

| <u>سَا</u> يَ    | 辺1と辺2         | 3 辺の長さ(基準辺の長さと2 辺の長さ)がわかっている場合に選択します。              |
|------------------|---------------|----------------------------------------------------|
| 辺1<br>高さ<br>底辺   | 辺1と高さ<br>(底辺) | 基準辺が底辺となるときの長さと1辺の長さ、三斜区画の高さがわかっている<br>場合に選択します。   |
| 辺1 高さ 底辺         | 辺1と高さ         | 基準辺が底辺とならないときの長さと辺1の長さ、三斜区画の高さがわかって<br>いる場合に選択します。 |
| 辺1<br>m²(面積)     | 辺1と面積         | 基準辺の長さと1辺の長さ、三斜区画の面積がわかっている場合に選択します。               |
| $\bigtriangleup$ | マウス指定         | 三斜区画をマウスで指定する場合に選択します。                             |

4 基準辺の始点と方向、三斜区画の方向の順にクリックします。 「長さ指定」で設定した長さ、「辺1」「辺2」で設定した長さの三斜区画が作成されます。

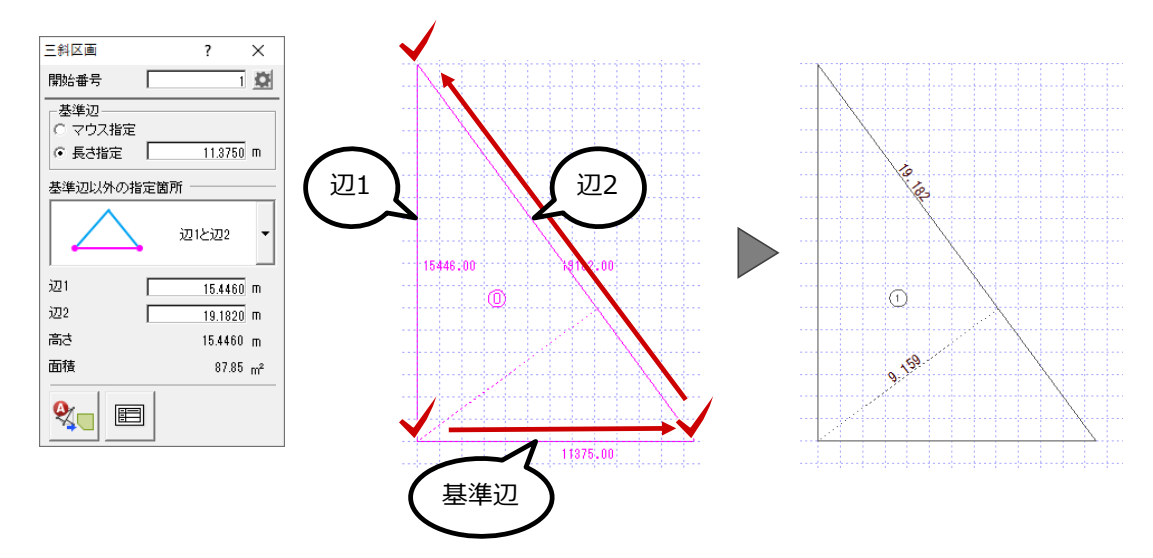

続けて「三斜区画」ダイアログの「基準辺」で「マウス指定」を ON にします。

「基準辺以外の指定箇所」は、そのまま「辺1と辺2」を使用して、三斜区画の残り2辺の距離を 「辺1」「辺2」に設定します。

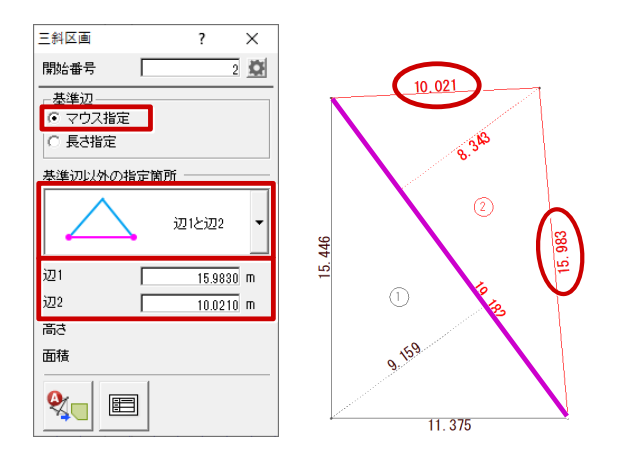

基準辺として、作成した三斜区画と接続する辺をクリックします。 続けて、ラバーバンドを確認しながら三斜区画の方向をクリックします。

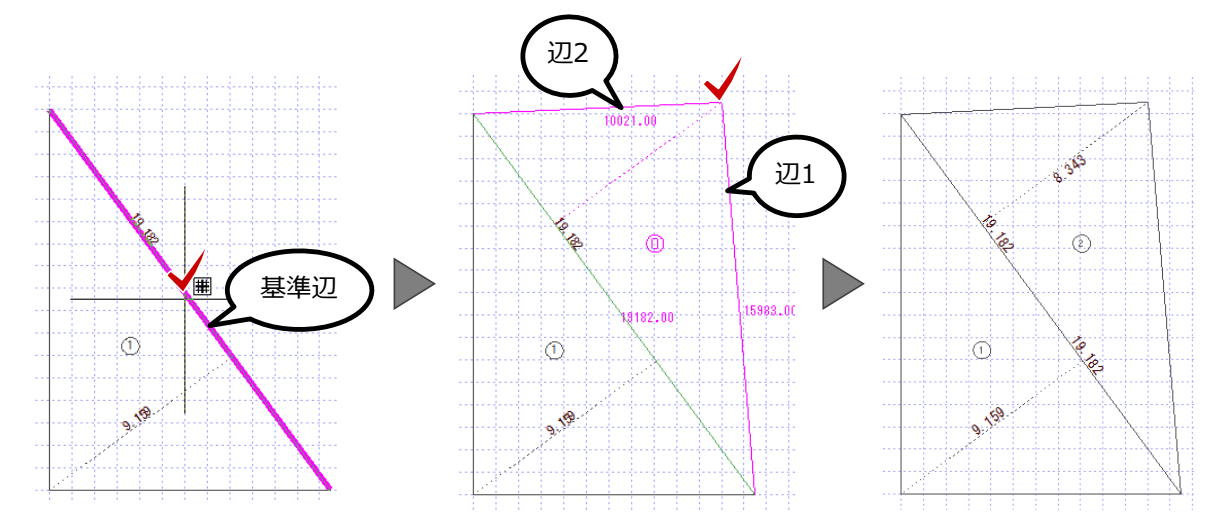

8

「敷地」メニューから「三斜から敷地自動」を選びます。

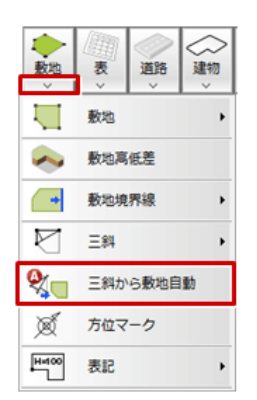

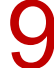

「敷地面積表」ダイアログの「OK」をクリックします。

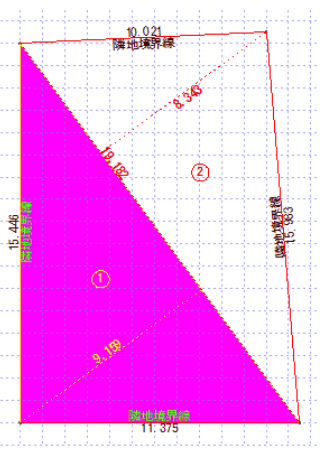

| 符号             | 底辺(m)      | 高さ(m)          | 倍面積(m²)    | 上へ        |
|----------------|------------|----------------|------------|-----------|
| 1              | 19.182     | 9,159          | 175.687938 | 下へ        |
| 2              | 19.182     | 8,343          | 160.035426 |           |
|                |            |                |            | 符号        |
|                |            |                |            | 開始        |
|                |            |                |            |           |
| 倍面積            | 計 33       | 5.723364 (m²)  |            |           |
|                |            |                |            |           |
| 而痣             | 5 <b>4</b> | 167.86 (m²) (  | 5077 (tæ   | m         |
| <u>1001100</u> |            | 101.00 (117) ( | 00.11 (4)  | <i>//</i> |
|                |            |                |            |           |
| ОК             | キャンセル      |                |            |           |

10 敷地面積表の配置位置をクリックします。

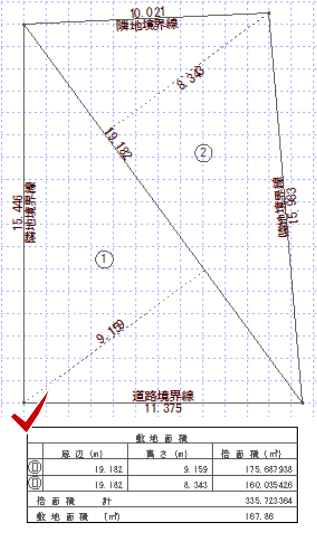

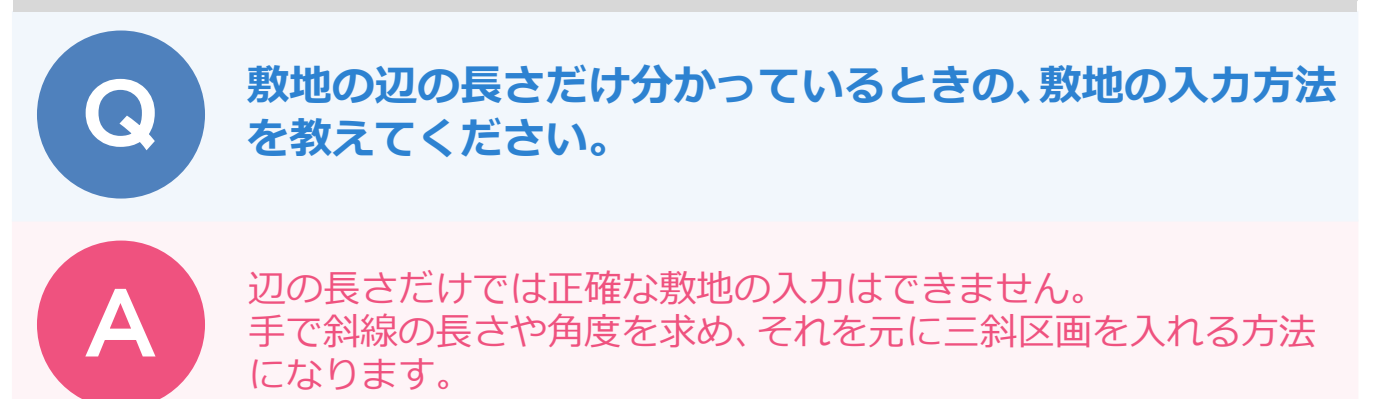

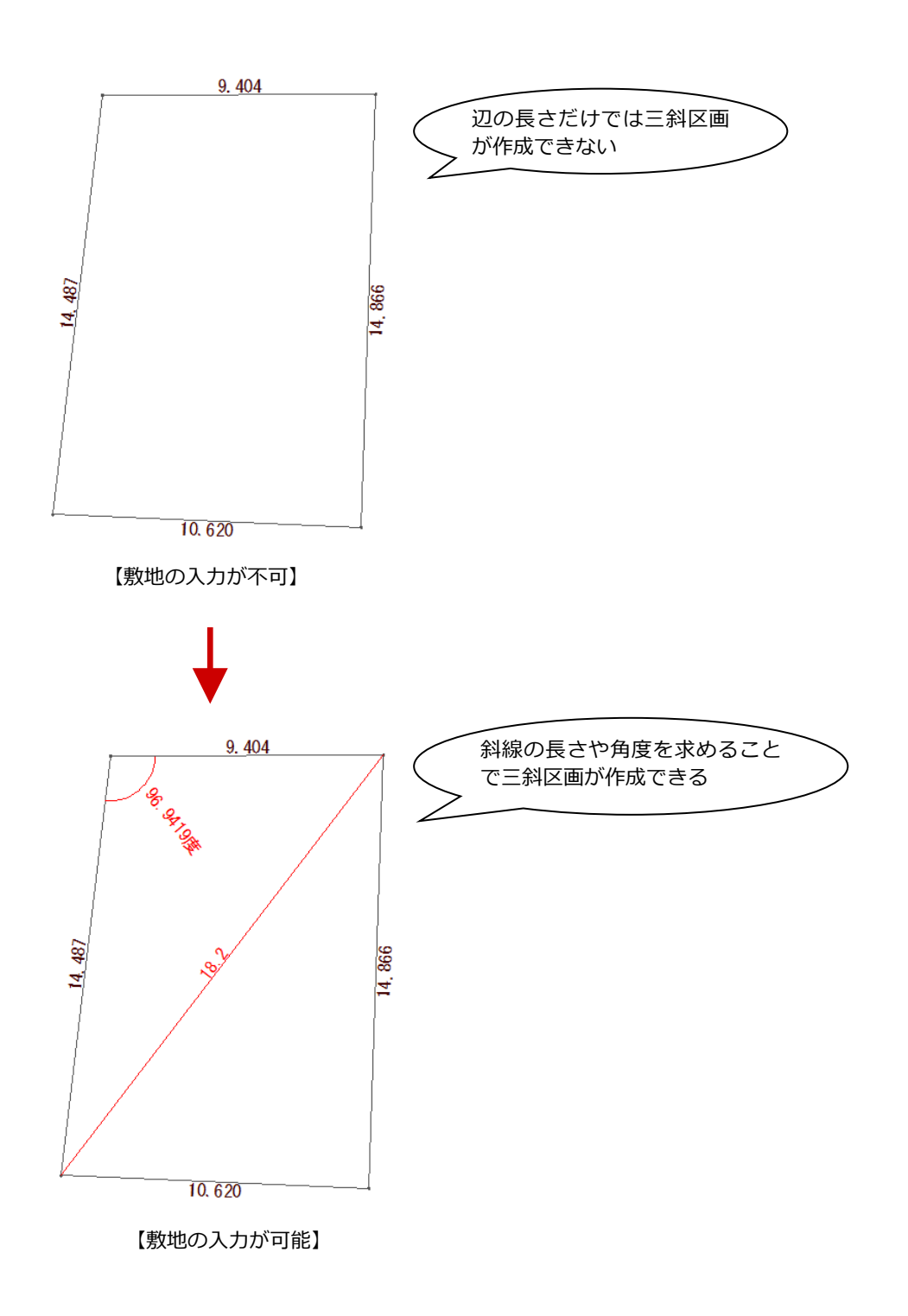

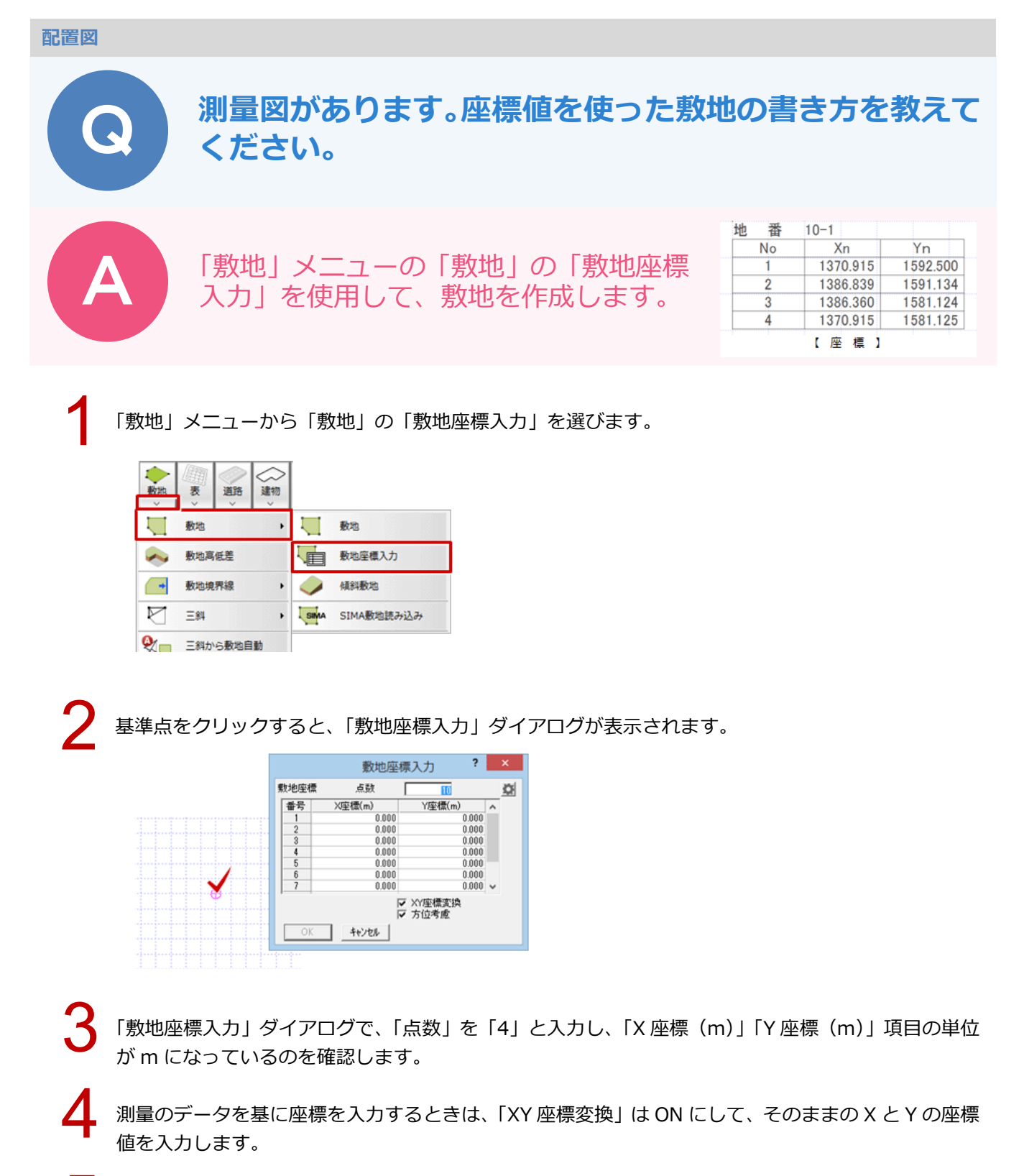

入力されている方位マーク(傾き)を考慮する場合は「方位考慮」を ON にします。

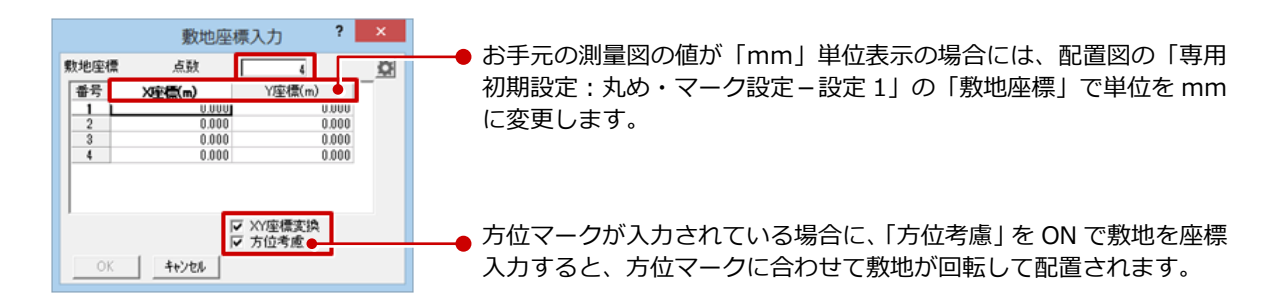

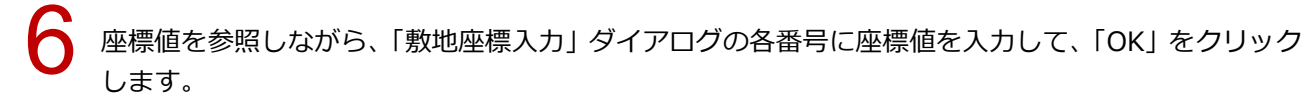

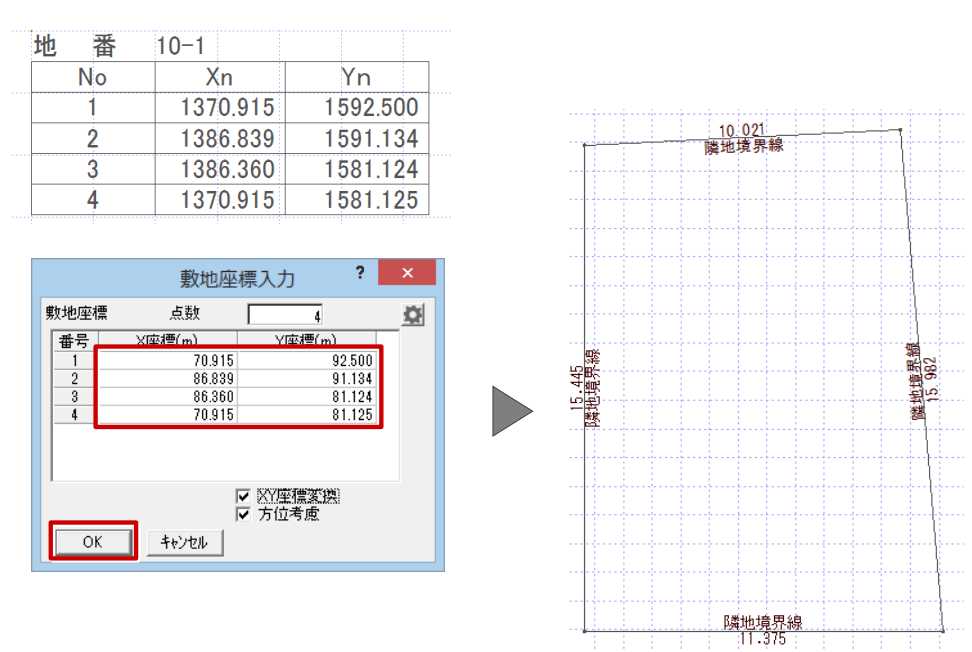

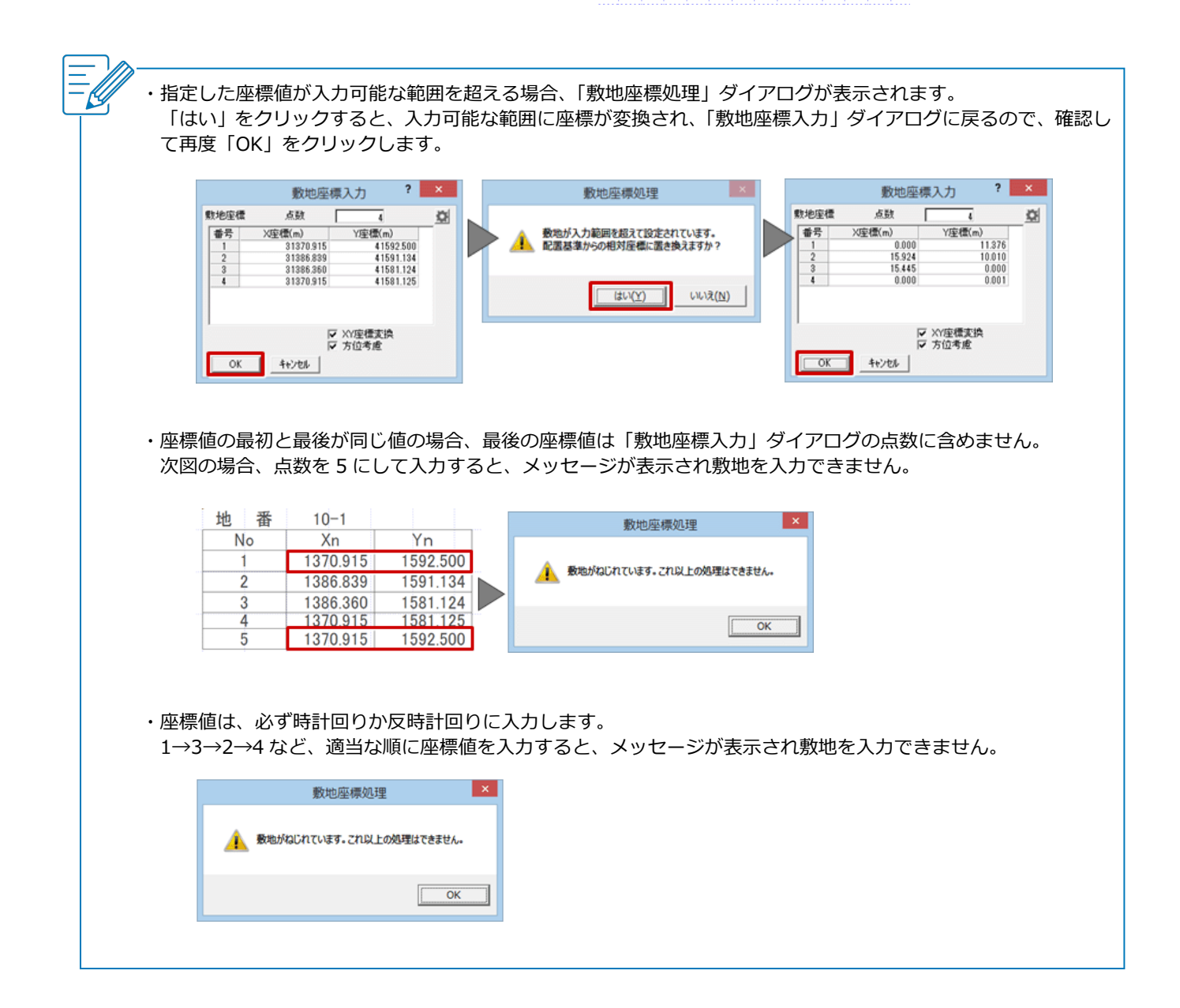

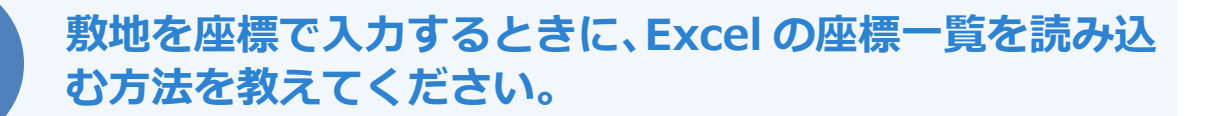

Excel の座標データを直接取り込む機能はありません。あらかじめ Excel で座標をコピーし、「敷地座標入力」ダイアログに座標を貼り付けて敷地を入力します。

Excelの画面で X 座標、Y 座標の値をコピーしておきます。

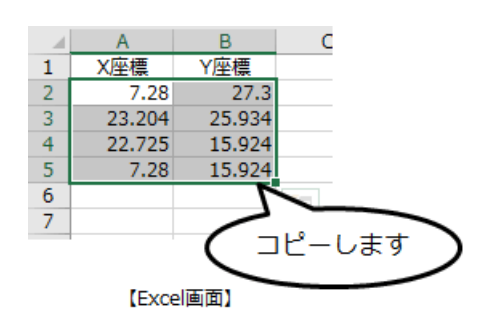

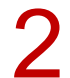

配置図を開き、「敷地」メニューから「敷地」の「敷地座標入力」を選びます。

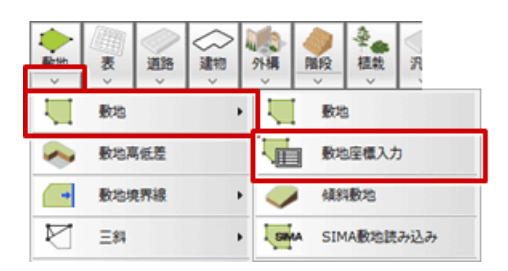

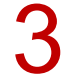

敷地座標の基準点をクリックします。

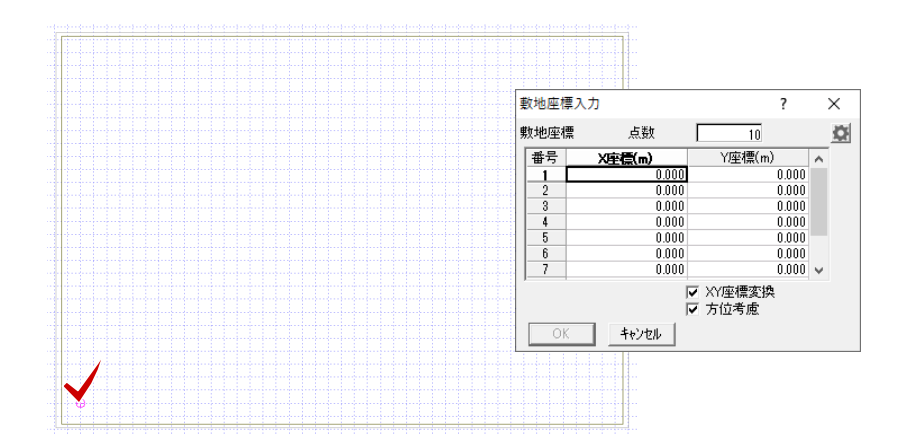

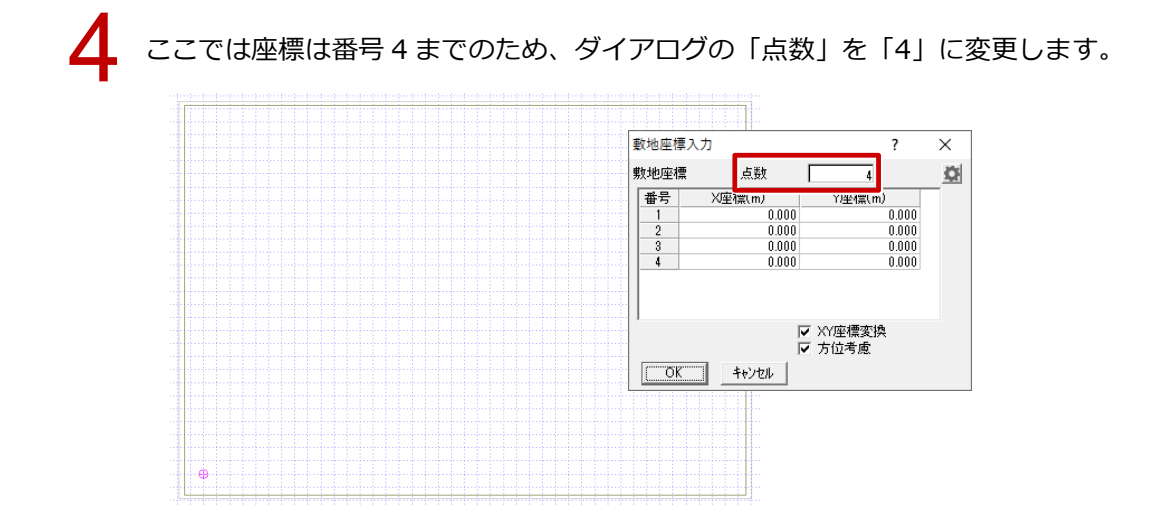

5 「X座標」の番号1のセルをクリックして、CtrlキーとVキーでコピーした Excelの座標を貼り付けて、「OK」をクリックします。

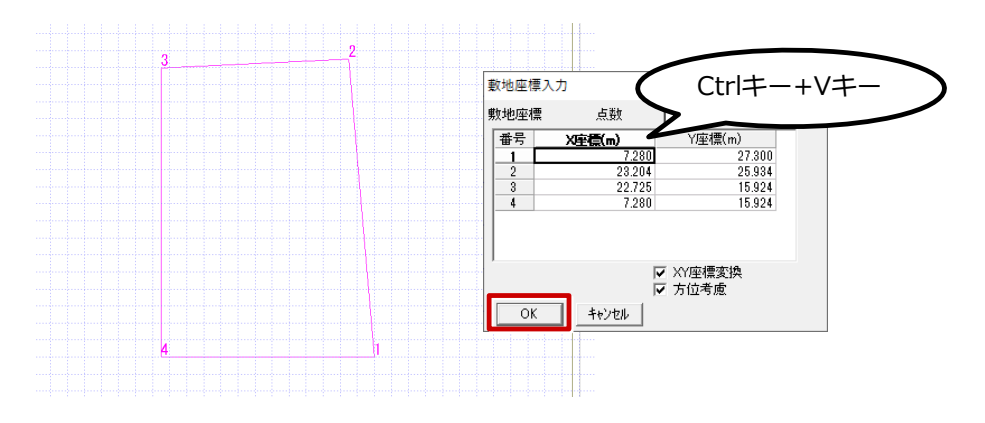

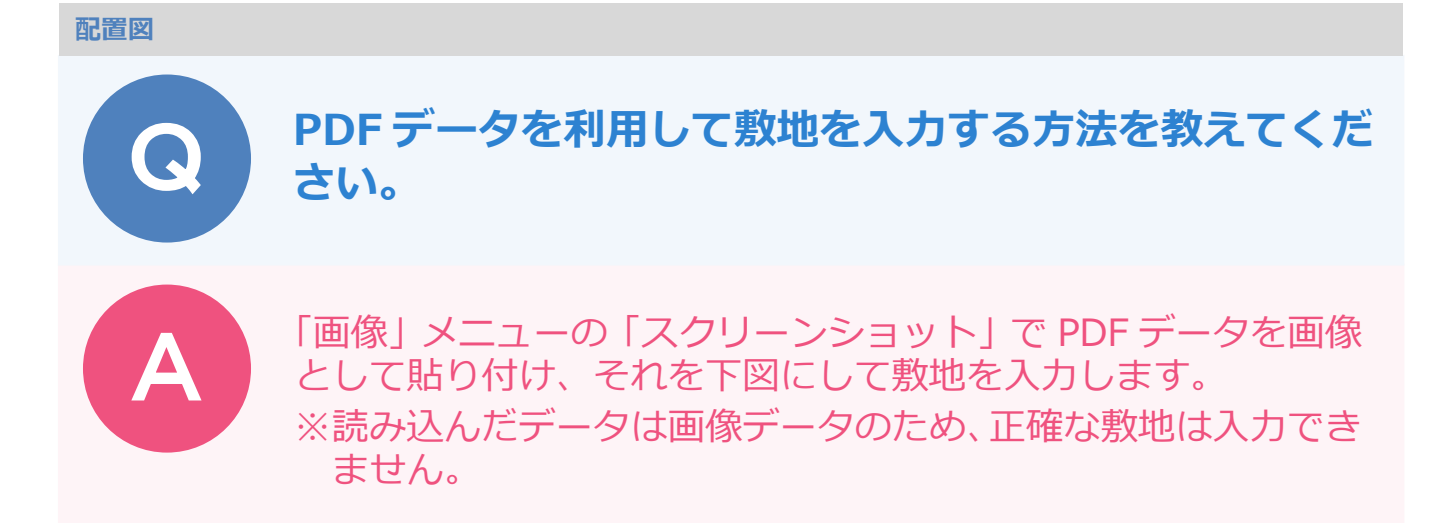

# PDF をキャプチャーして画像として貼り付ける

1

あらかじめ、取り込む PDF データを開いておきます。

※「スクリーンショット」は、コマンドを選択する直前の画面が対象となります。

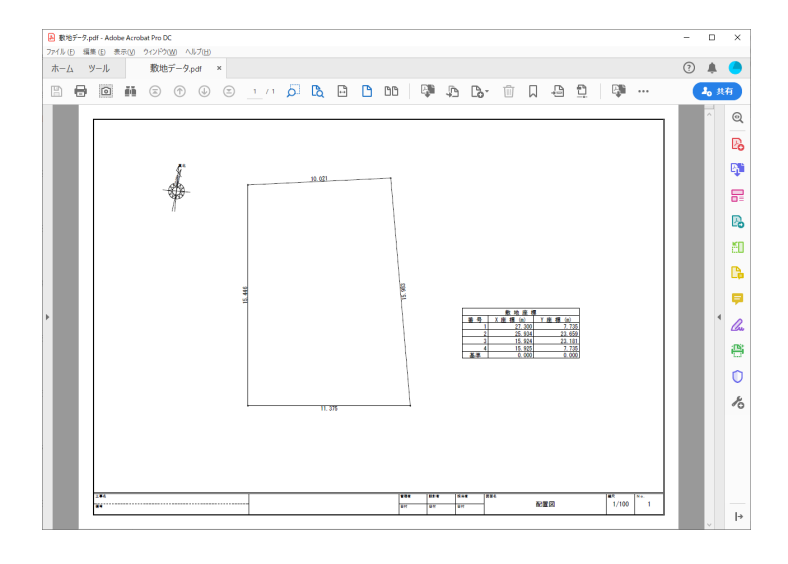

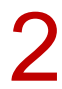

「画像」メニューから「スクリーンショット」を選びます。

|     |           |            |    | 国会        |
|-----|-----------|------------|----|-----------|
| ł   | 画像配置      |            | 移動 | 國國        |
| □⇒᠘ | 属性変更      |            | 伸縮 | 2 D       |
| Ð   | 前面・背面     |            | 複写 | ⊿►⊿<br>移動 |
| ಷ್ಠ | スクリーンショット |            | 回転 | ⊿⊾⊿<br>複写 |
|     |           | $\Diamond$ | 削除 | ↓<br>線編集  |
|     |           |            |    | 変形        |
|     |           |            |    | ↓<br>削除   |

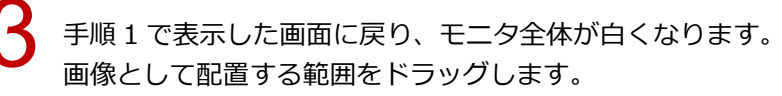

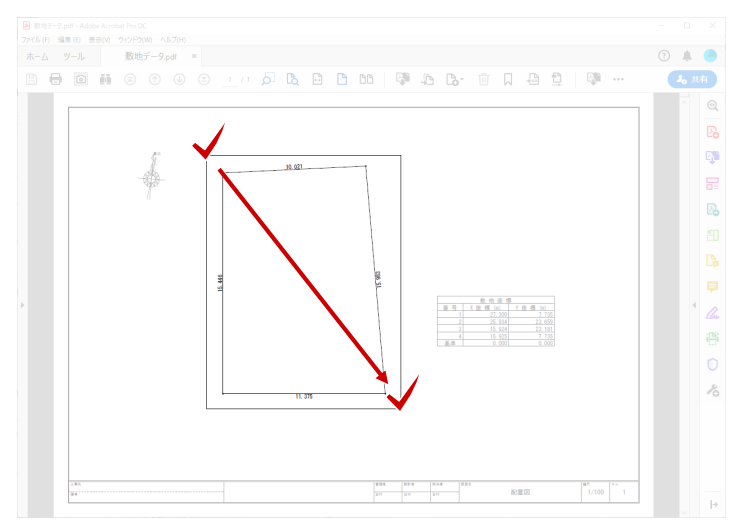

ZERO の画面に戻り、「スクリーンショット」ダイアログで画像の配置条件を設定します。 ここでは、「配置方法」を「1点」、「サイズ指定方法」を「解像度&縮尺」にして、「元絵の縮尺」を 設定します。

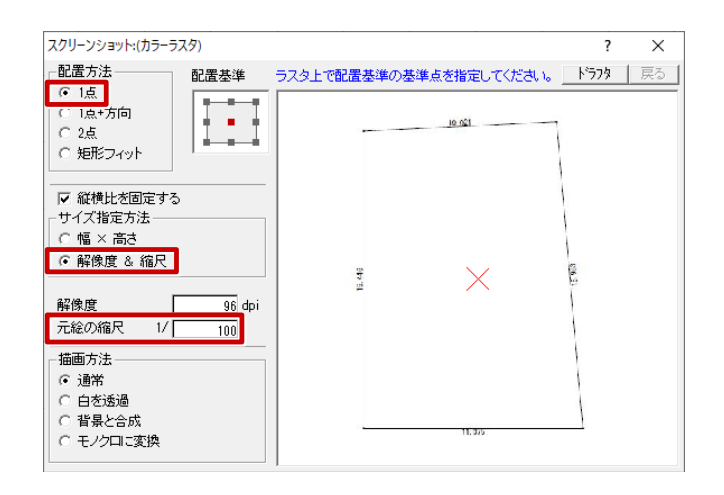

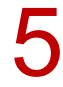

画像の配置位置をクリックします。

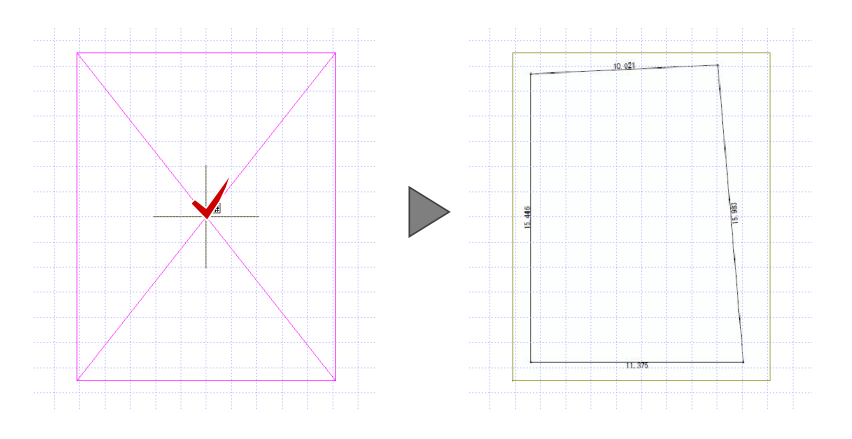

# 画像のスケールを合わせる

※ 画像データはピック対象外となるため、正しい寸法の値にはなりません。

| 「画像」メニューから | 「伸縮」 | を選びます。 |
|------------|------|--------|
|------------|------|--------|

|                  |       | 田<br>Nafyが |
|------------------|-------|------------|
| ● 画像配置           | 2 移動  |            |
| □→□ 属性変更         | 伸縮    | 2 D        |
| 前面・背面            | 回回 複写 | ▲<br>参動    |
| <b>スクリーンショット</b> |       | ⊿⊾⊿<br>複写  |
|                  | ◎ 削除  | い<br>線編集   |
|                  |       | □<br>変形    |

2

対象の画像をクリックして、伸縮する基準点をクリックします。

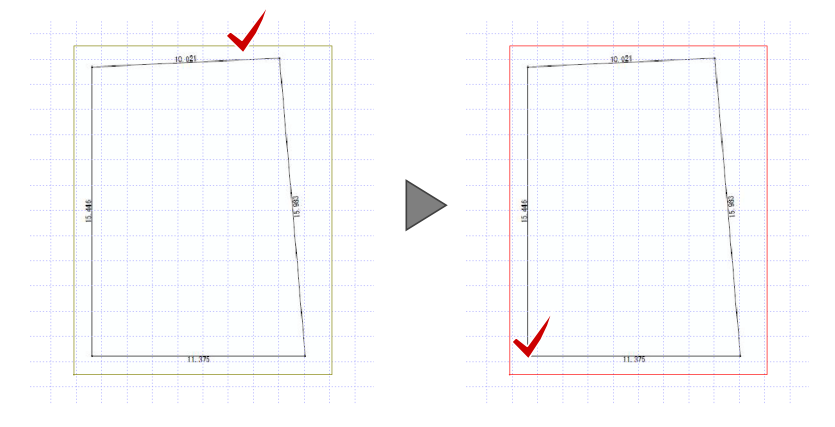

「カラーラスタ伸縮」ダイアログの「寸法指定」を ON にして、「OK」をクリックします。

| カラーラスタ伸縮                       |                         | ?                      | ×     |
|--------------------------------|-------------------------|------------------------|-------|
| ─指定方法──<br>○ 倍率                | 率                       |                        | 0000  |
| ○ 縮尺                           | 1/                      | 100 → 1/               | i, i) |
| ④ 寸法指定                         |                         |                        |       |
| LUKJをクリック<br>縮尺を合わせ<br>2点をクリック | 2後、図面<br>さるため、<br>7し、距離 | 言上で<br>基準となる<br>を入力してく | ださい。  |
| ОК                             | ++>1                    | zılı                   |       |

ピックモードを「フリー」にして、図面上で寸法がわかっている 2 点をクリックします。

指定した2点間の距離を入力して、「OK」をクリックします。

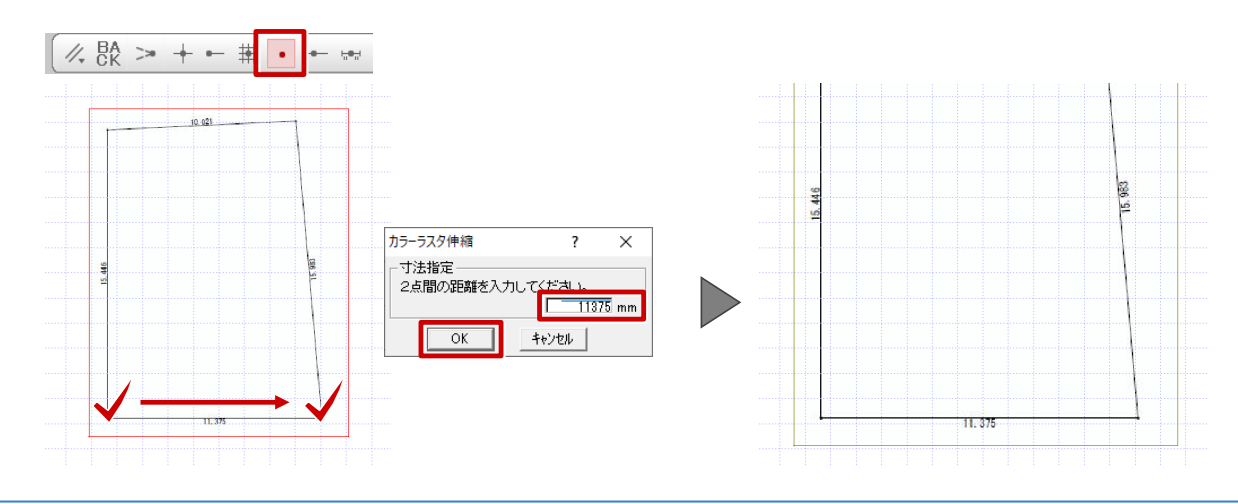

# 敷地を入力する

2

ß

配置した画像を下図にして、敷地の角を順にクリックします。 ※ ピックモードは「フリー」のまま、だいたいの位置を指定します。

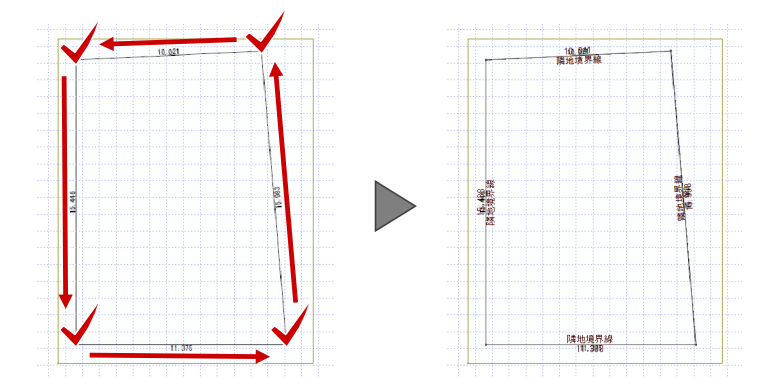

#### 画像データを利用して敷地を入力するには

・ JPEG などの画像データを利用する場合は、「画像」メニューの「画像配置」で画像ファイルを読み込みます。
 読み込み可能なファイルは、BITMAP(\*.bmp;\*dib)、JPEG(\*.jpg;\*jpeg)、PNG(\*.png)、TIFF(\*tif;\*.tiff)です。

画像を配置後にスケールを合わせ、それを下図にして敷地を入力します。

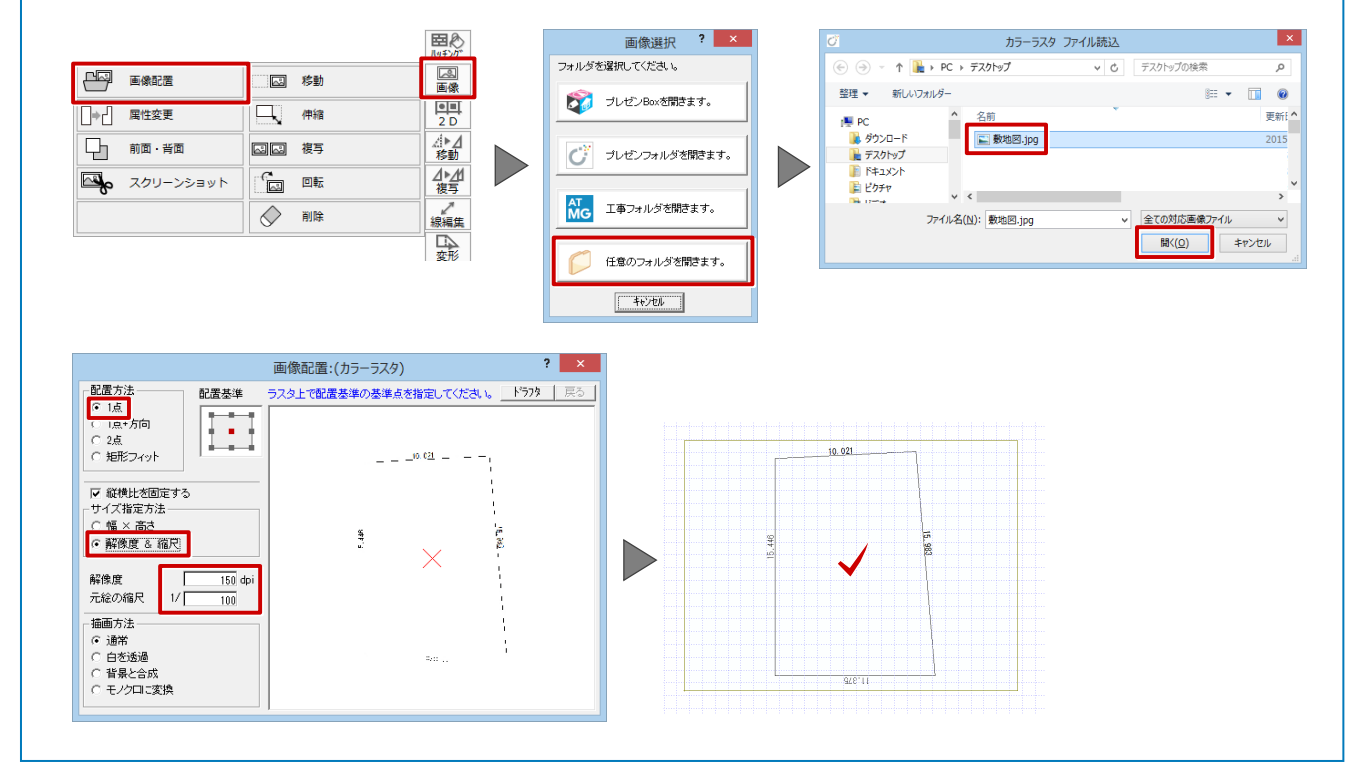

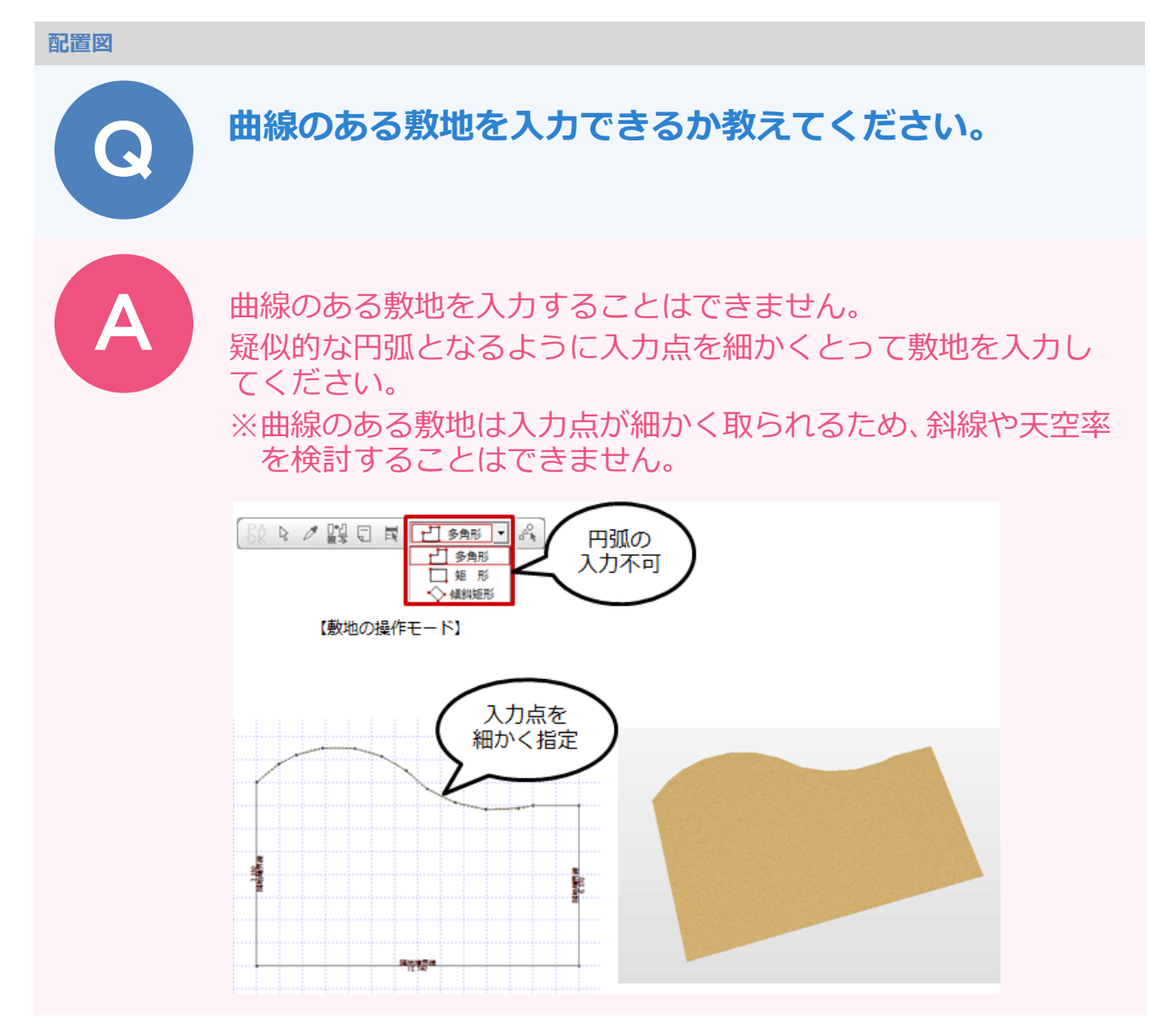

# 曲線部分の補助線を入力する

| ۲¥ | 泉分」メニューか <sup>,</sup> | ら「連続線」を選び  | <i></i> がます。        |
|----|-----------------------|------------|---------------------|
|    | / 線分                  | /// 分割線    | 線分                  |
|    | ▶ 連続線                 | 🖌 線分方向     | 図形                  |
|    | ★ 重線                  | ●● 擬似スプライン | ABC<br>文字           |
|    | 平行線                   | 「「 階段形状    | 「「                  |
|    | ↓⇒ 】 線端形状変更           |            | <b>四</b> 於<br>パッチング |
|    | 1                     |            |                     |

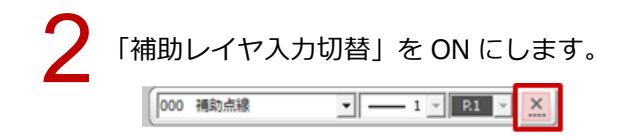

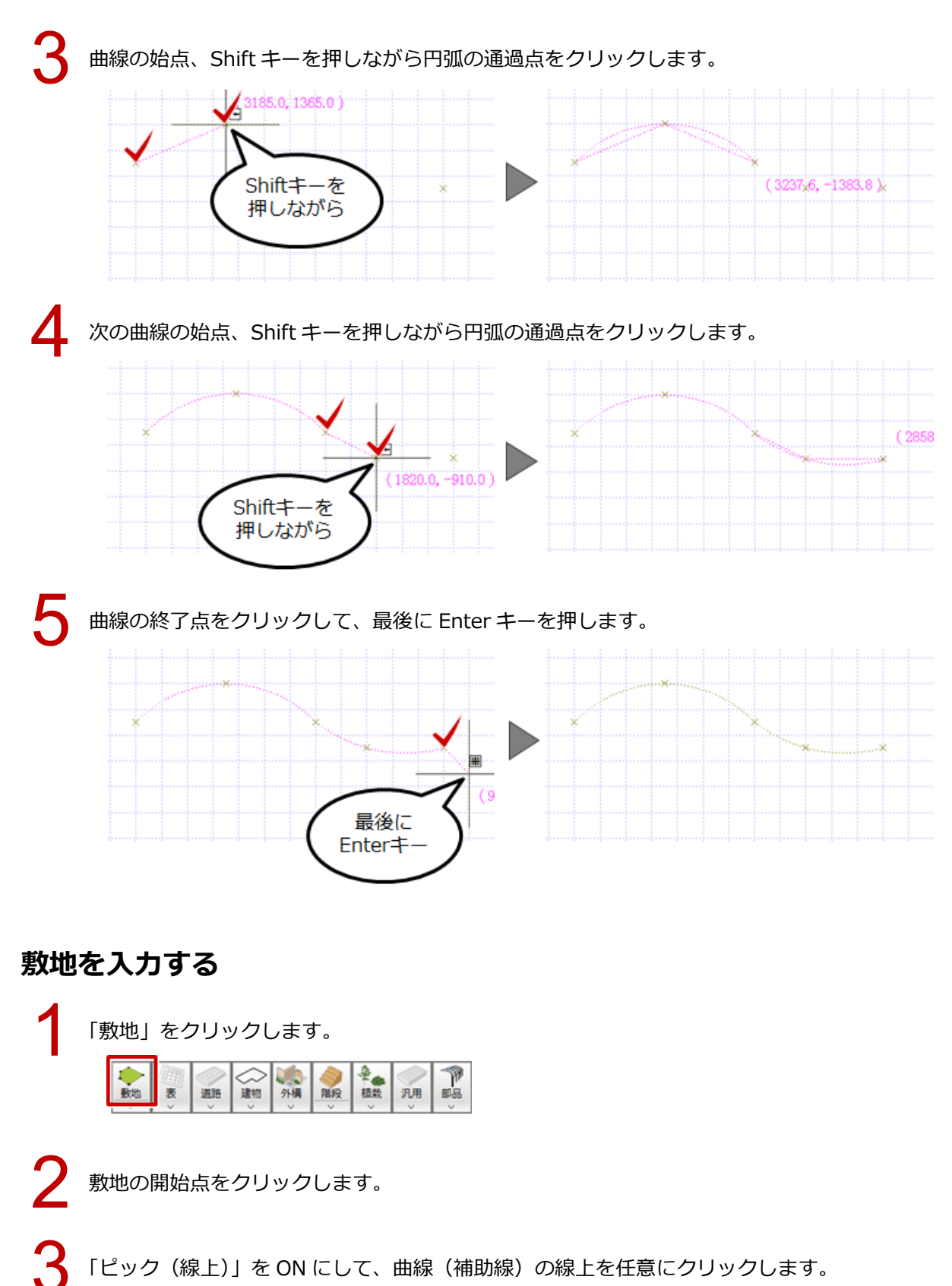

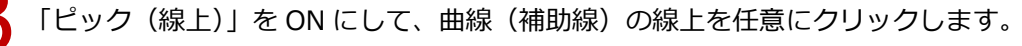

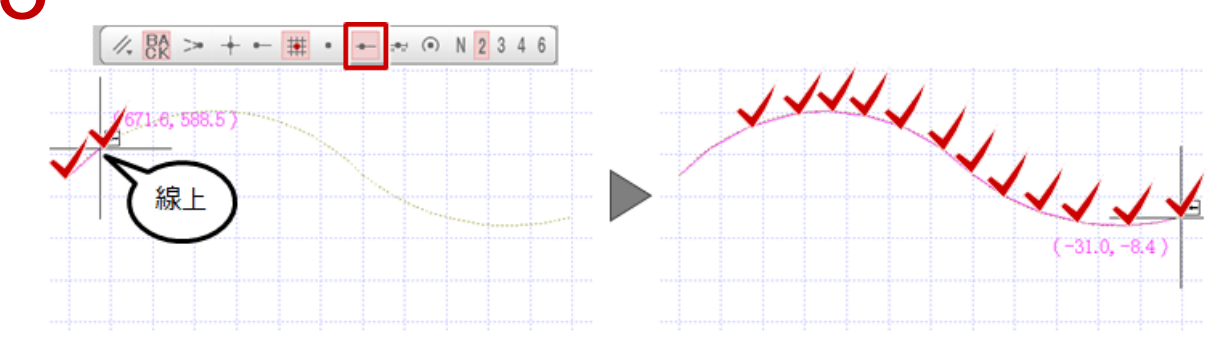

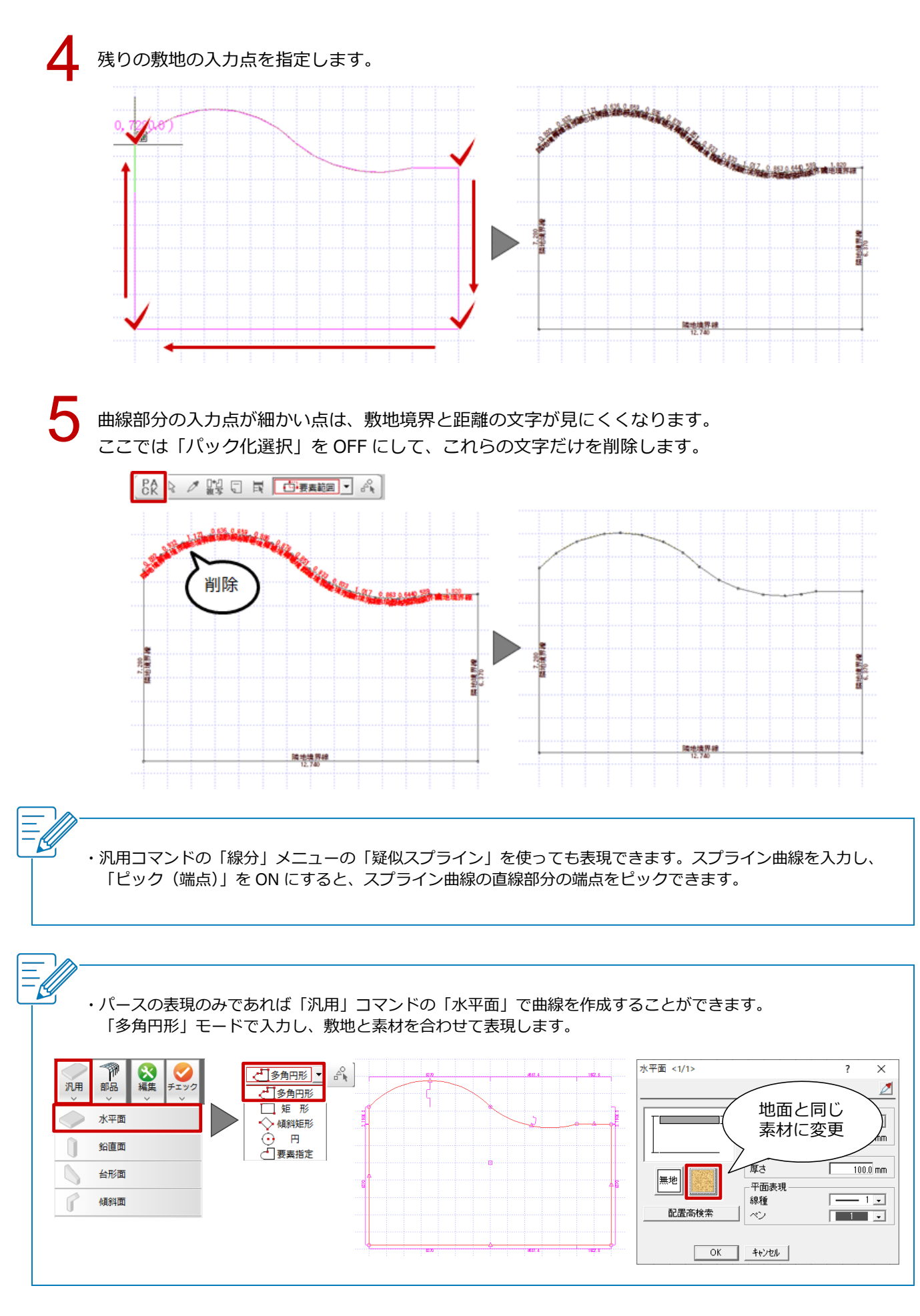

# 用途地域の設定について教えてください。

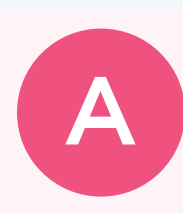

ß

用途地域は、「物件初期設定:性能・地域条件-建築物事項」の 「用途地域」で設定します。

この用途地域が、配置図の「専用初期設定: 斜線タイプ – 斜線」の斜線規定の初期値になります。

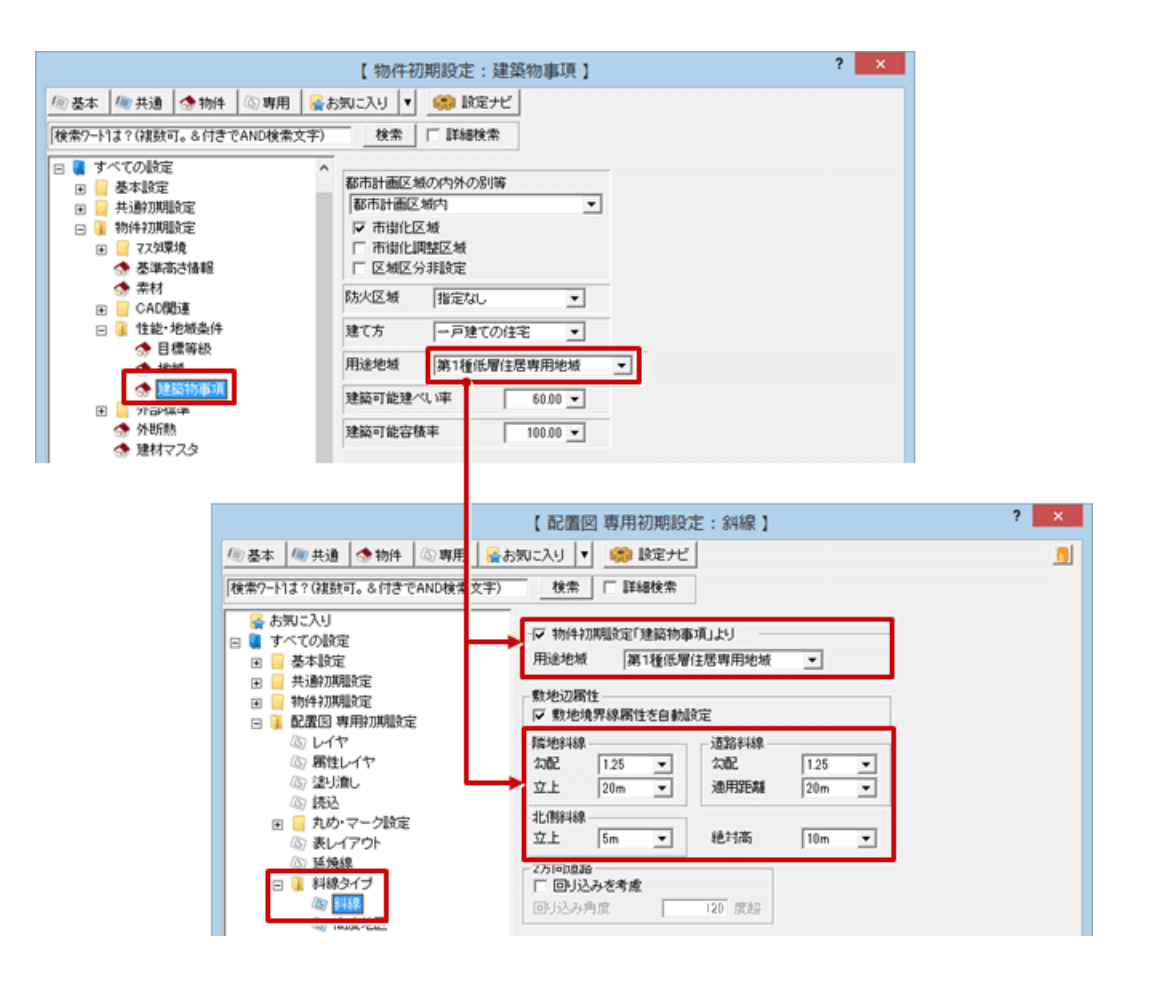

#### 配置図の「専用初期設定:斜線タイプ-斜線」の「用途地域」について

・「用途地域」の設定は、地域により各斜線の規定が異なる場合のみ、各斜線規定の値を変更します。 第1種低層など同じ用途地域でも、地域により斜線の数値が異なる場合は、現在の用途地域の斜線の規定のみを 変更します。

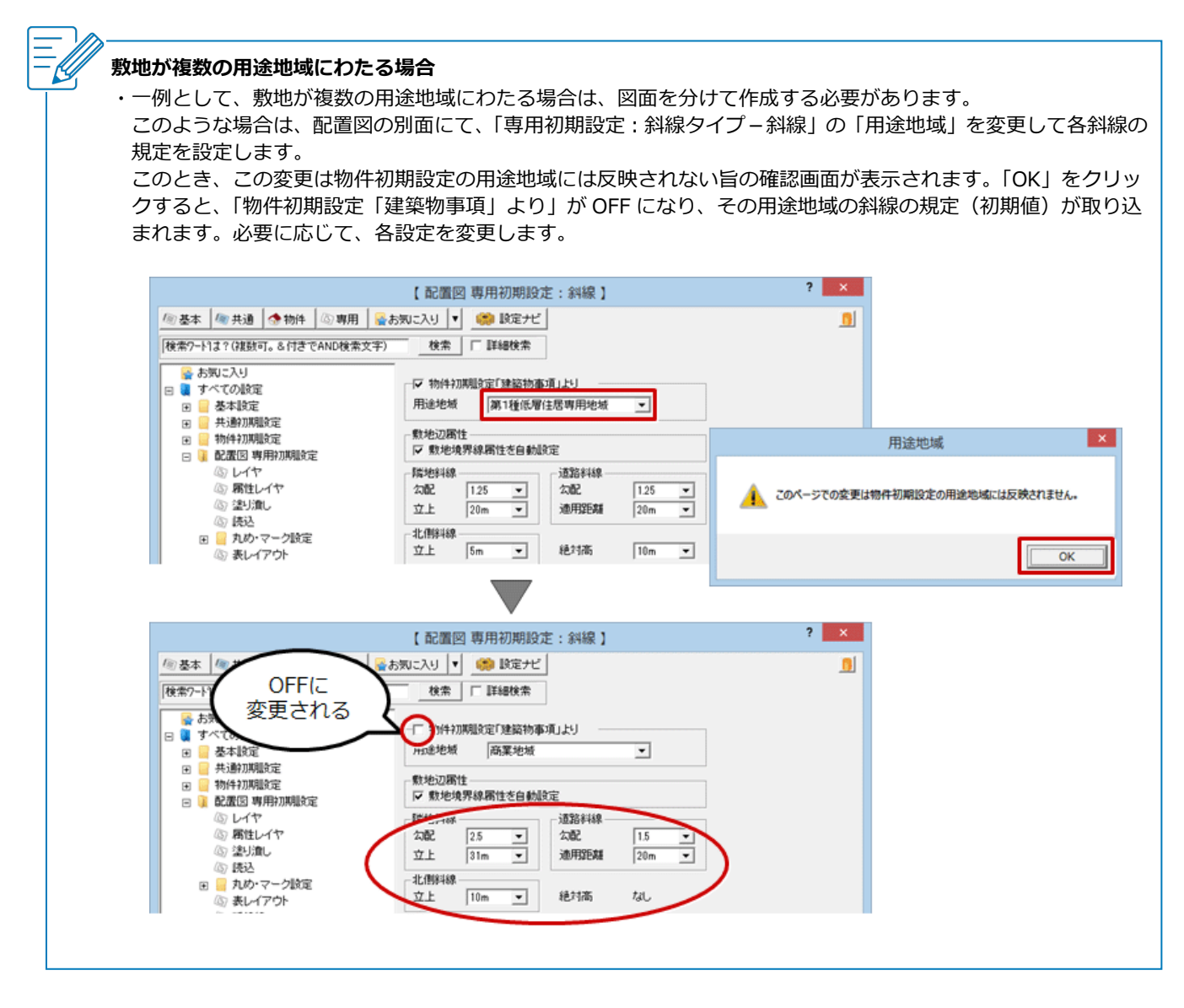

2つの用途地域にまたがる場合の敷地入力ができるかを 教えてください。

ZEROでは、1つの物件で1つの用途地域しか設定できません。 敷地を分割、または図面を分けて、用途地域ごとに検討します。

### 用途地域ごとに敷地面積を求める場合

「変形」メニューから「分割」を選びます。

|                 |                | 總續住 |
|-----------------|----------------|-----|
| 「L」 領域+・-       | <b>〔〕</b> 領域変形 | 公式  |
| (二) 領域合成        | <i>●</i> 縮     | ◎   |
| <b>通</b> 。 領域分割 | □□→ 部分移動       |     |
| 分割              | 領域隅取           |     |
| 日 パック           |                |     |

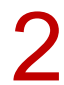

敷地をクリックし、分割ラインの始点、終点をクリックして敷地を分割します。

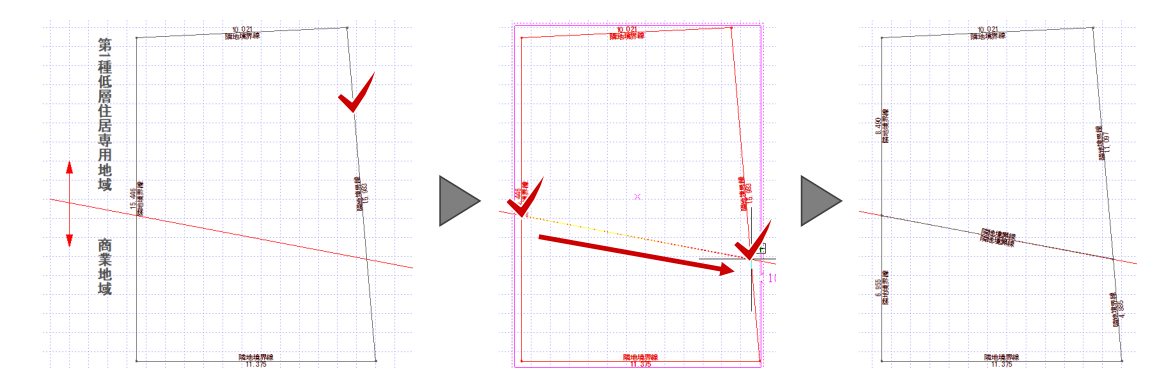

3

「敷地」メニューから「三斜」の「敷地から三斜自動」を選びます。

| ◆<br>動加<br>文<br>》<br>》<br>》<br>》<br>》<br>》<br>》<br>》<br>》<br>》<br>》<br>》<br>》 | · 建物<br>· · · · · · · · · · · · · · · · · · · | Kate Control (1) (1) (1) (1) (1) (1) (1) (1) (1) (1) | ○ 八用<br>汎用<br>→ → |  |
|-------------------------------------------------------------------------------|-----------------------------------------------|------------------------------------------------------|-------------------|--|
| 東 敷地                                                                          | •                                             |                                                      |                   |  |
| 💫 敷地高低差                                                                       |                                               |                                                      |                   |  |
| <ul> <li>敷地境界線</li> </ul>                                                     | ۲                                             |                                                      |                   |  |
| E<br>第<br>三<br>第                                                              | • 🍳                                           | 1 敷地から三斜                                             | 自動                |  |
| 💐 三斜から敷料                                                                      |                                               | 三斜区画                                                 |                   |  |
| 🚿 方位マーク                                                                       | A.A.                                          | 三斜分割の訂                                               | Œ                 |  |
| H=100 表記                                                                      | • 🗺                                           | 距離の訂正                                                |                   |  |
|                                                                               | No. 1                                         | (符号の入れ替                                              | え                 |  |

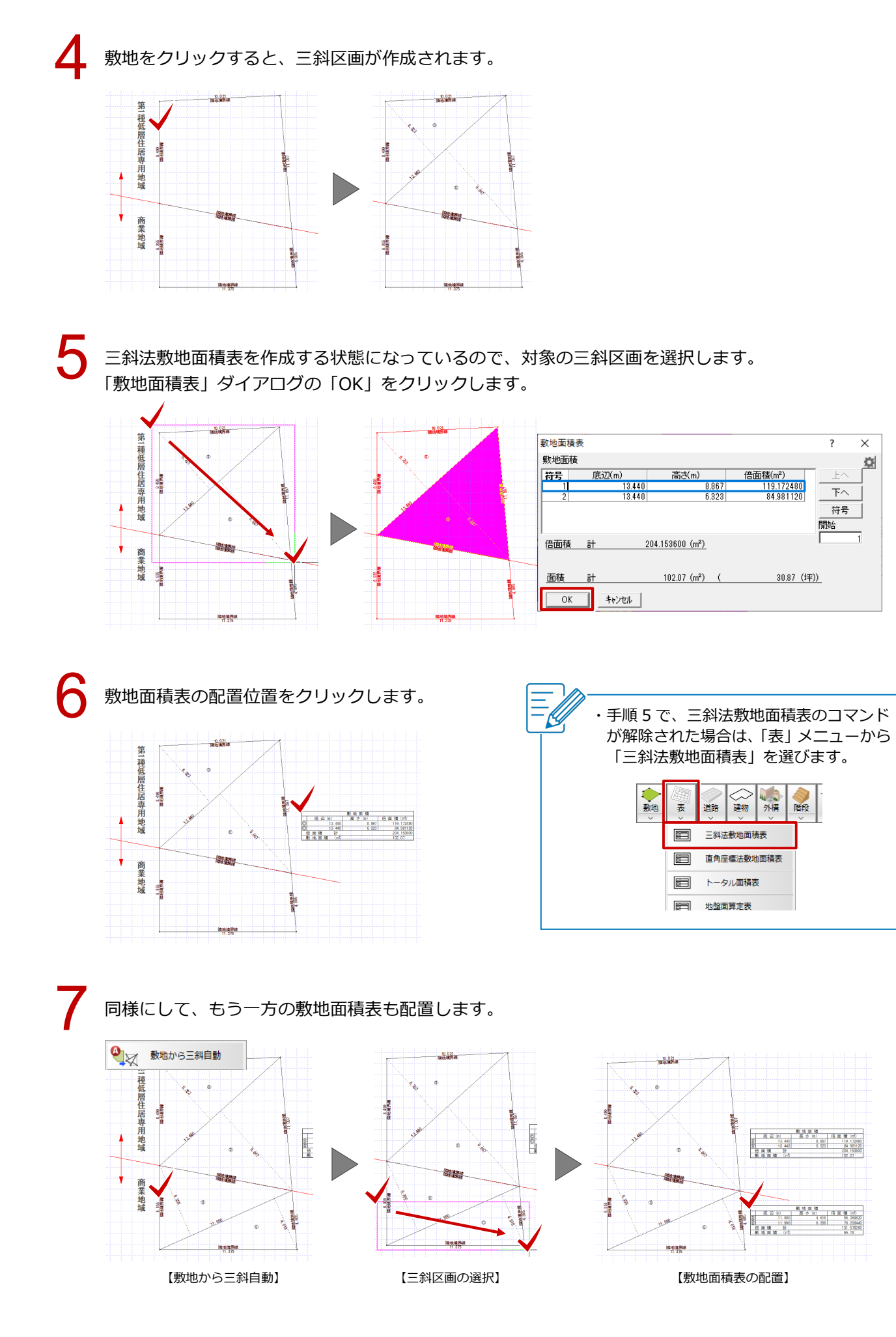

### 用途地域ごとに斜線を検討する場合

例えば、斜線を「第1種低層住居専用地域」と「商業地域」で検討したい場合は、敷地を分割し、用途地域ごと に図面を分けて検討します。

このとき、別面の「専用初期設定:斜線タイプ-斜線」では、「物件初期設定「建築物事項」より」を OFF にして「用途地域」を変更し、斜線の規定を設定します。

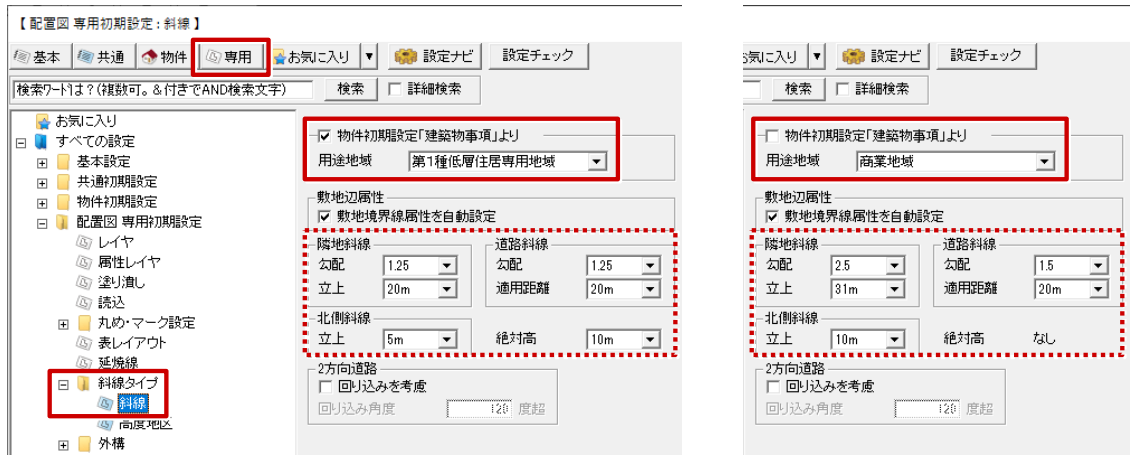

【配置図(1面)】

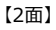

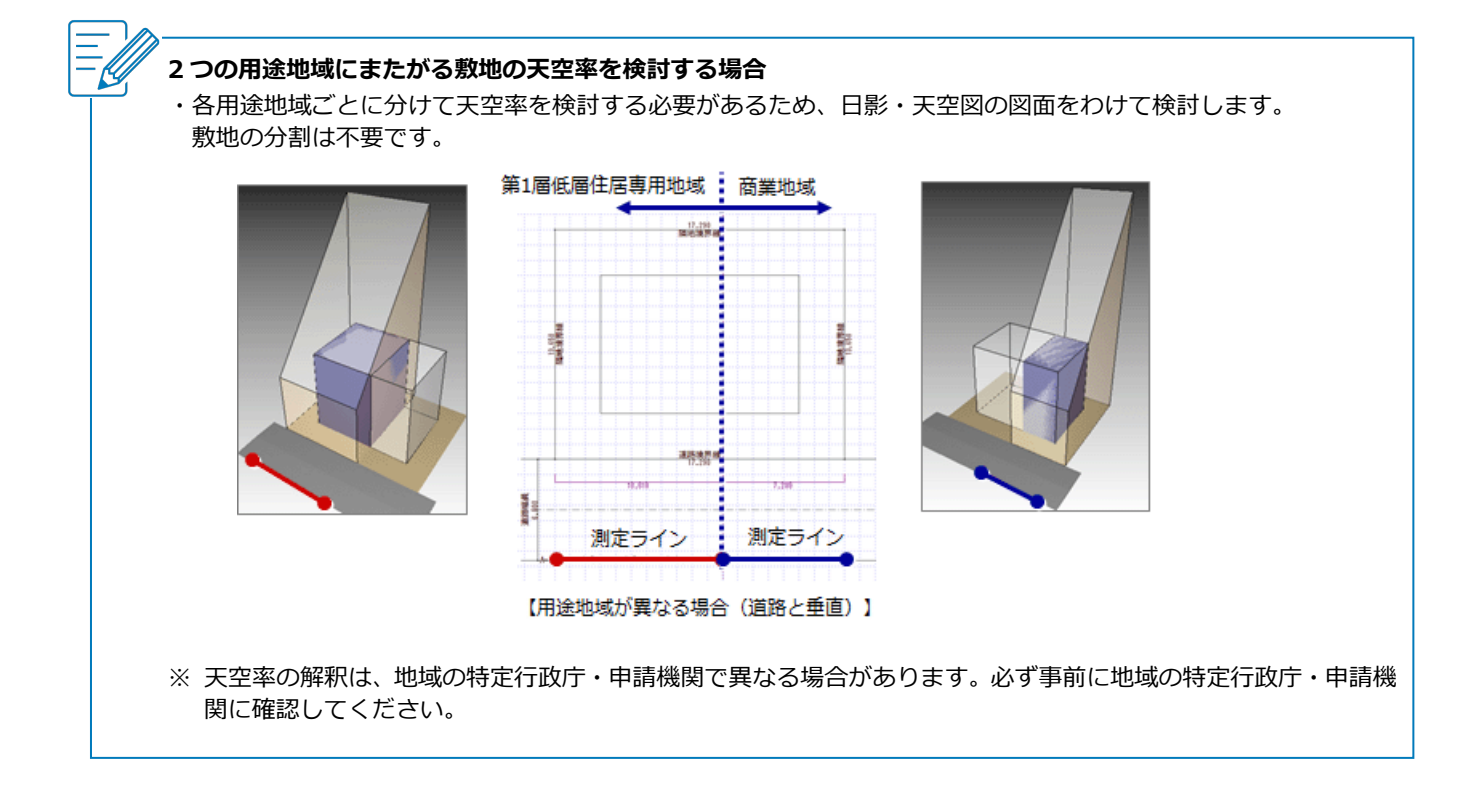

# 敷地の一部を下げる方法を教えてください。

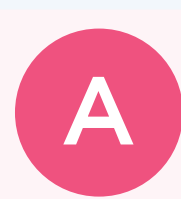

「敷地」メニューの「敷地高低差」を使用して、敷地の一部を下げます。

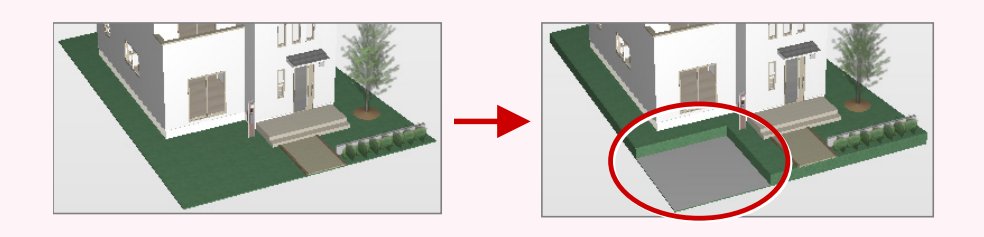

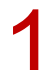

「敷地」メニューから「敷地高低差」を選びます。

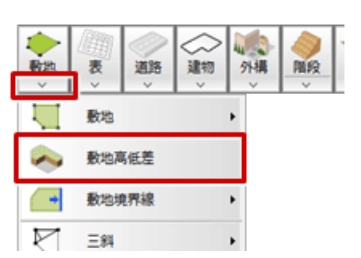

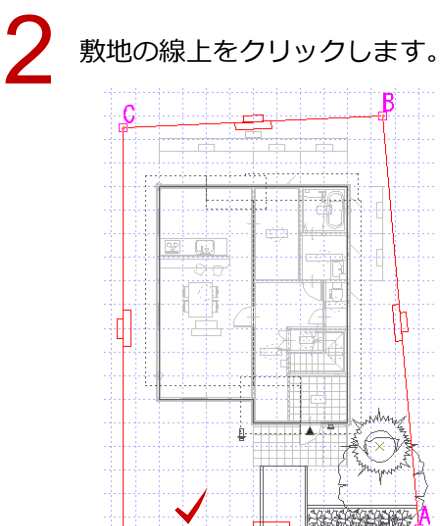

3

「敷地高低差」ダイアログの「高低差」に、下げたい数値を入力します。今回は「-500」とします。

| 敷地高低      | 差 ? ×     |
|-----------|-----------|
|           | <u> </u>  |
| 高低差 GL±   | -500.0 mm |
|           | 素材        |
| 基準点A: GL: | ± 0.0 mm  |
| 基準点B: GL: | ± 0.0 mm  |
| 基準点C: GL: | ± 0.0 mm  |

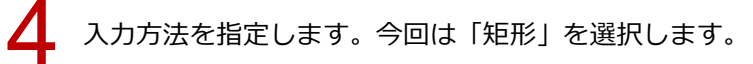

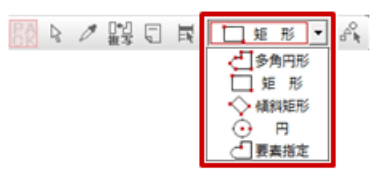

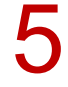

敷地が下がる範囲を入力します。

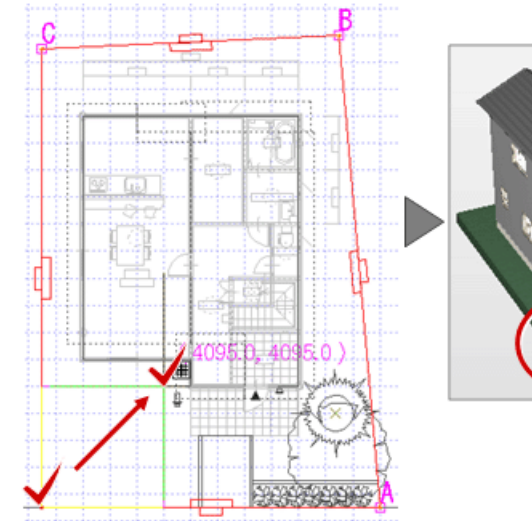

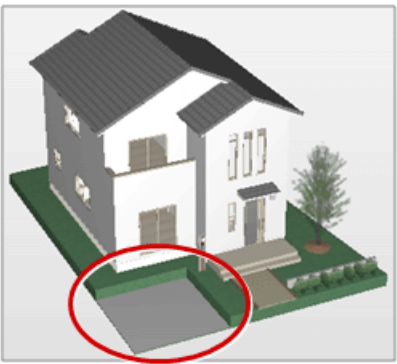

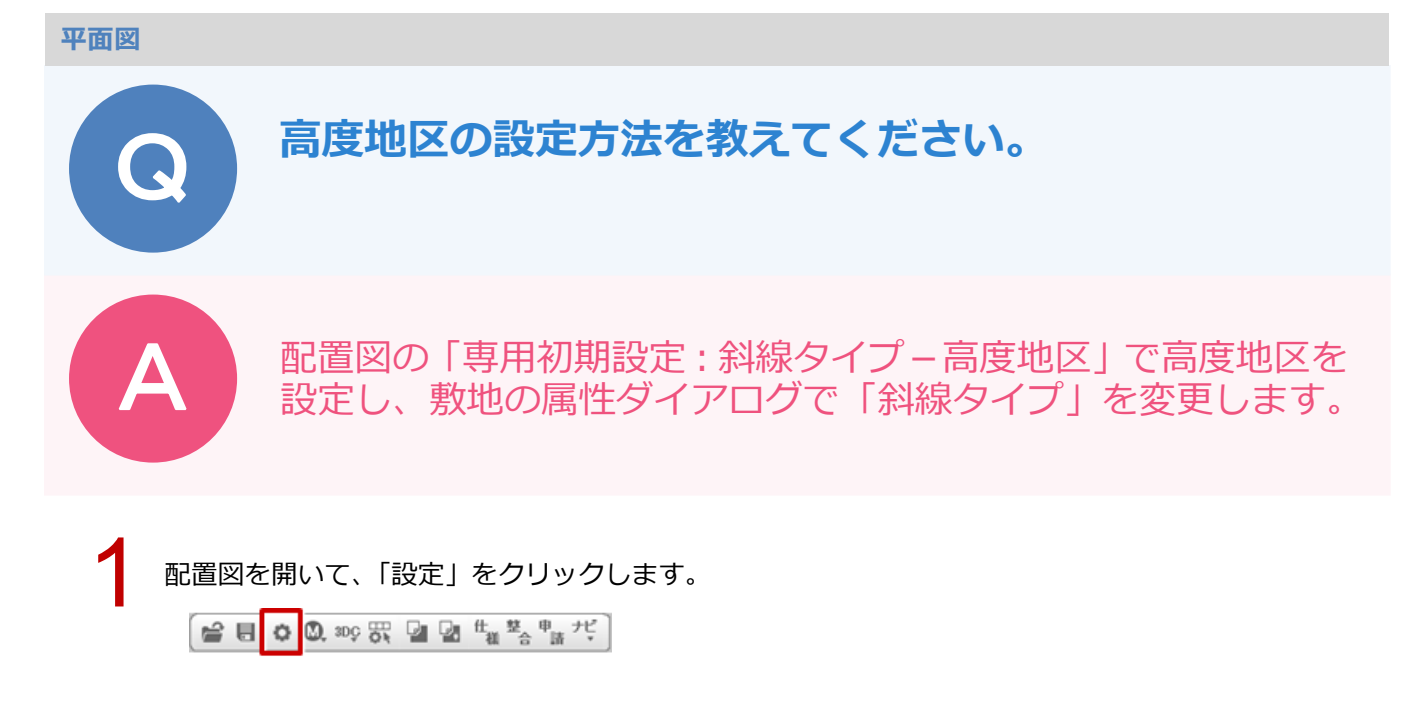

「専用初期設定: 斜線タイプー高度地区」を選び、高度地区1~高度地区5を設定します。
 ※高度地区1~高度地区5の規定についてはヘルプ参照

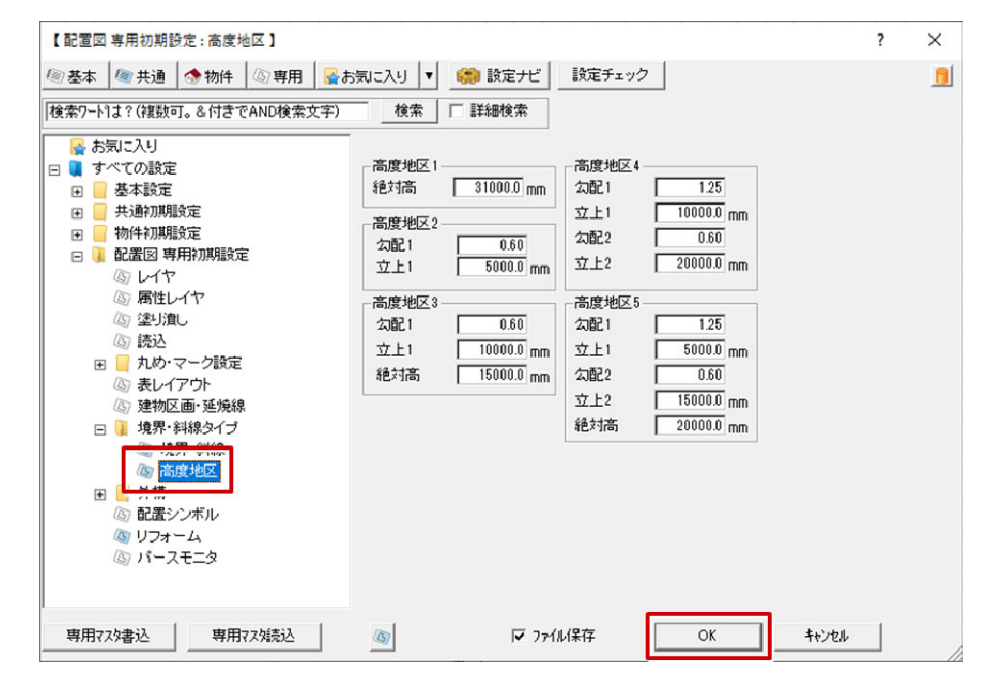

3

「属性変更」をクリックします。

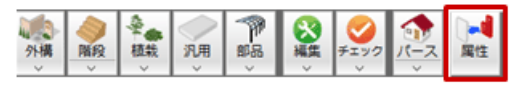

敷地をクリックします。

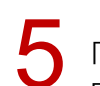

「敷地」ダイアログの「敷地境界線属性」で高度地区に設定する No を選び、「斜線タイプ」で高度地区のタイプを選びます。

|        | 敷地 <1/1>                                                      | ? ×       |
|--------|---------------------------------------------------------------|-----------|
| 10.821 |                                                               | <u> 2</u> |
|        | 地盤面 0.0 mm<br>▼ 距離表示 ▽ 境界表示 科線タイブー覧                           |           |
|        | 頂点         敷地境界線         斜線タイプ         図面表記境界線名               |           |
|        | 1 陸地境界線 ▼陸地総線 ▼ 陸地境界線                                         |           |
|        | 2 隣地境界線 ▼ 高度地区2 ▼ 隣地境界線                                       |           |
|        | ◎ 瞬吧現齐錄 ▼   瞬吧沖録 ▼                                            |           |
|        | <ul> <li>4 道路境界線</li> <li>✓ 道路斜線1</li> <li>✓ 道路境界線</li> </ul> |           |
|        |                                                               |           |
|        | )<br>のK キャンセル                                                 | 1         |

「斜線タイプ一覧」をクリックします。

「斜線タイプ一覧」 ダイアログの「勾配 1」や「立上 1」など、「専用初期設定 : 斜線タイプ – 高度地 区」 で設定した内容になっていることを確認して「OK」をクリックします。 「敷地」 ダイアログで「OK」 をクリックして、 ダイアログを閉じます。

| 頂点         敷地境界線         料線タイプ           1         防地境界線            1         防地境界線 |  |
|-------------------------------------------------------------------------------------|--|
| <ol> <li>1 陸地境界線</li> <li>▼ 陸地線線</li> <li>▼ 陸地境界組</li> </ol>                        |  |
|                                                                                     |  |
| 2 隣地境界線 ▼ 高度地区2 ▼                                                                   |  |
| 3   隣地境界線 ▼   隣地境界紙                                                                 |  |
| 4 道路境界線 ◆ 道路斜線1 ◆ 道路境界術 OK キャンセル                                                    |  |

#### 高度地区について

・都市計画法の形態規制となり、建築基準法の道路斜線・北側斜線より上位になります。 天空率は建築基準法の法律になり、高度地区は天空率適用に該当しません。

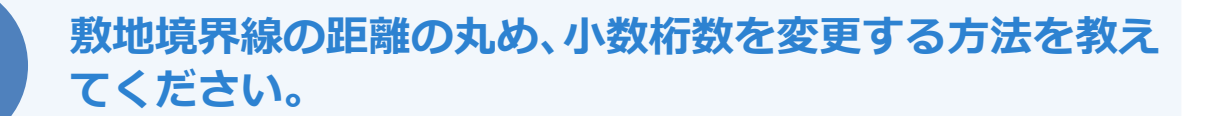

「専用初期設定:丸め・マーク設定-設定1」の「距離」で、 丸め方法や小数桁数を変更します。

「設定」をクリックします。 🔐 🖥 🔕 🕸 🐯 💁 🔩 🧏 柴 繋ざ

2 r

「専用初期設定:丸め・マーク設定 – 設定 1」の「距離」の「丸め方法」、「小数桁数」を変更して、「OK」 をクリックします。

|                                                                                                    | 【 配置回 専用初期設定:設定1 】                             | ? × |
|----------------------------------------------------------------------------------------------------|------------------------------------------------|-----|
| <ul> <li>● 基本 御共通 ◆物件 ◎ 専用 豪扔</li> <li>● 教授 ● 3 専用 豪扔</li> <li>● 本部にたり</li> <li>● 本部にたり</li> <li>● 本部にたり</li> <li>● 本部にたり</li> <li>● 本部にたり</li> <li>● 本部にたり</li> <li>● 本部にたり</li> <li>● 数型に</li> <li>● 数型に</li> <li>● 数型に</li> <li>● 数型に</li> <li>● 数型に</li> <li>● 数型に</li> <li>● 数型に</li> <li>● 数型に</li> <li>● 数型に</li> <li>● 数型に</li> <li>● 数型に</li> <li>● 数型に</li> <li>● 数型に</li> <li>● 数型に</li> <li>● 数型に</li> <li>● 数型に</li> <li>● 数型に</li> <li>● 数型に</li> <li>● 第</li> <li>● 数型に</li> <li>● 第</li> <li>● 数型に</li> <li>● 第</li> <li>● 数型に</li> <li>● 第</li> <li>● 数型に</li> <li>● 数型に</li> <li>● 数型に</li> <li>● 数型に</li> <li>● 数型に</li> <li>● 数型に</li> <li>● 数型に</li> <li>● 数</li> <li>● 1489-013</li> <li>● 548</li> <li>● 1489-014</li> <li>● 548</li> <li>● 1489-015</li> <li>● 548</li> <li>● 1489-015</li> <li>● 548</li> <li>● 1489-014</li> <li>● 548</li> <li>● 1489-014</li> <li>● 548</li> <li>● 1489-014</li> <li>● 548</li> <li>● 1489-014</li> <li>● 548</li> <li>● 1489-014</li> <li>● 548</li> <li>● 1489-014</li> <li>● 548</li> <li>● 1489-014</li> <li>● 1489</li> <li>● 1489-014</li> <li>● 1489</li> <li>● 1489</li></ul> | 30 - 2人3 ( ) ( ) ( ) ( ) ( ) ( ) ( ) ( ) ( ) ( |     |
| 専用725绪込 専用725統込                                                                                                    | ◎ 〒 7x16(梁存 OK 4x2セル                           | I   |

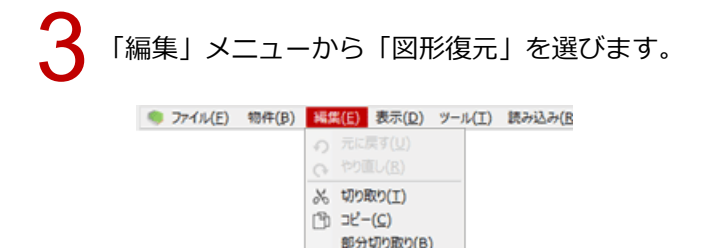

部分コピー(N) 胎り付け(P) 図形復元(Z)

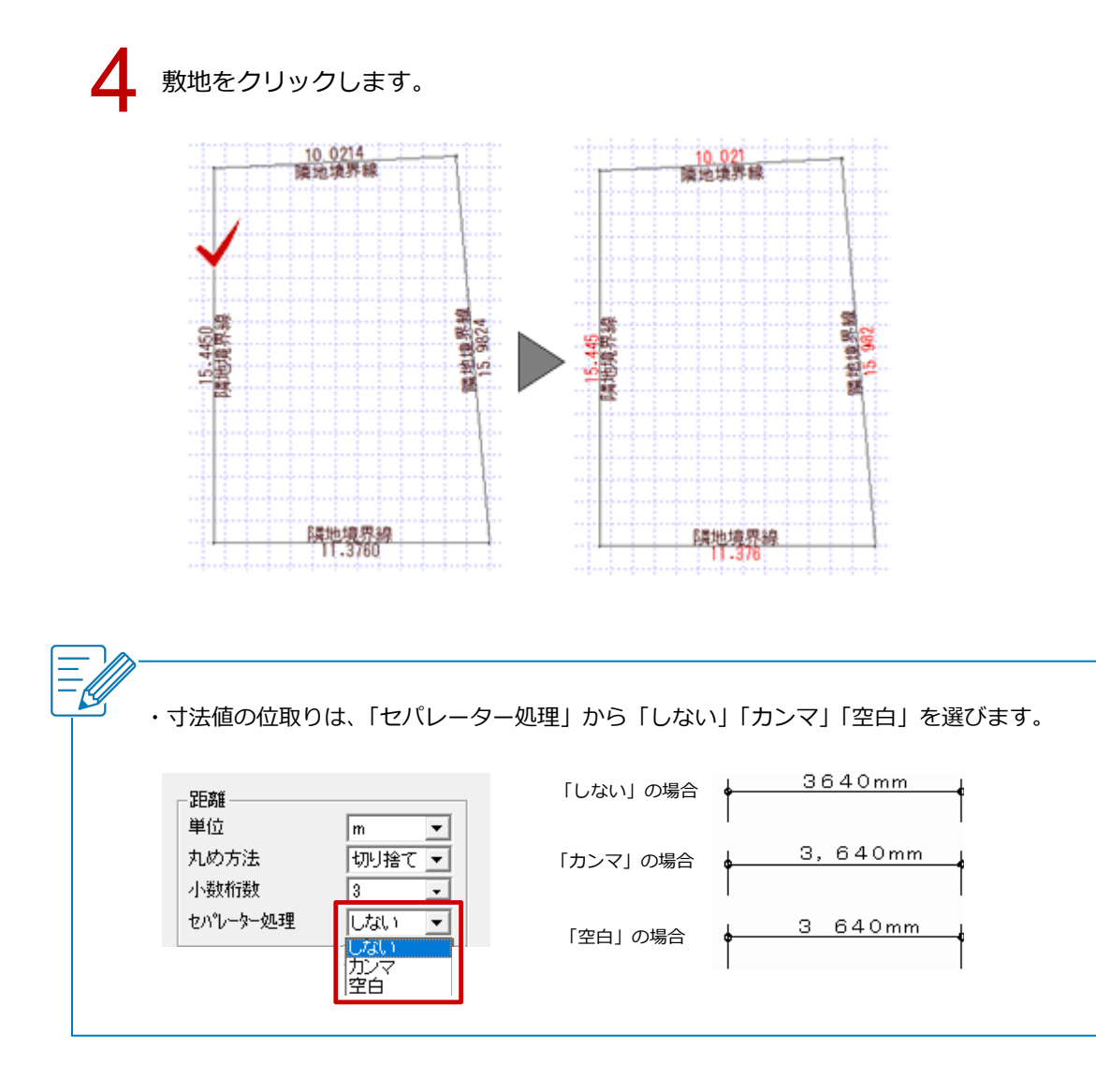

道路境界線・隣地境界線などの文字や距離を移動する方法 を教えてください。

「寸法」メニューの「寸法文字移動」を使用して、敷地境界線の距離や文字を移動します。

「寸法線」メニューから「寸法文字移動」を選びます。

| ┃         | 夏素指定入力          | 1000<br>1011<br>1111 |
|-----------|-----------------|----------------------|
|           | לגיא <u>ר</u> ק | <b>四</b> 心<br>パッチング  |
| ● 結合      |                 | 医像                   |
| □□ 寸法文字移動 | ○ 円短入力          | 0 8<br>2 D           |
| → 寸法線足編集  | 〇 円入力           |                      |
|           |                 | ⊿►⊿<br>複写            |
|           |                 | 2                    |

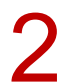

移動する境界線の距離を選択して、配置位置をクリックします。

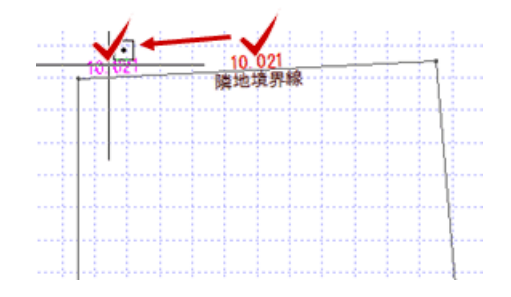

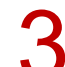

同様に、移動する境界線の文字を選択して、配置位置をクリックします。

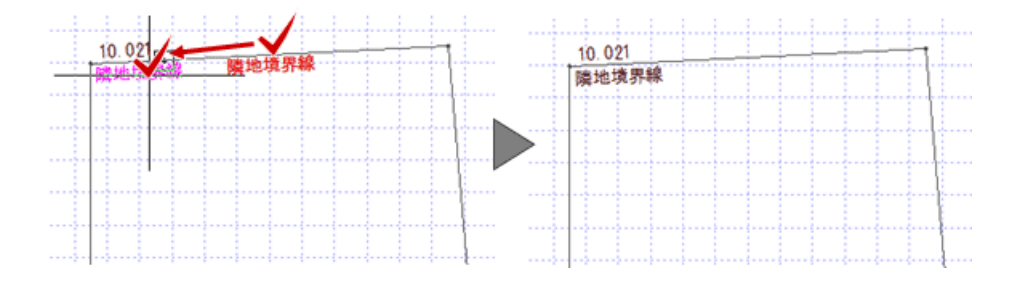

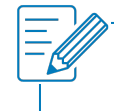

・境界線の距離や文字を移動した後、敷地を属性変更して「OK」をクリックしたり、「編集」メニューの「図形復元」を行うと、境界線の距離や文字は元の位置に戻ります。

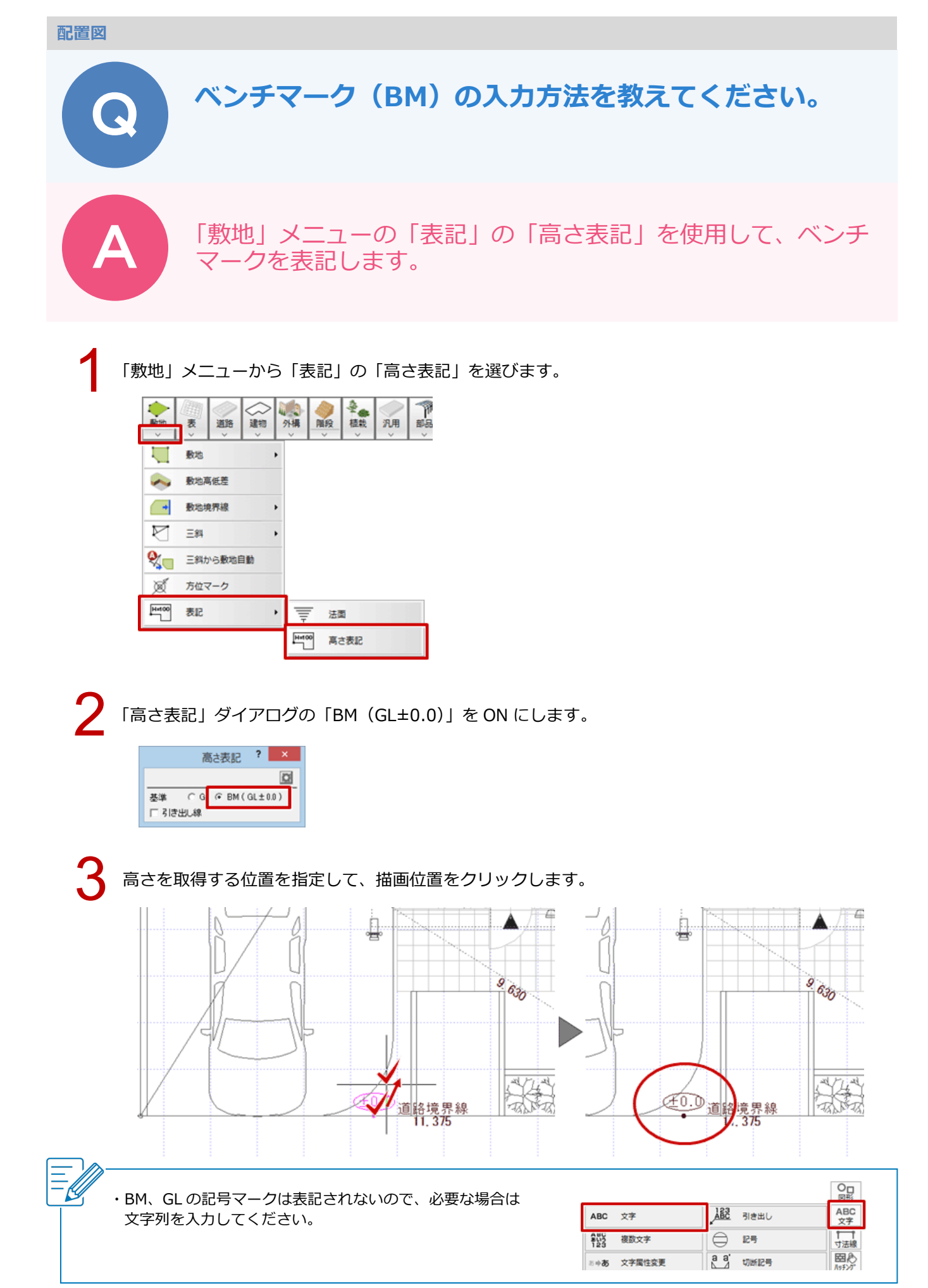

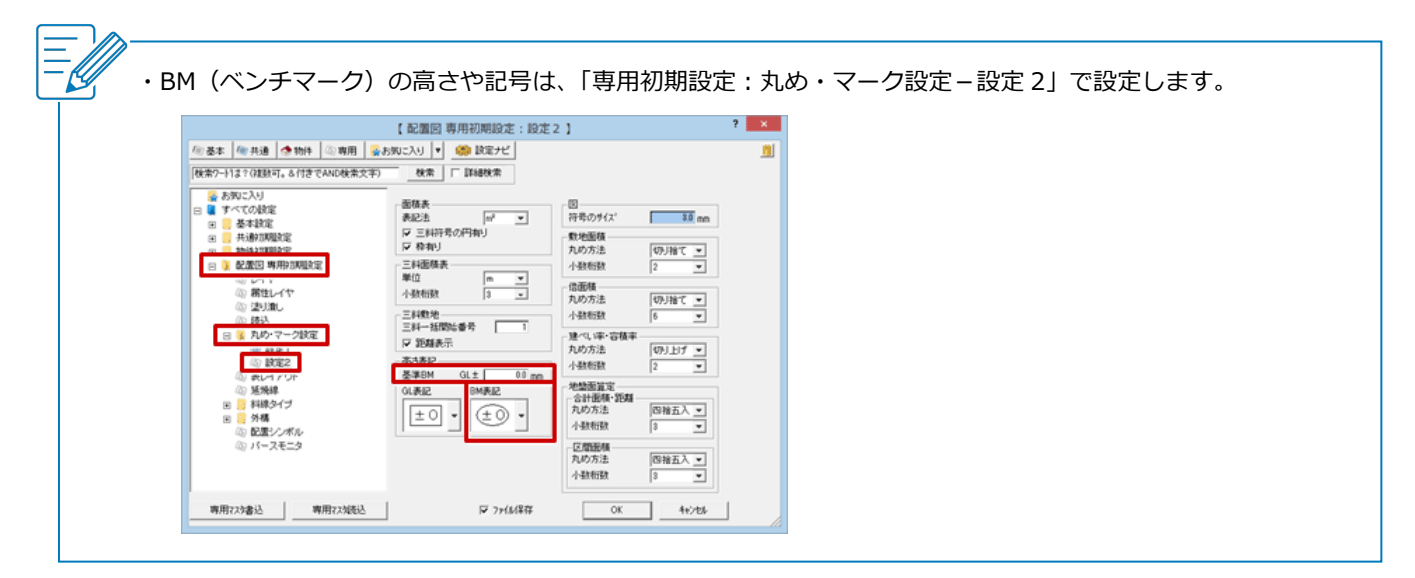

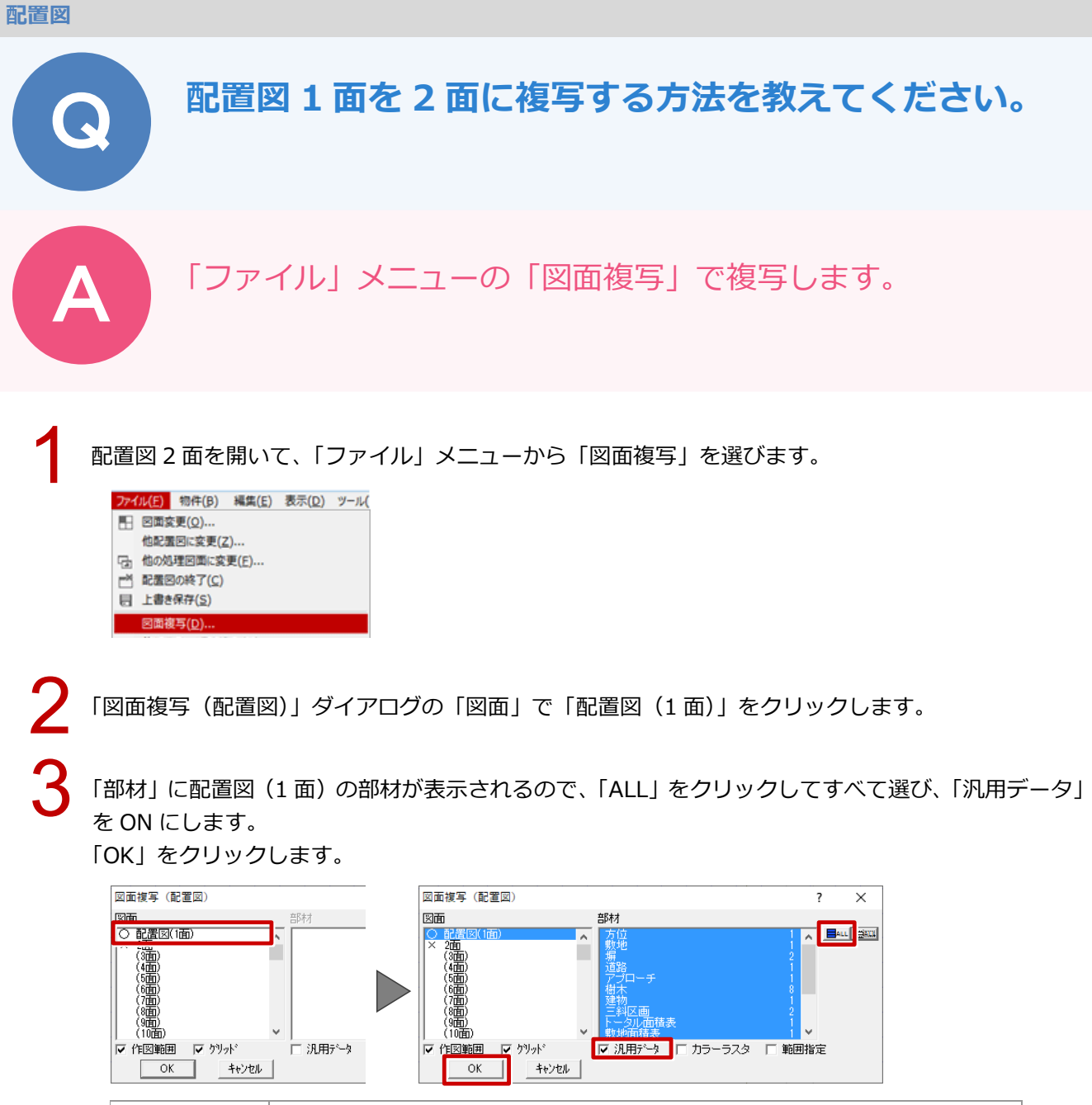

| 作図範囲   | 複写元図面と同じ作図範囲、作図原点にします。                |
|--------|---------------------------------------|
| グリッド   | 複写元図面と同じグリッド、サブグリッドにします。              |
| 汎用データ  | 汎用機能で入力した線や円などのデータも複写します。             |
| カラーラスタ | 汎用機能で貼り付けたカラーの画像も複写します。               |
| 範囲指定   | 柱や壁などの部材、線、円やカラー画像などを複写する対象の範囲を指定します。 |

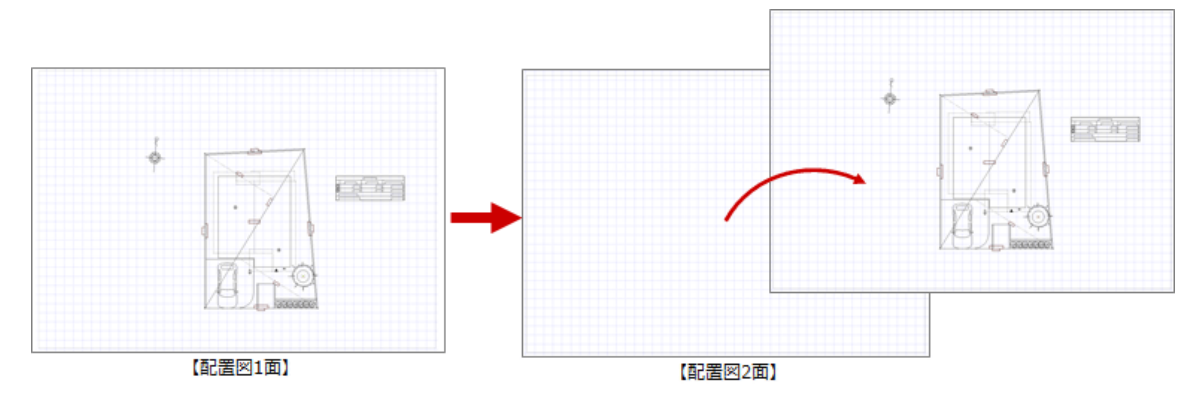

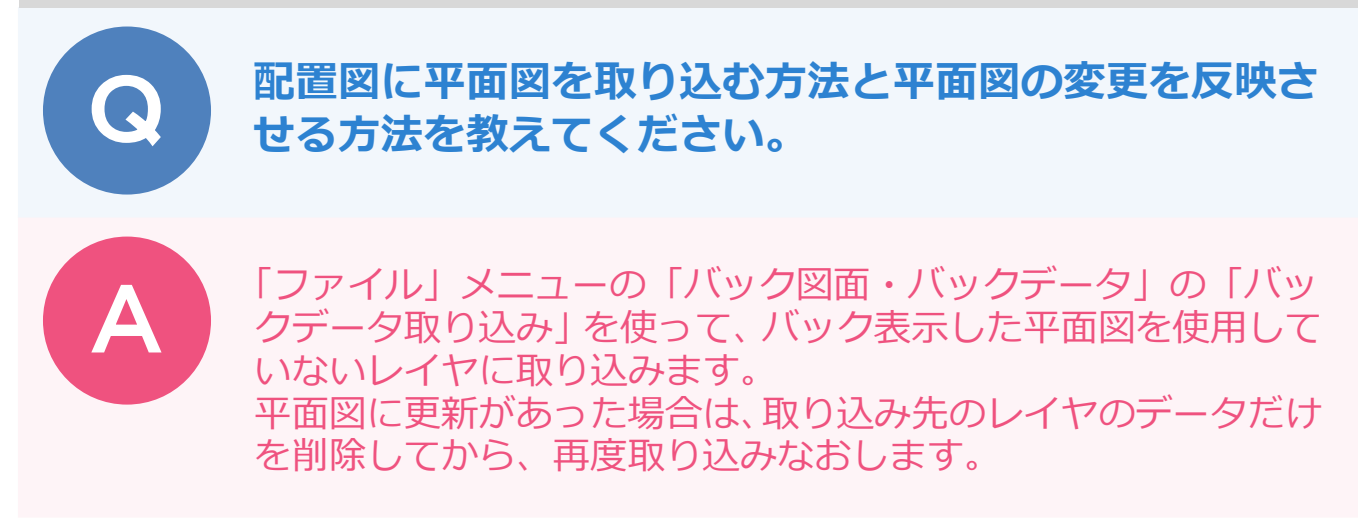

#### 配置図に平面図を取り込む方法

平面図に取り込む際、取り込み先のレイヤを指定します。レイヤを指定しておくと、平面図を削除する際にその レイヤのデータだけを選択・削除できるようになります。

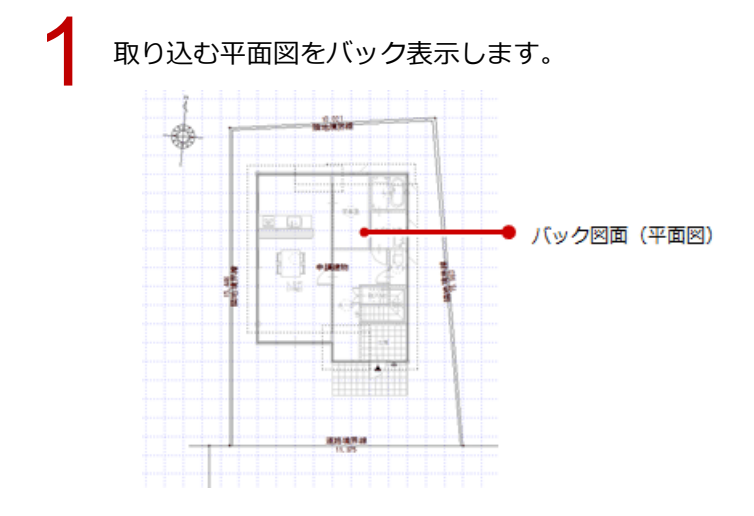

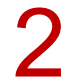

「ファイル」メニューから「バック図面・バックデータ」の「バックデータ取り込み」を選びます。

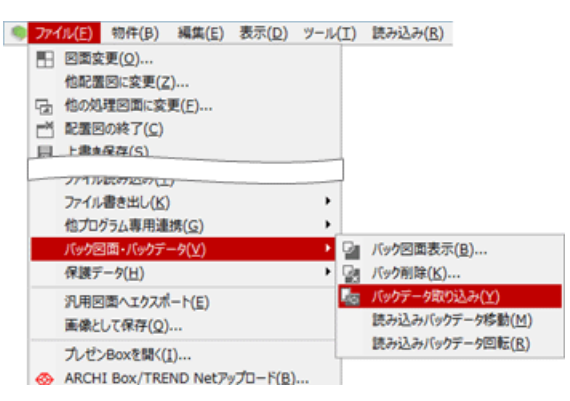

- 3 「バックデータ取り込み」 ダイアログで「領域タッチ」を ON にします。
  - 「バック図面 1」が ON であることを確認します。
  - ここでは、「取り込み条件」の「レイヤ」を「005 データ 005」に変更します。
     ※ 基本、「002 データ 002」~「005 データ 005」は使用していません。他のデータが入力されていないレイヤを使用することをお勧めします。

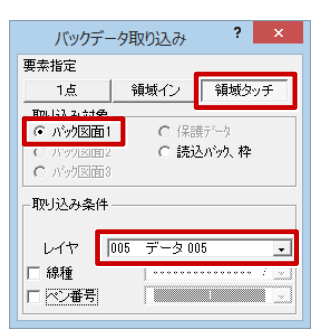

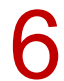

平面図を取り込む範囲を指定して、左クリックで「YES」を指定します。

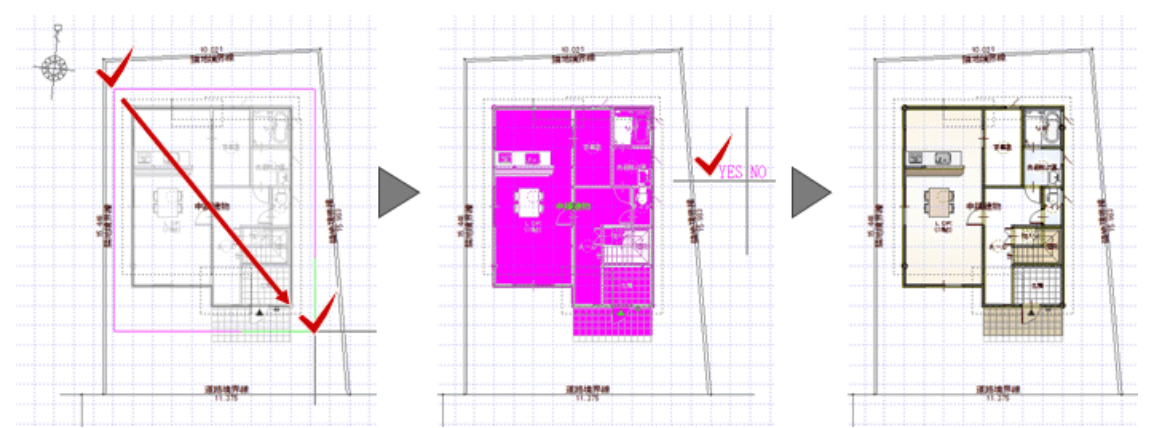

「バックデータ取り込み」では平面図の仕上データ(不出力線)まで取り込まれます。これらのデータ が不要の場合は削除します。

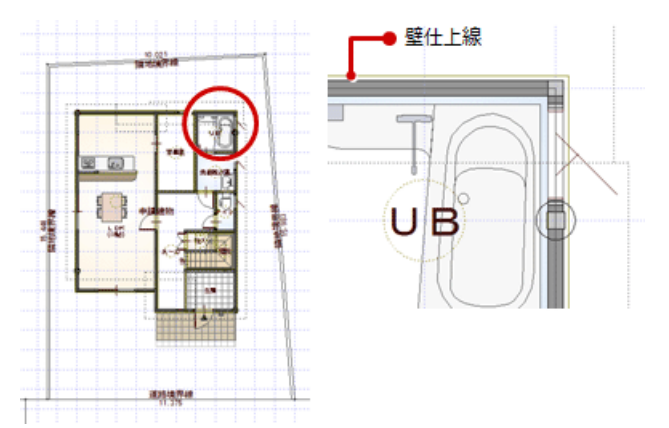
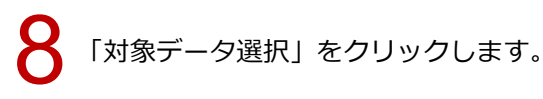

( PA

「操作モード切替」から「ペン」を選びます。

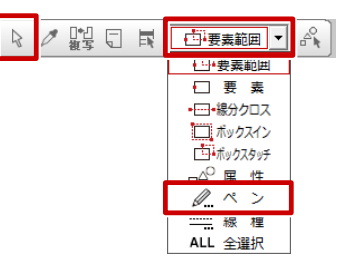

10

「ペン別選択」ダイアログで「不出力・補助点線」を選び、「OK」をクリックします。

※ 平面図の仕上線以外に、配置図と平面図に不出力線、補助点線があるとこれらも選択されてしまい ます。

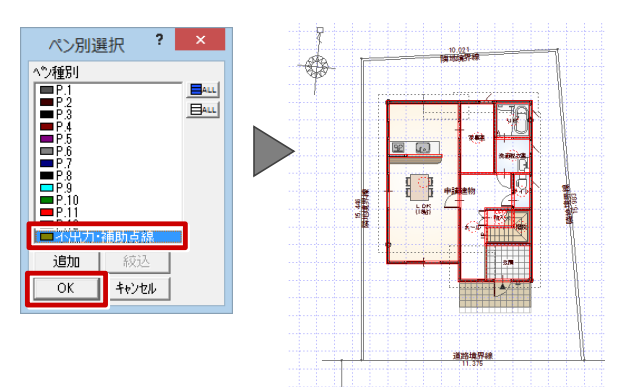

キーボードの Delete キーを押して、データを削除します。

・平面図の塗り潰しが不要な場合は、平面図で「自動」メニューの「塗り潰し処理選択」を使って塗り潰しなし に変更してから、配置図に取り込んでください。

an and

・「編集」メニューの「コピー」「貼り付け」を使って、配置図に平面図を貼り付けることができます。ただし、 貼り付けた後、データのレイヤを変更する必要があります。

#### 配置図に平面図の更新を反映する方法

配置図に配置されている平面図だけを削除する必要があります。ここでは、レイヤ「データ 005」に配置した 平面図を削除してから、再度バック図面から取り込みます。

「レイヤ表示・検索設定」をクリックします。

8 7 4 4

「表示」「検索」の「すべて OFF」をクリックして、「データ 005」のみ「表示」「検索」を ON にします。

3

| ΓΟΚΙ | をクリ | ック | しま | す | -<br>0 |
|------|-----|----|----|---|--------|
|      |     |    |    |   |        |

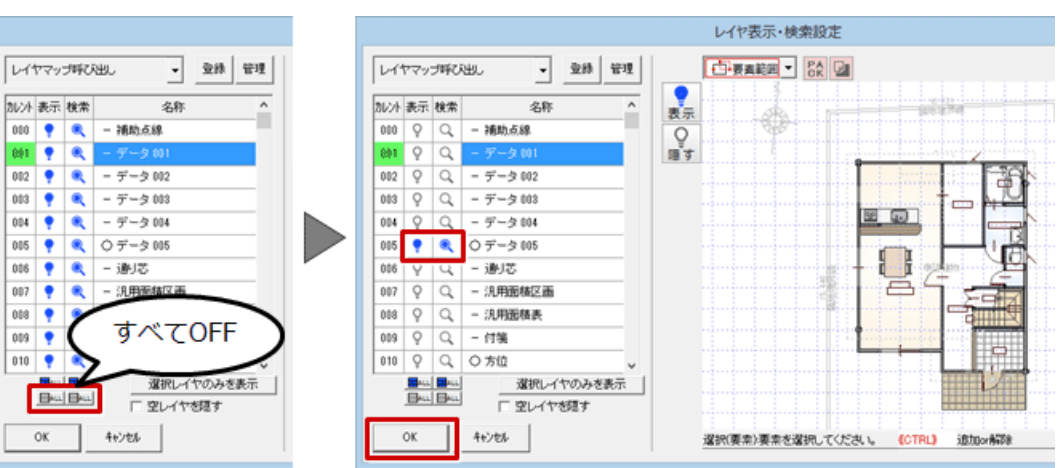

保存の確認画面で「いいえ」をクリックします。

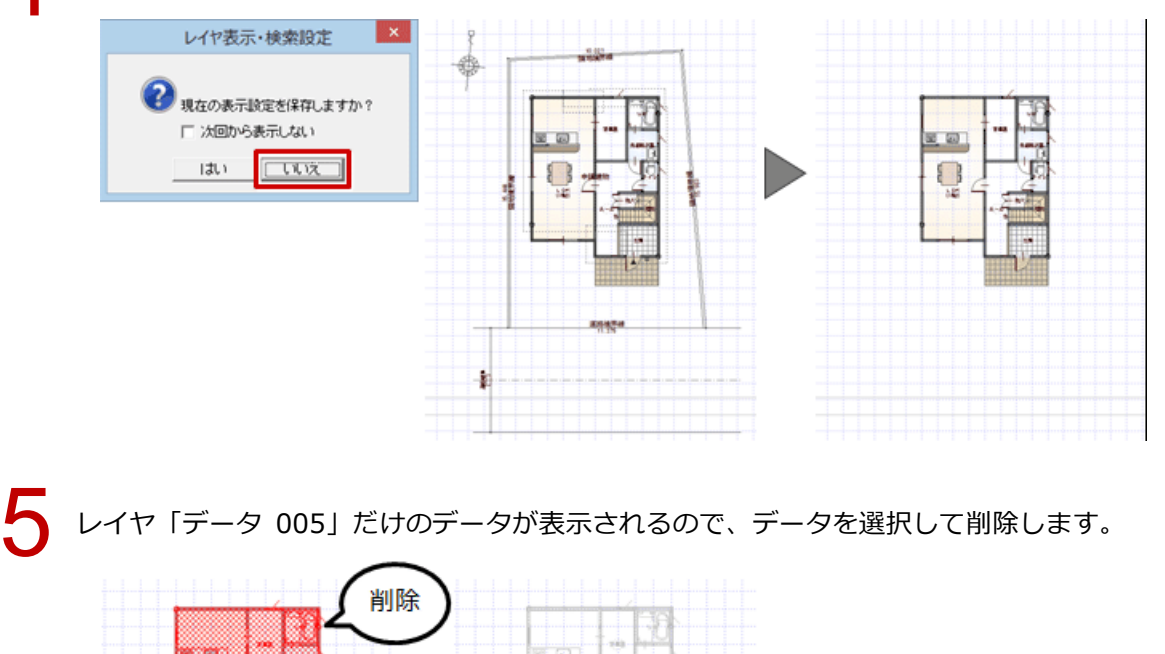

8 3

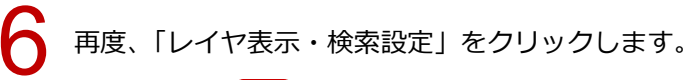

「表示」「検索」の「すべて ON」をクリックして、表示を元に戻します。

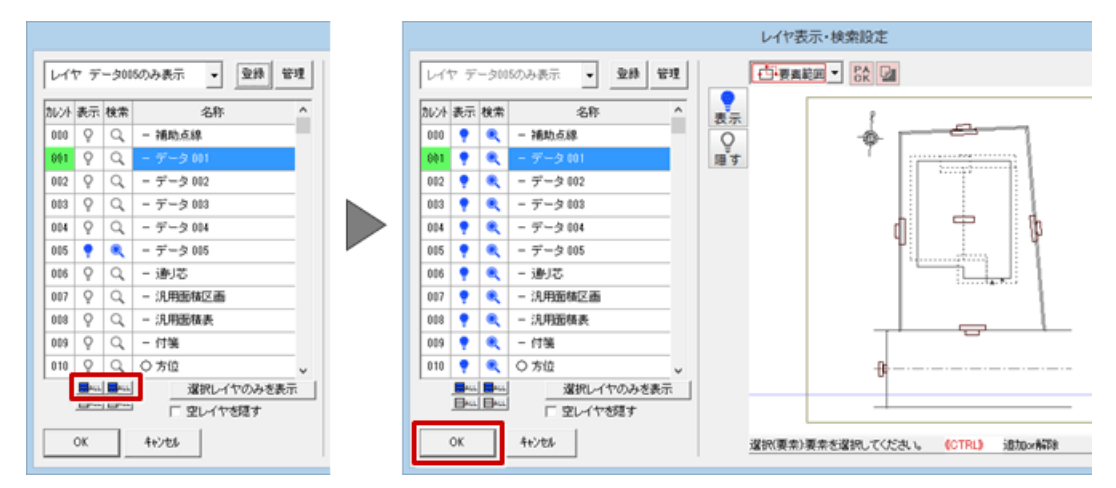

「ファイル」メニューの「バック図面・バックデータ」の「バックデータ取り込み」を使って、平面図 を取り込みます。

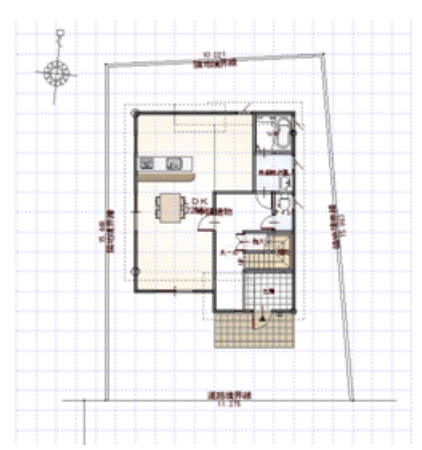

・平面図の取り込みが頻繁に発生するような場合、「レイヤ表示・検索設定」で「データ 005」のみを表示した レイヤマップを登録します。共通ツールバーに「レイヤ表示・検索切替」を表示しておくと、簡単にレイヤ マップを切り替えることができます。

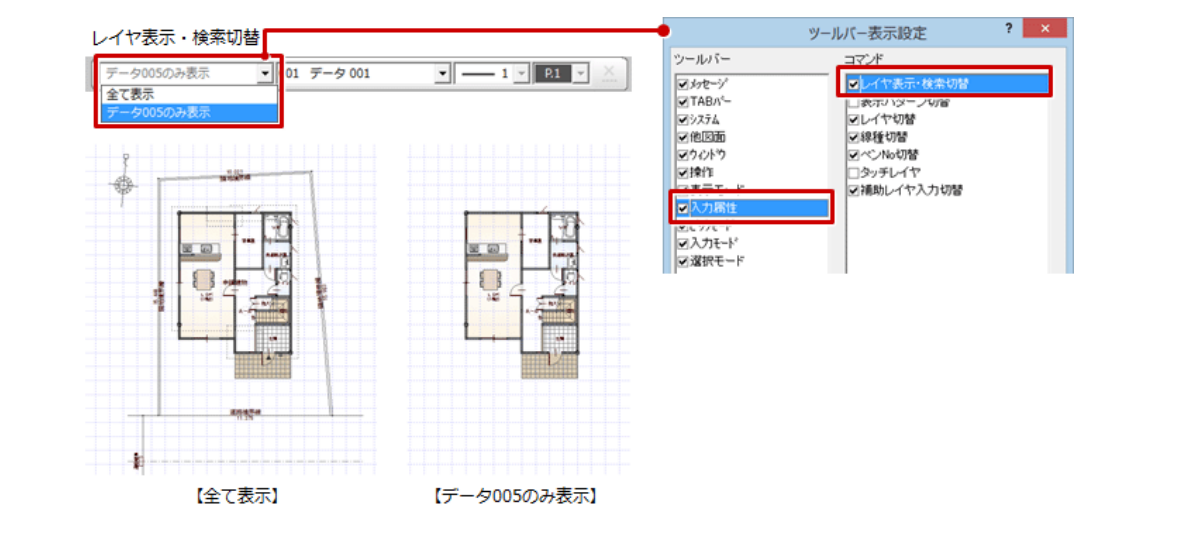

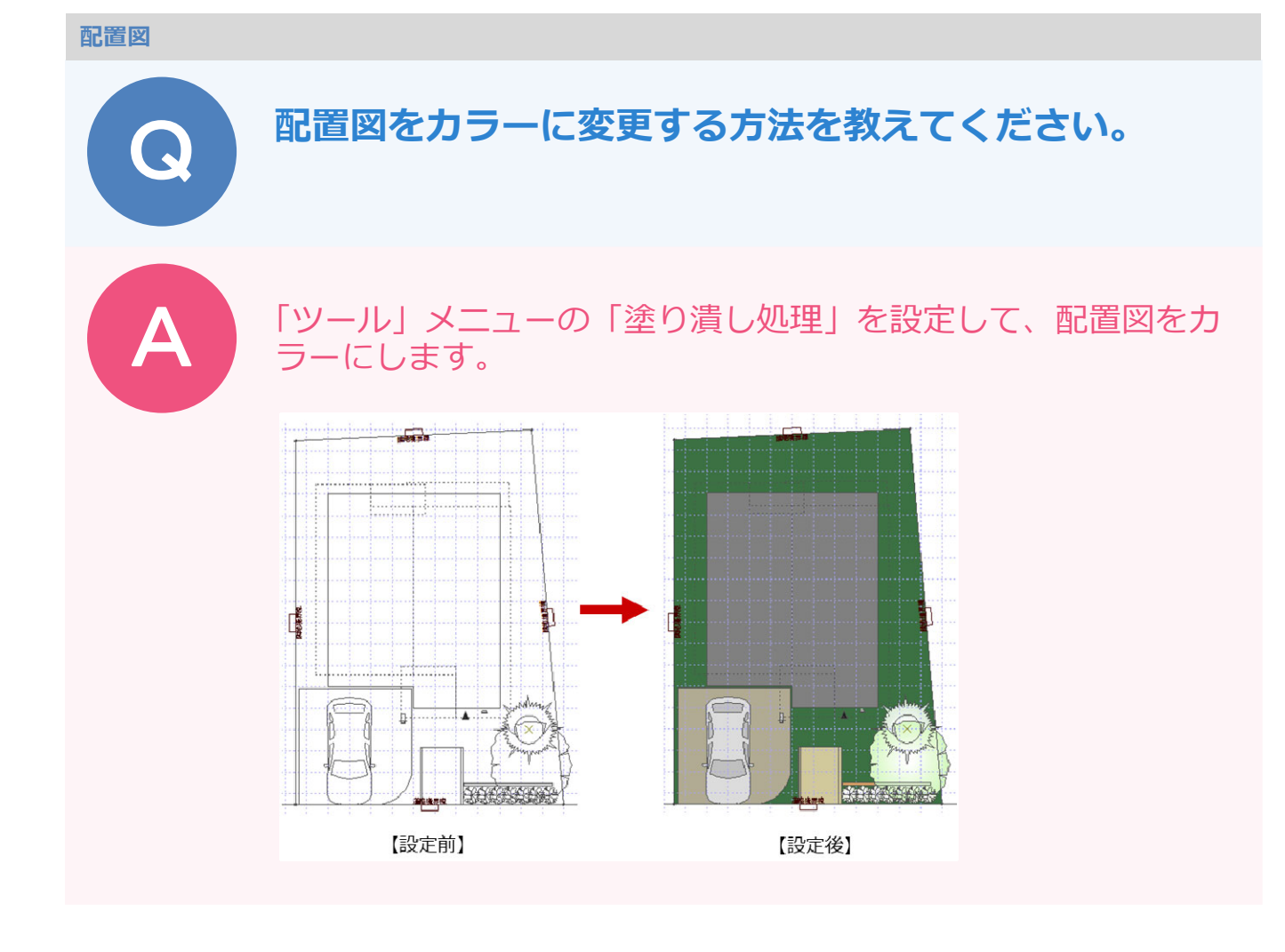

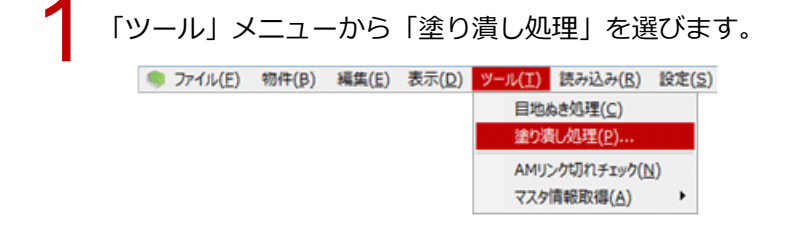

✓ 「塗り潰し処理」ダイアログで各項目を設定して、「OK」をクリックします。

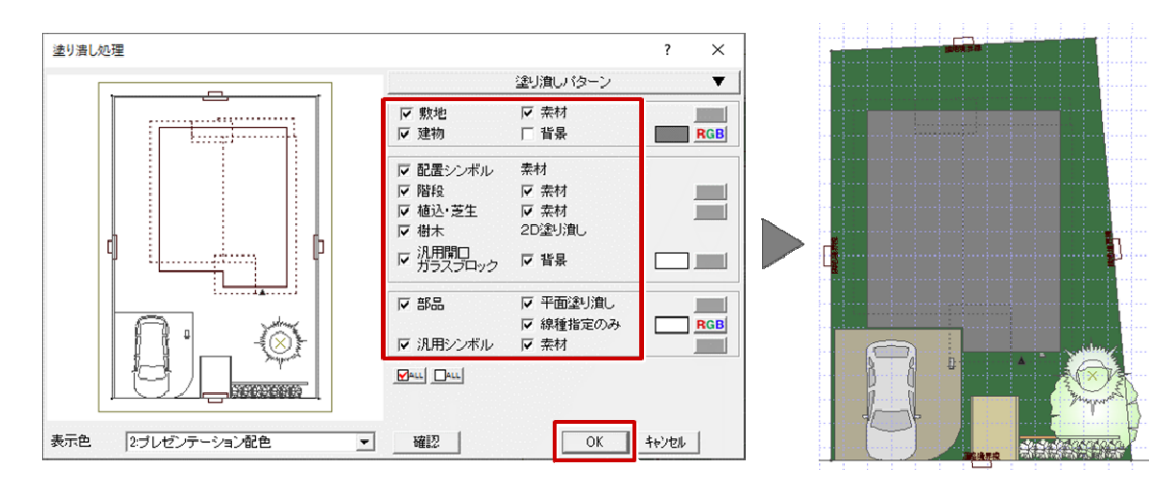

| ・配直図の専用初期設定の              | 「塗り漬し」の内容か初期値となります        | 「。なお、配置図で「塗り漬し」タ | イア[ |
|---------------------------|---------------------------|------------------|-----|
| 設定をして塗り潰し処理               | を実行すると、その設定内容が専用初期        | 設定の「塗り潰し」 に反映されま | す。  |
|                           |                           |                  |     |
| 【配置図 専用初期設定:塗り潰し】         |                           | ? ×              |     |
| ◎ 基本   ◎ 共通   ◆ 物件   ◎ 専用 | ≪お気に入り  ▼  🚵 設定ナビ  設定チェック |                  |     |
|                           |                           |                  |     |
| 検索ソードは?(複数可。& 付きでAND検索    |                           |                  |     |
| 🙀 お気に入り                   |                           |                  |     |
| 🖂 🛄 すべての設定                | ▽ 敷地                      |                  |     |
| 🗉 🧧 基本設定                  | ✓ 建物 目景 RGB               |                  |     |
|                           | ▶ 配置シンボル 素材               |                  |     |
| ● 例件利期設定                  |                           |                  |     |
|                           | ▼ 植込・芝生 ▼ 素材              |                  |     |
|                           | ☑ 樹木 2D塗り潰し               |                  |     |
| る建り追し                     | マ 汎用間□ ガラスブロック  マ 背景      |                  |     |
| ■ ■ 丸め・マーク設定              | 豆 部品                      |                  |     |
| (5) 表レイアウト                |                           |                  |     |
| /◇ オキキャレス → オポックスク        |                           |                  |     |

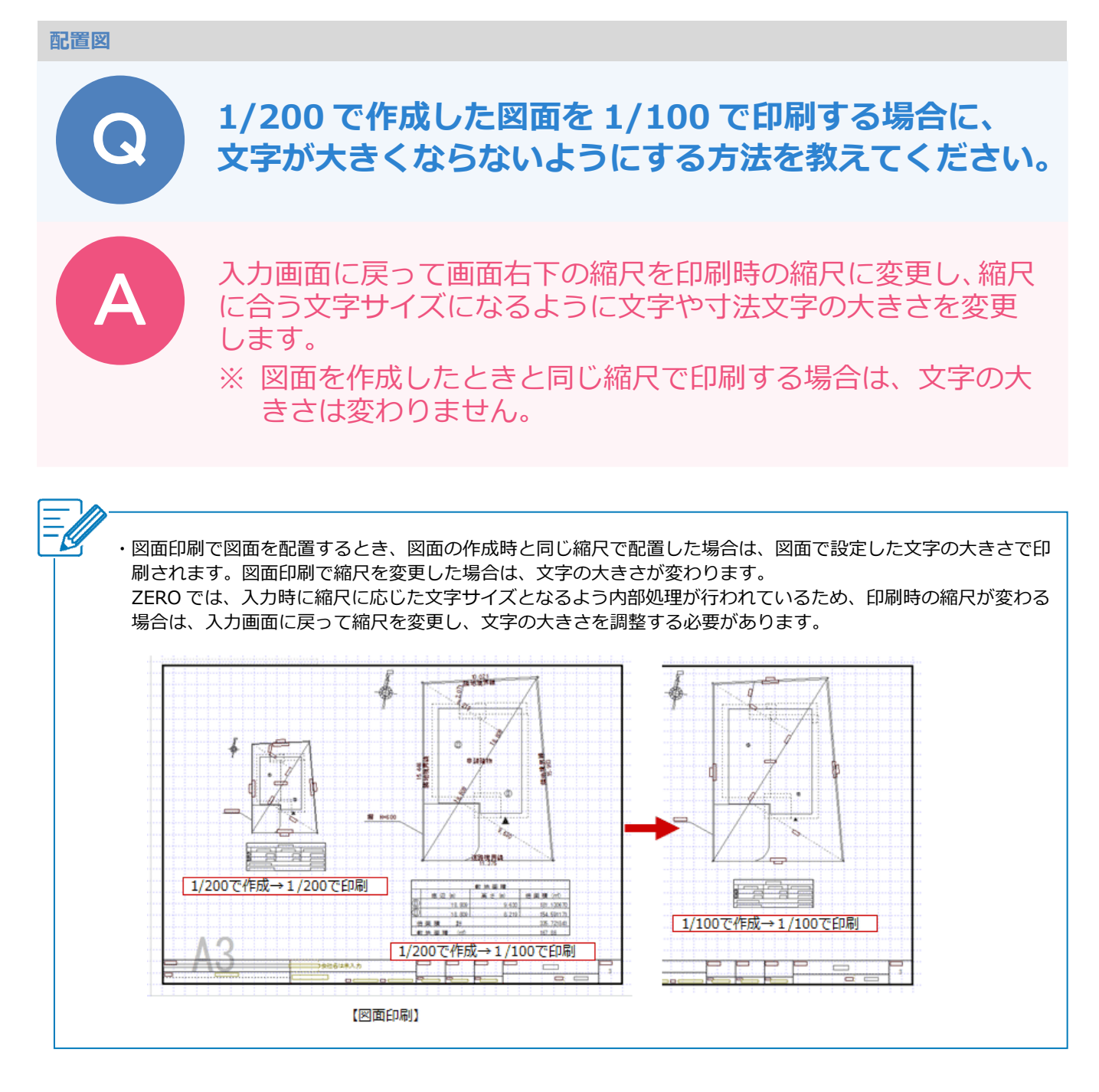

# 入力画面の縮尺を印刷時の縮尺に変更する

例えば、配置図を 1/200 で作成して 1/100 で印刷する場合は、画面右下のスケールをクリックして、縮尺を 1/100 に変更します。

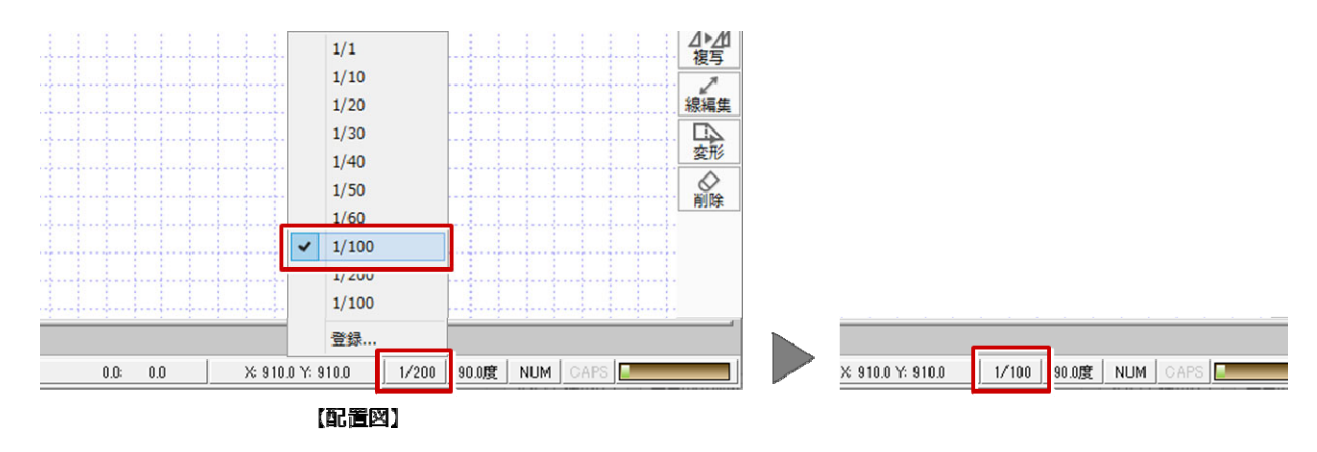

IJ

## 境界線文字や敷地距離などを変更する

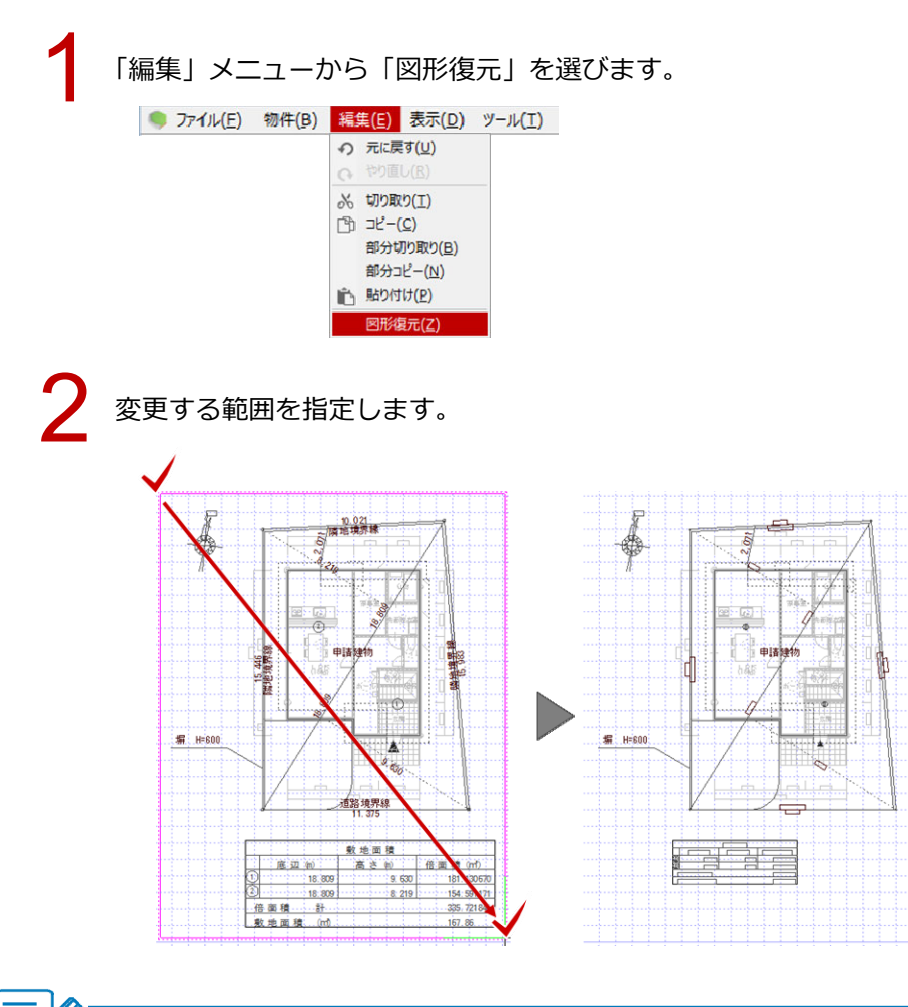

・算定表や面積表は、「編集」メニューの「図形復元」で表を選択すると、表全体の大きさが変わります。

#### 寸法文字の大きさを変更する

「図形復元」で大きさが変わらない文字は、以下の手順で大きさを変更します。

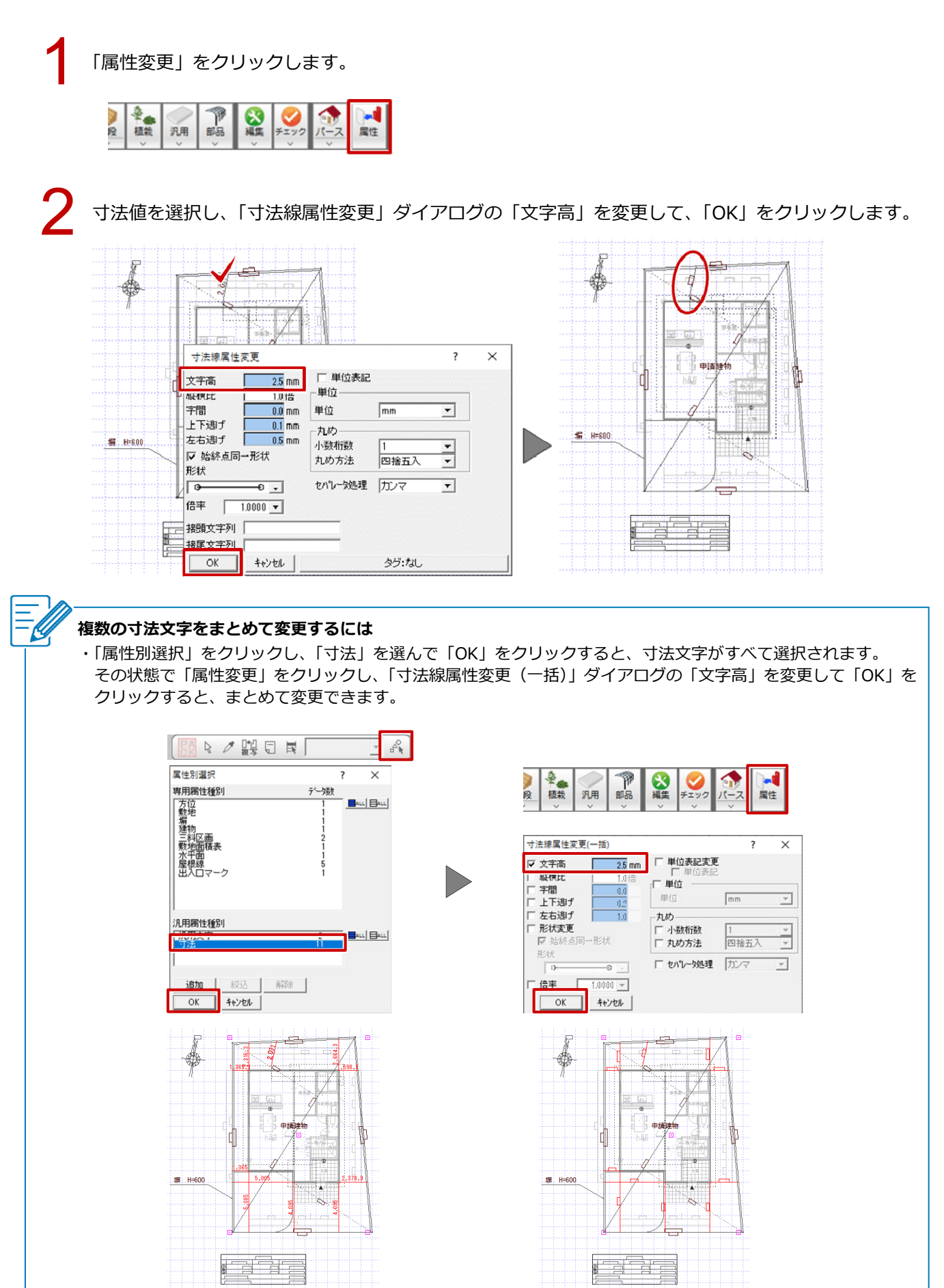

# 汎用入力した文字の大きさを変更する

1

「文字」メニューから「文字属性変更」を選びます。

| ABC 文字                     | 123<br>ABC 引き出し | ABC                                                                                                    |
|----------------------------|-----------------|----------------------------------------------------------------------------------------------------|
| ABC<br>あいろ 複数文字            |                 | <u><u></u><u></u><u></u><u></u><u></u><u></u><u></u><u></u><u></u><u></u><u></u><u></u><u></u><u></u><u></u><u></u><u></u><u></u><u></u></u> |
| 123 0000 1<br>500 あの文字属性変更 | a a' 切断記号       |                                                                                                    |
| ◎ か<br>◎ か<br>複数文字属性変更     | 表入力             |                                                                                                    |
| A 検索·置換                    |                 |                                                                                                    |
| ABC IIIIK                  | A+B=C 計算式       |                                                                                                    |

2

ß

文字を選択し、「文字属性変更」ダイアログの「高さ」を変更して、「OK」をクリックします。

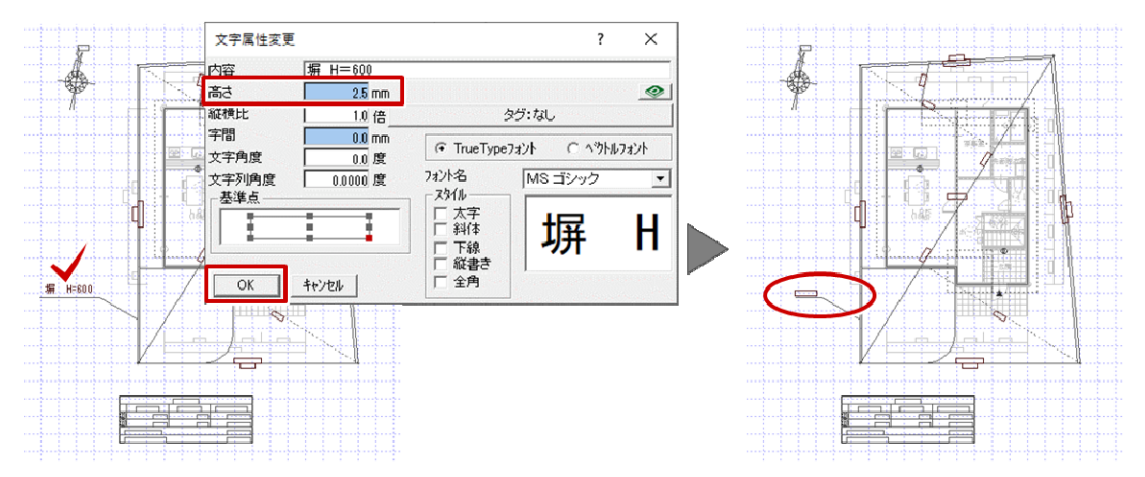

#### 複数の汎用入力した文字をまとめて変更するには

・「属性別選択」をクリックし、「汎用文字」を選んで「OK」をクリックすると、汎用文字がすべて選択されます。 その状態で「属性変更」をクリックし、「文字属性変更(一括)」ダイアログの「高さ」を変更して「OK」をクリ ックすると、まとめて変更できます。

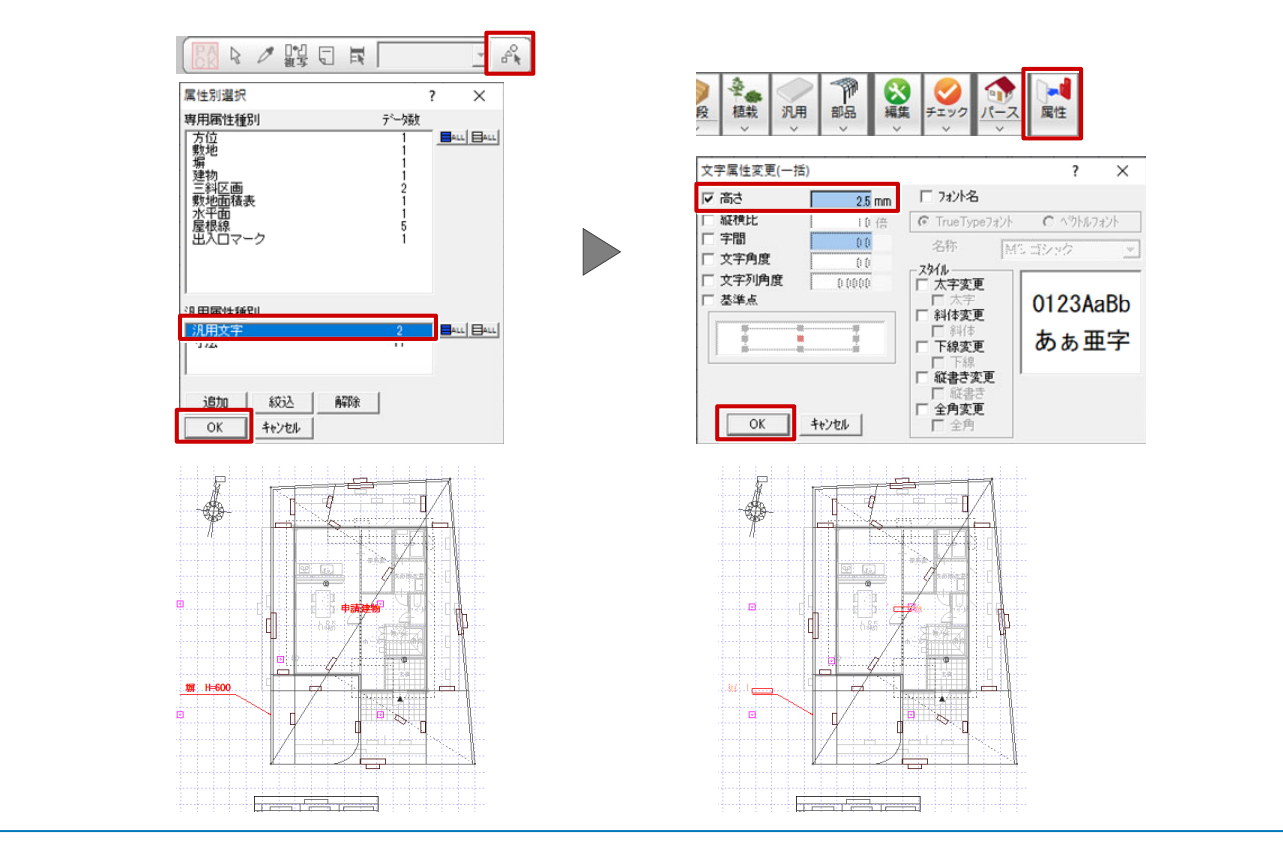

配置図\_42

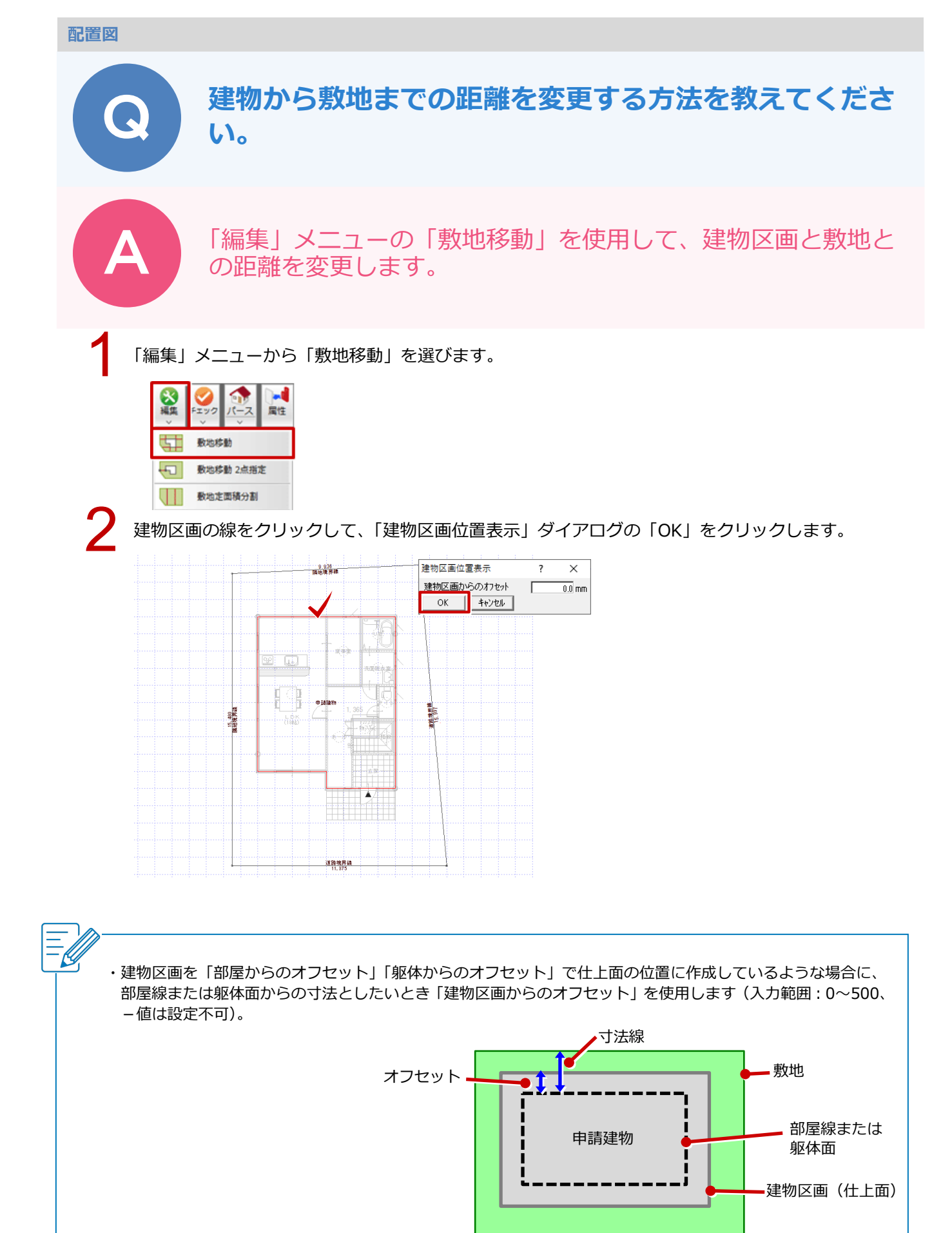

Ľ

3 距離を変更したい数値をクリックします。

「建物区画位置設定」ダイアログの「敷地までの距離」を変更して、「OK」をクリックします。

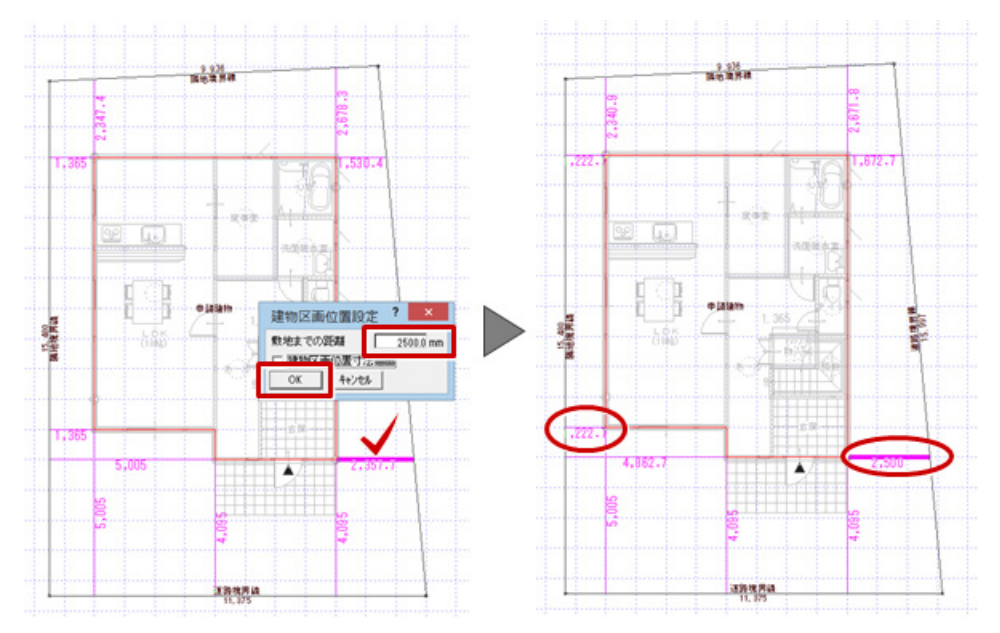

・敷地と同時に移動するのは、以下のデータです。 敷地、傾斜敷地、三斜区画、道路、階段、塀、擁壁、スロープ、フェンス、ウッドフェンス、ウッドデッキ、 外装ルーバー、手摺、飛び石、法面、簡易建物、植込、樹木、延焼線、汎用シンボル、3D カタログ部品、 AM 部品、3D 部品

#### 配置図

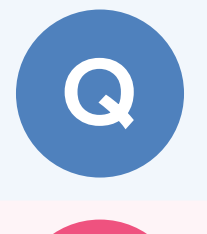

# 建物から離れた位置に敷地がある場合に、建物から敷地ま での距離を指定して敷地を移動する方法を教えてくださ い。

建物区画が敷地に含まれるように敷地を移動した後、「編集」 メニューの「敷地移動」で距離を指定して敷地を移動します。

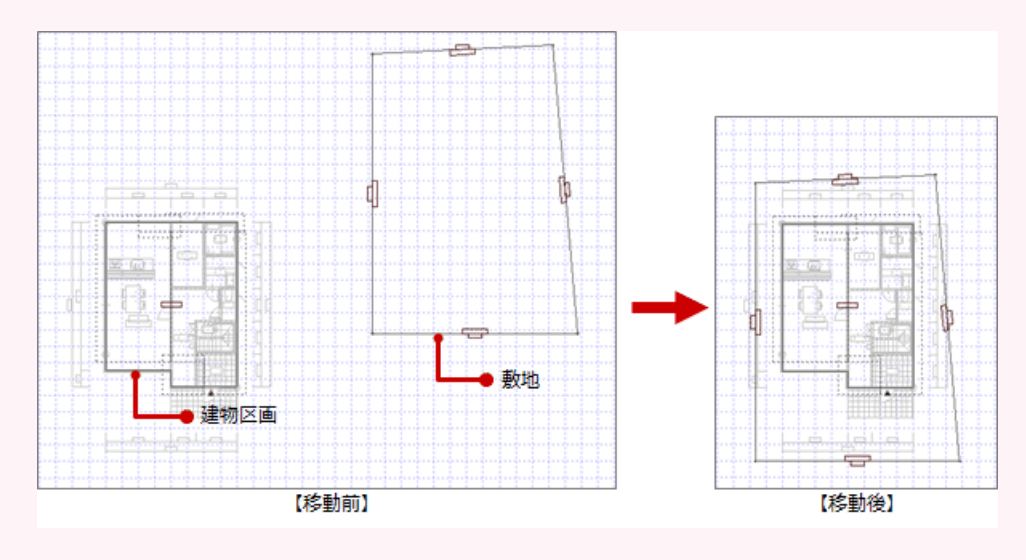

| 1 | 「移動」メニュー      | から「移動」を選 | びます。        |
|---|---------------|----------|-------------|
|   | <u>►</u> **#b | □□□ 平行移動 | _:≦►⊿<br>移動 |
|   |               | □ □転移動   | ⊿►⊿□<br>複写  |
|   | 人反転           | / 平行反転   | 2 線通信       |

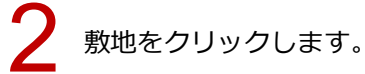

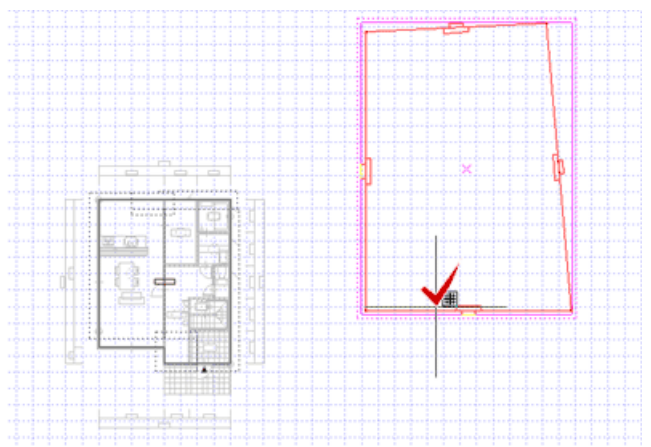

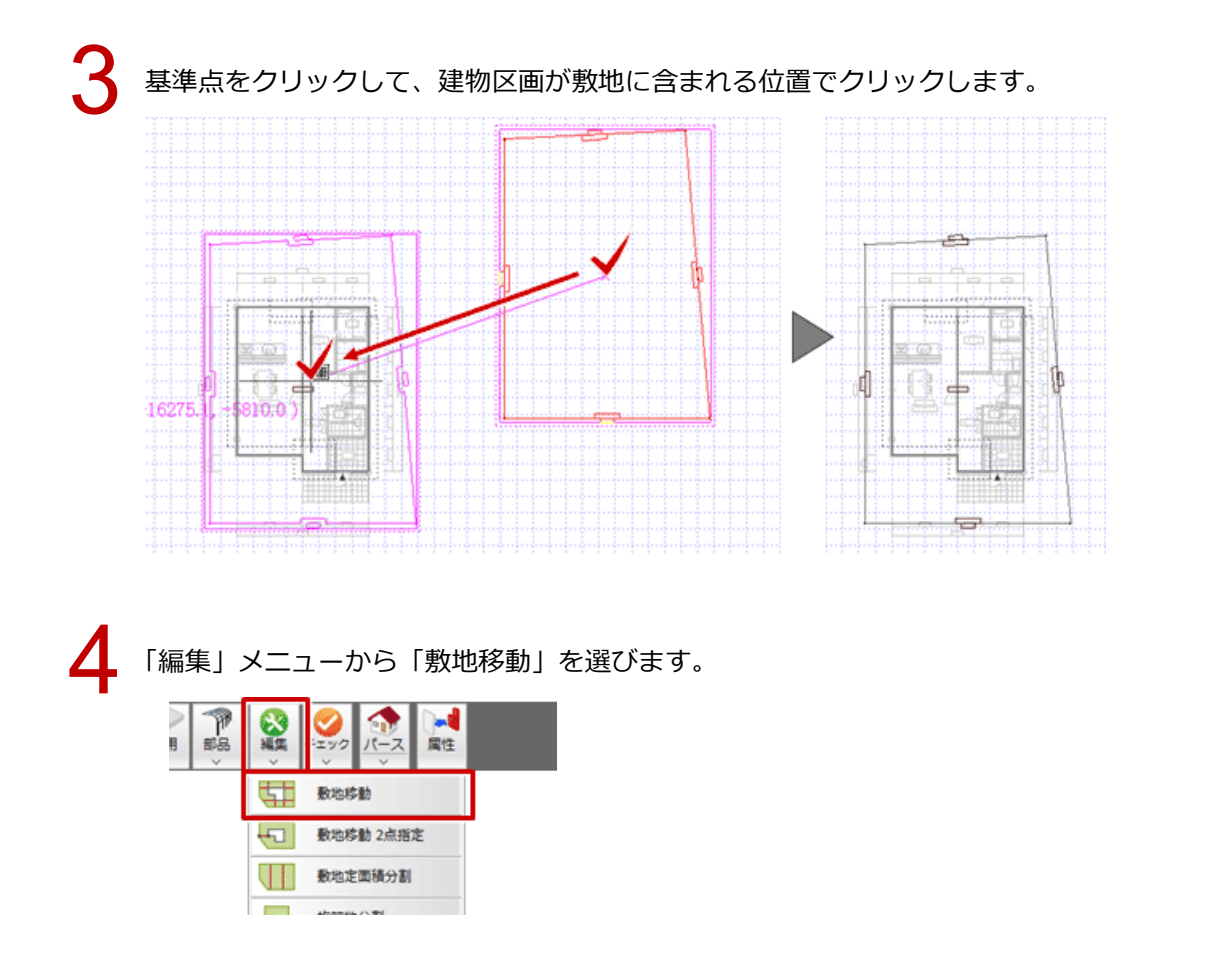

建物区画を選択し、表示されたダイアログの「建物区画からのオフセット」の値を確認して、「OK」 をクリックします。

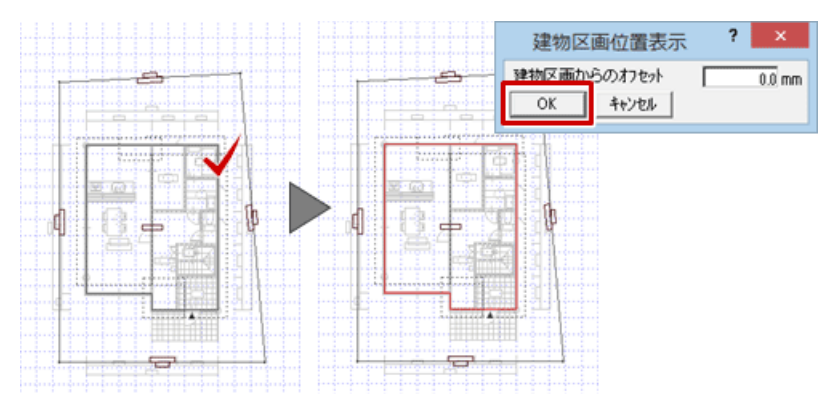

寸法値をクリックし、表示されたダイアログの「敷地までの距離」を指定して、「OK」をクリックし ます。

|     | 建物区画位置設定      | ? ×       |          |                      |      |          |  |
|-----|---------------|-----------|----------|----------------------|------|----------|--|
|     | 敷地までの距離       | 5000.0 mm | <br>     |                      | 10   | 1        |  |
|     | □ 建物区面位置寸法排   | 画         |          |                      | - 29 | <b>\</b> |  |
|     | OK ++>セル      |           | <br>487  |                      | - AL | 514      |  |
|     | 4218-4-4-4    |           |          | 5 (g) - <sup>1</sup> |      |          |  |
|     |               |           |          |                      |      | 1        |  |
|     |               |           | d I      | '暑千,                 |      | þ        |  |
|     | 3             |           | -        |                      |      | -        |  |
|     |               |           | <br>487  |                      |      |          |  |
| 1+5 | <b>2</b> ,363 |           |          | 8                    | e e  |          |  |
|     |               |           |          |                      | 4    |          |  |
|     |               |           | <b>_</b> |                      |      | <u> </u> |  |

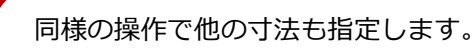

Ē

- ・建物区画のコーナー部分が1箇所以上敷地に含まれていれば、離れ寸法線が表示されて「敷地移動」を実行することができます。
- ・「建物区画位置寸法描画」を ON にして「OK」を クリックすると、建物から敷地までの寸法を描画 します。

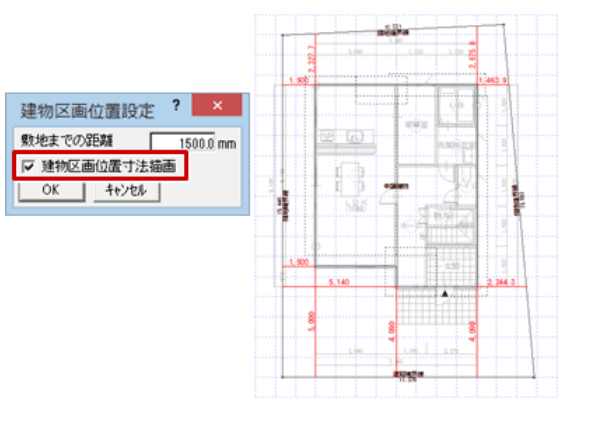

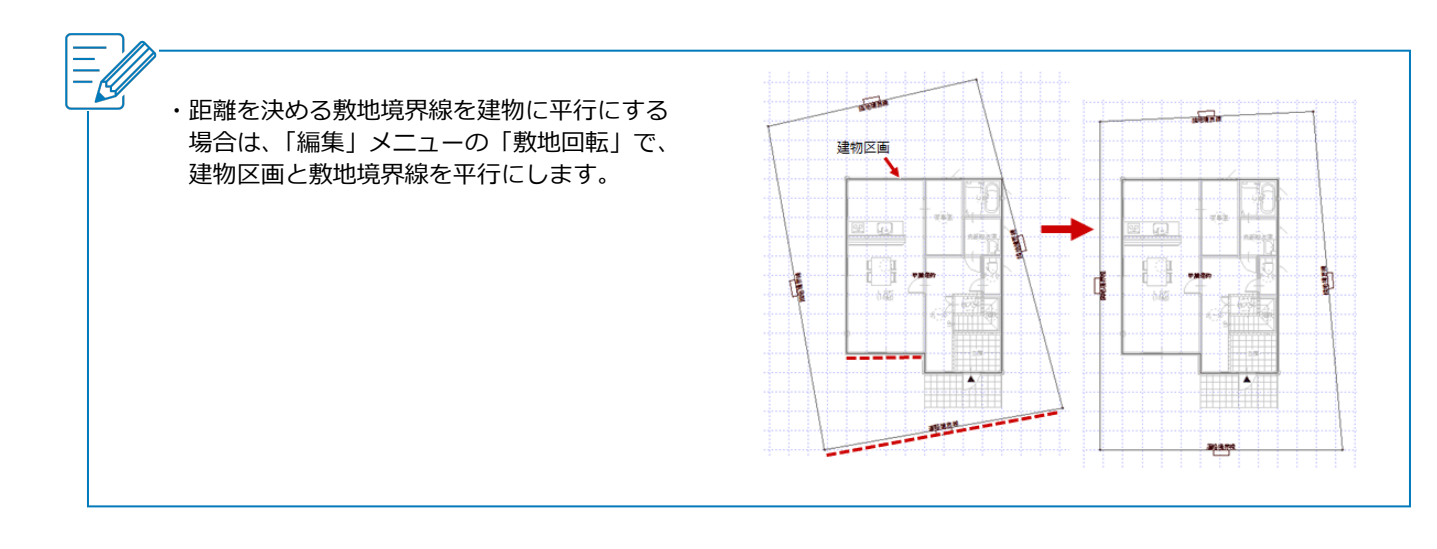

#### 配置図

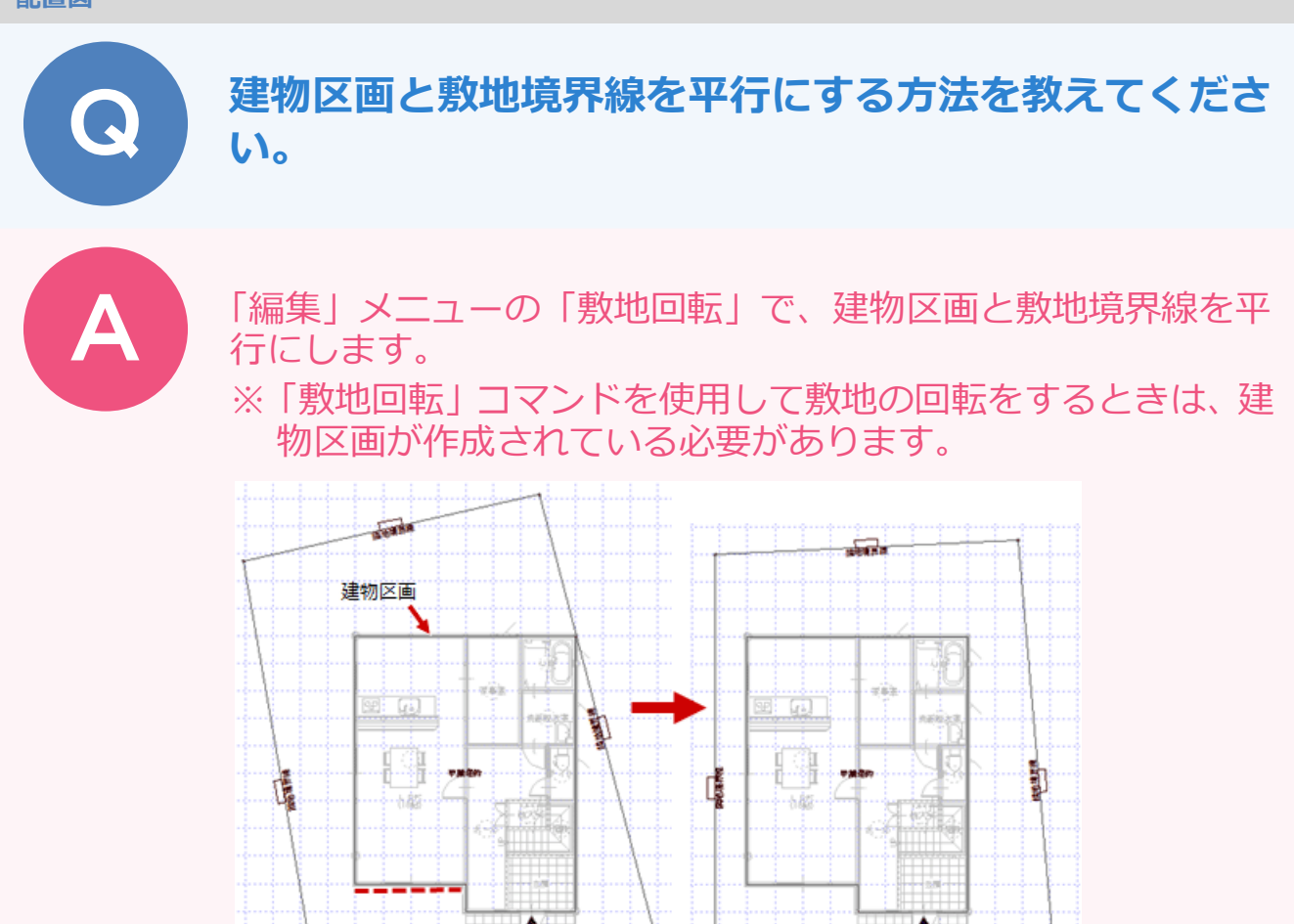

eans

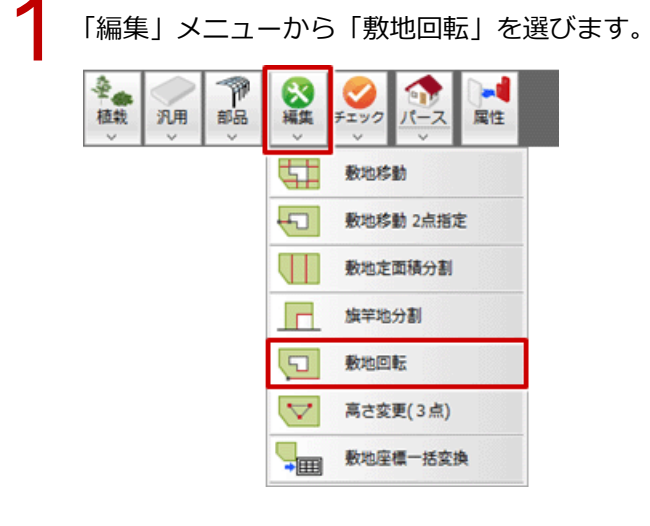

1512.H

配置図\_48

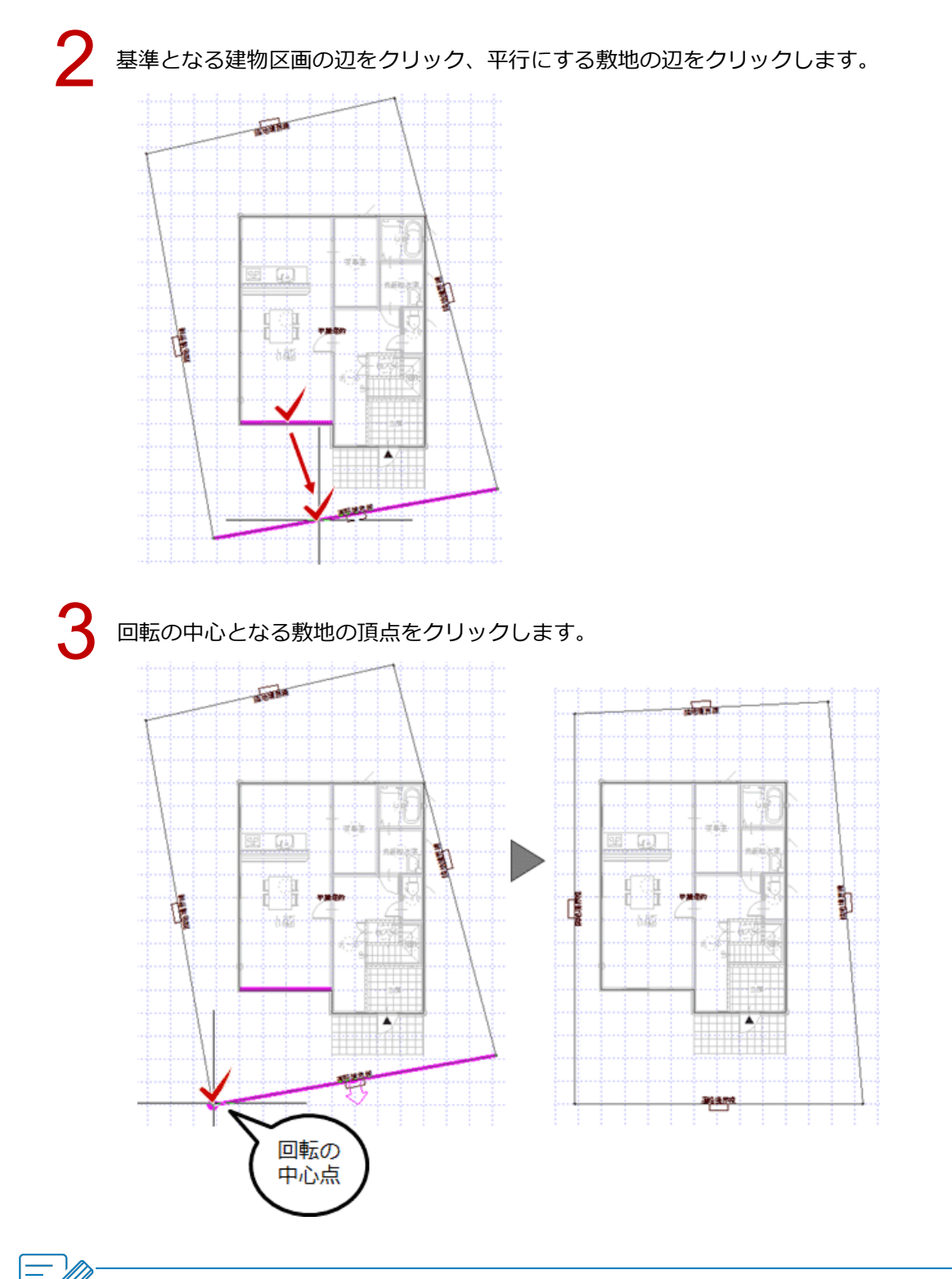

#### 敷地と同時に移動するデータ

方位、敷地、傾斜敷地、三斜区画、道路、階段、塀、擁壁、スロープ、フェンス、ウッドフェンス、ウッド デッキ、外装ルーバー、手摺、飛び石、法面、簡易建物、植込、樹木、延焼線、汎用シンボル、3D カタロ グ部品(エクステリア・照明機器・住宅設備・装飾パーツ・素材)、AM 部品(エクステリア・景観・その他)、 3D 部品(外構・共通)

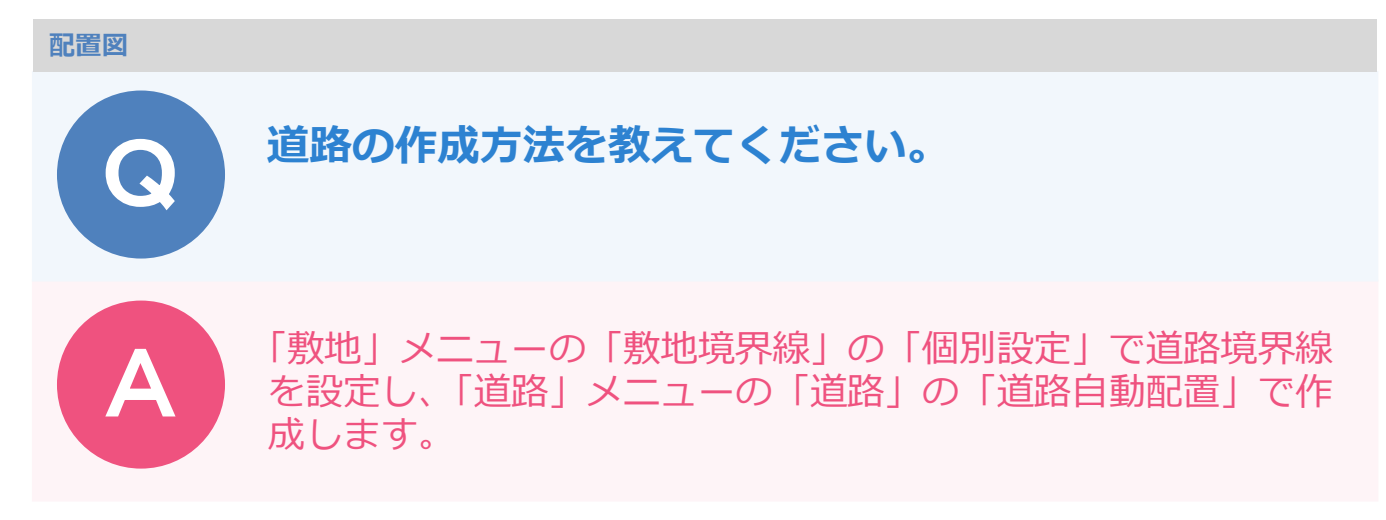

## 自動で作成する方法

| 「敷地」           | メニューた    | <i>N</i> 5 | 「敷         | 地境界線」 | の     | 「個別設定」 | を選びます。 |
|----------------|----------|------------|------------|-------|-------|--------|--------|
| <b>◆</b><br>敷地 | 表 道路 違   | ン物         |            |       |       |        |        |
|                | 敷地       | •          |            |       |       |        |        |
| ~              | 敷地高低差    |            |            |       |       |        |        |
| -              | 敷地境界線    | •          | +          | 個別設定  |       |        |        |
| R              | 三84      | •          | <b>0</b> • | 自動取得  | 10000 |        |        |
| 8              | 三斜から敷地自動 |            |            | みなし道路 |       |        |        |
| ø              | 方位マーク    |            |            |       |       |        |        |
| H=100          | 表記       | •          |            |       |       |        |        |
|                |          |            |            |       |       |        |        |

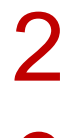

道路境界線に設定する敷地辺をクリックします。

「敷地境界線個別設定」ダイアログの「敷地境界線」で「道路境界線」「斜線タイプ」で「道路斜線 1」 を選び、「道路幅」を設定します。

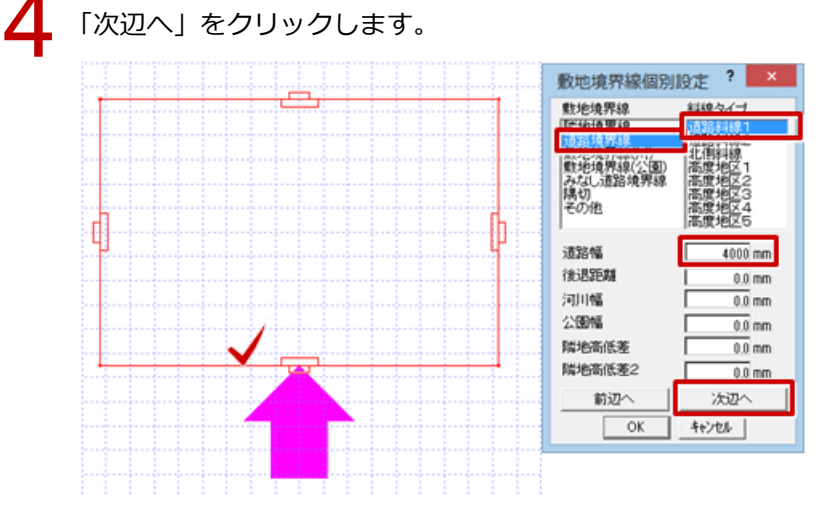

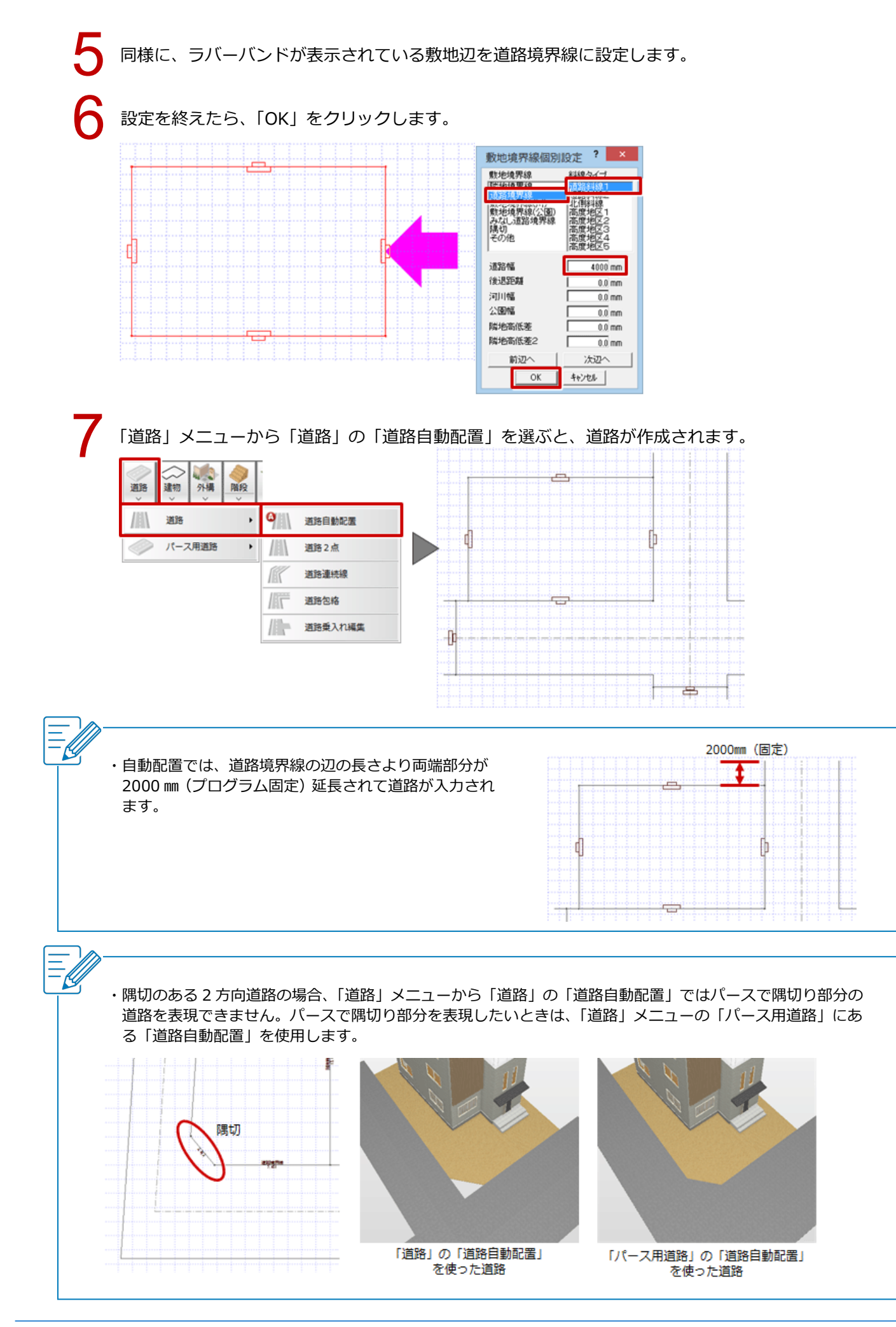

### 個別に作成する方法

「道路」メニューから「道路」の「道路連続線」を選びます。 ※「道路 2 点」で、始点と終点を指定して入力することもできます。

| 道路<br>送路<br>2<br>2<br>3<br>2<br>3<br>3<br>3<br>3<br>3<br>3<br>3<br>3<br>3<br>3<br>3<br>3<br>3 |              |
|-----------------------------------------------------------------------------------------------|--------------|
| ///// 道路 ・                                                                                    | ○ 道路自動配置     |
| √ パース用道路 ・                                                                                    | ///// 道路2点   |
| L                                                                                             | 道路連続線        |
|                                                                                               | ///// 道路包格   |
|                                                                                               | //// 道路乗入れ編集 |

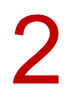

「道路入力」ダイアログの「配置基準」「道路幅」などを設定します。

| 道路)               | 入力 ? ×    |
|-------------------|-----------|
|                   | <u>0</u>  |
| 配置基準              |           |
| 全体幅               | 6000.0 mm |
| 道路幅               | 6000.0 mm |
| 基準增減±             | 0.0 mm    |
| - 左側<br>□ 歩道 「悟   | 1500.0    |
| □ 側溝・水路<br>○ 側溝 ○ | 水路        |
| 15                | 300.0     |
| 「右側」<br>□ 歩道 「幅   | 1500.0    |
| □ 側溝・水路           | 38%       |
| 1                 | 300.0     |
| ☑ 寸法表示            |           |
| 延長距離<br>▽ 始点側     | 2000.0 mm |
| ₩ 終点側             | 2000.0 mm |

3

敷地の角を順にクリックして、最後に Enter キーを押します。

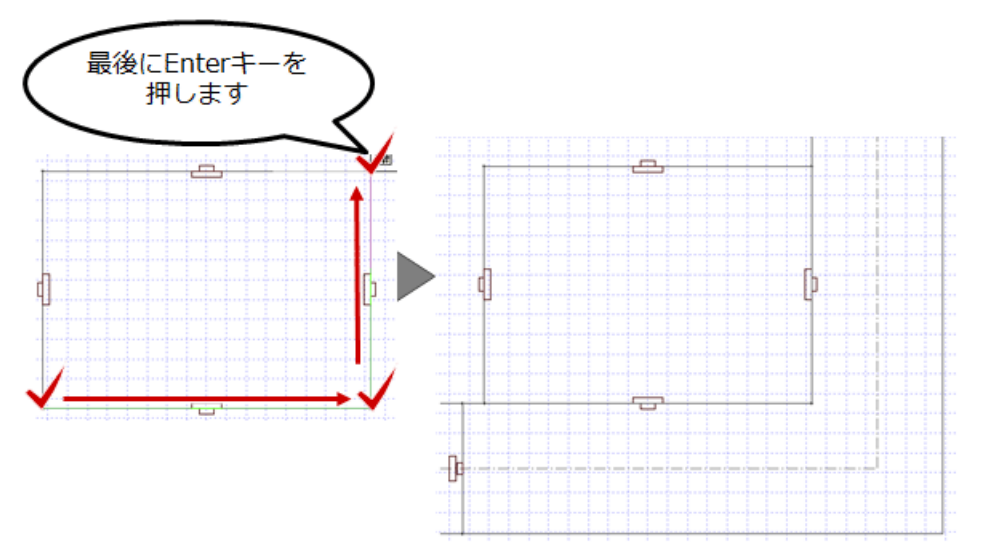

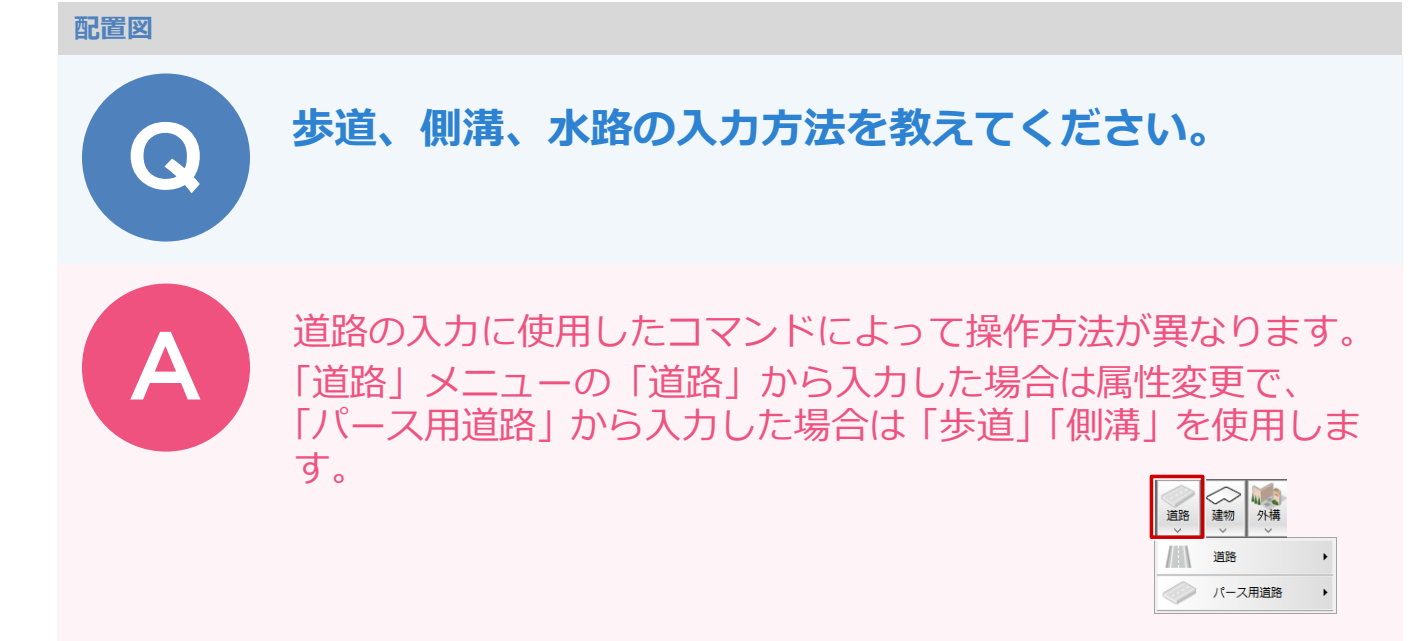

## 「道路」メニューの「道路」から入力した場合

「属性変更」をクリックします。

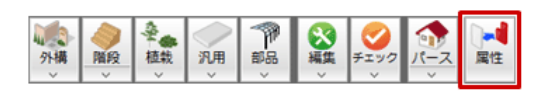

2

道路をクリックします。

「道路」ダイアログの「歩道」、「側溝・水路」「側溝」を ON にし、「幅」を設定して、「OK」をクリックします。

※「右側」「左側」は、道路の始点から終点に向かって右側・左側になります。

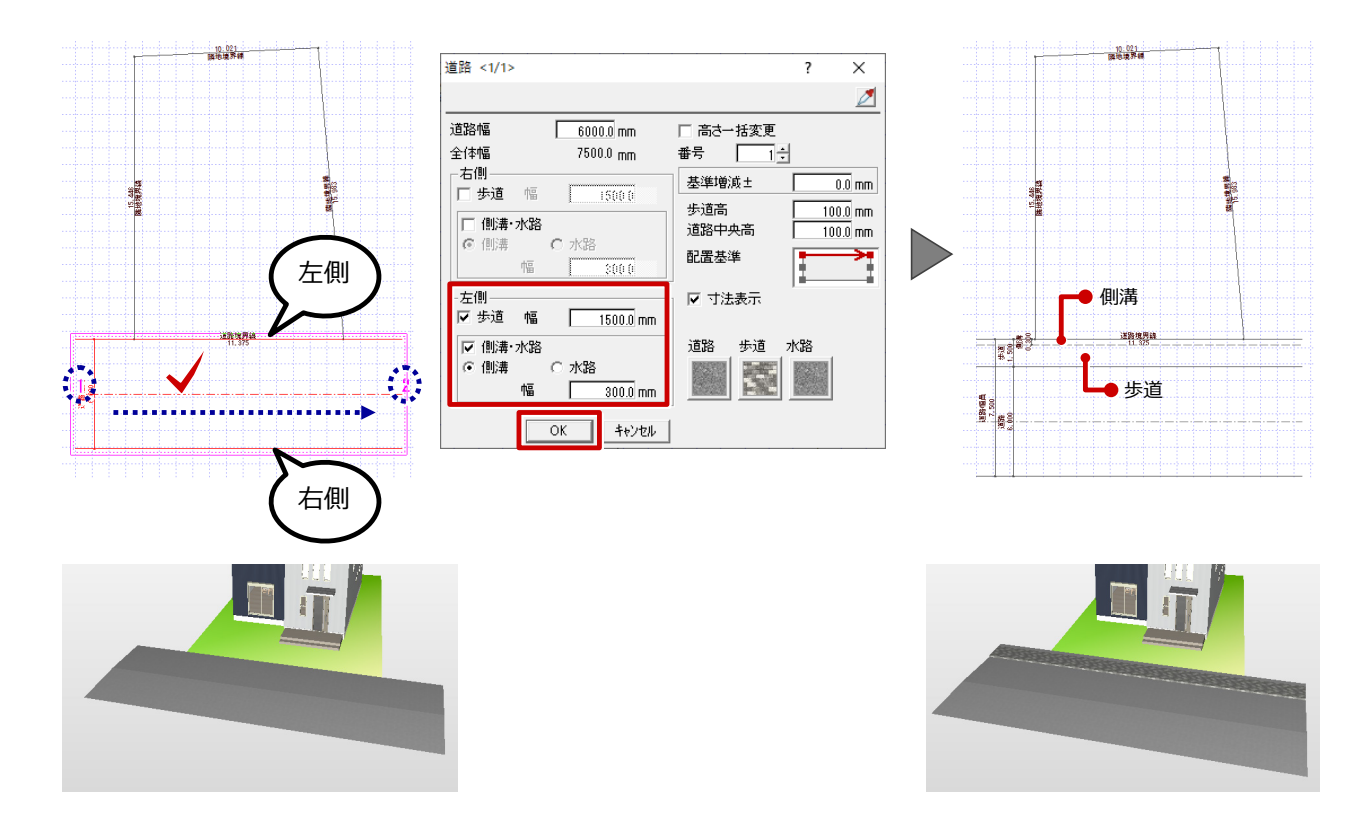

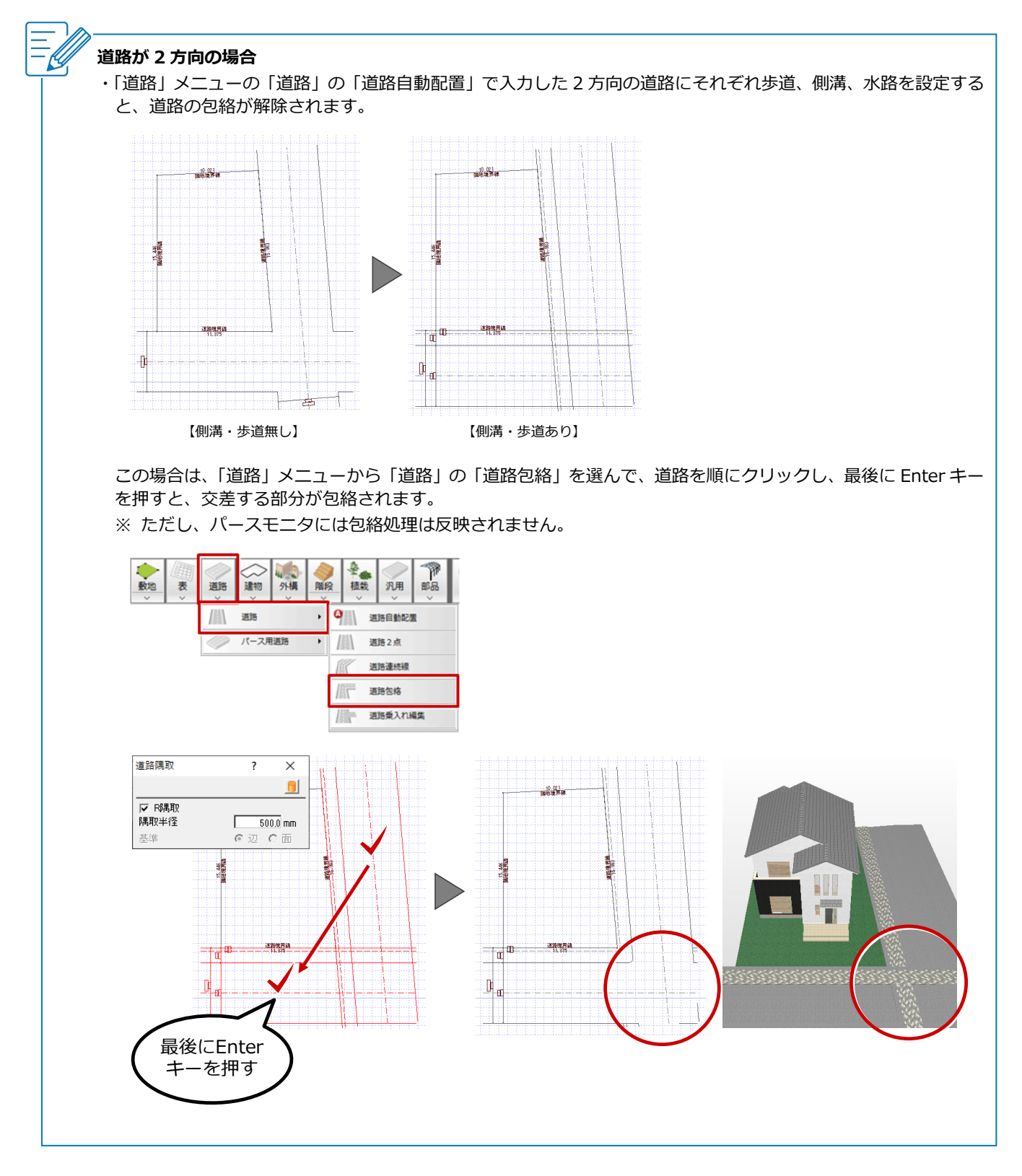

## 「道路」メニューの「パース用道路」から入力した場合

「道路」メニューから「パース用道路」の「歩道」を選びます。

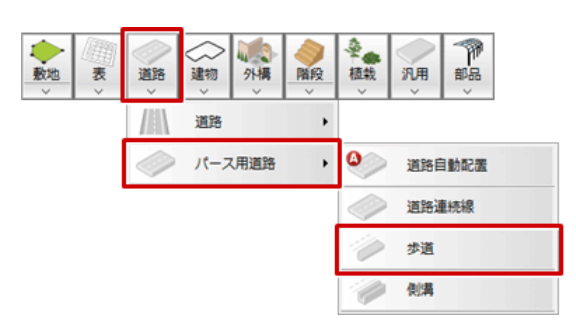

🖌 「歩道」ダイアログの「歩道幅」や「歩道高」などを設定して、道路をクリックします。

# 3

歩道の始点と終点をクリックします。

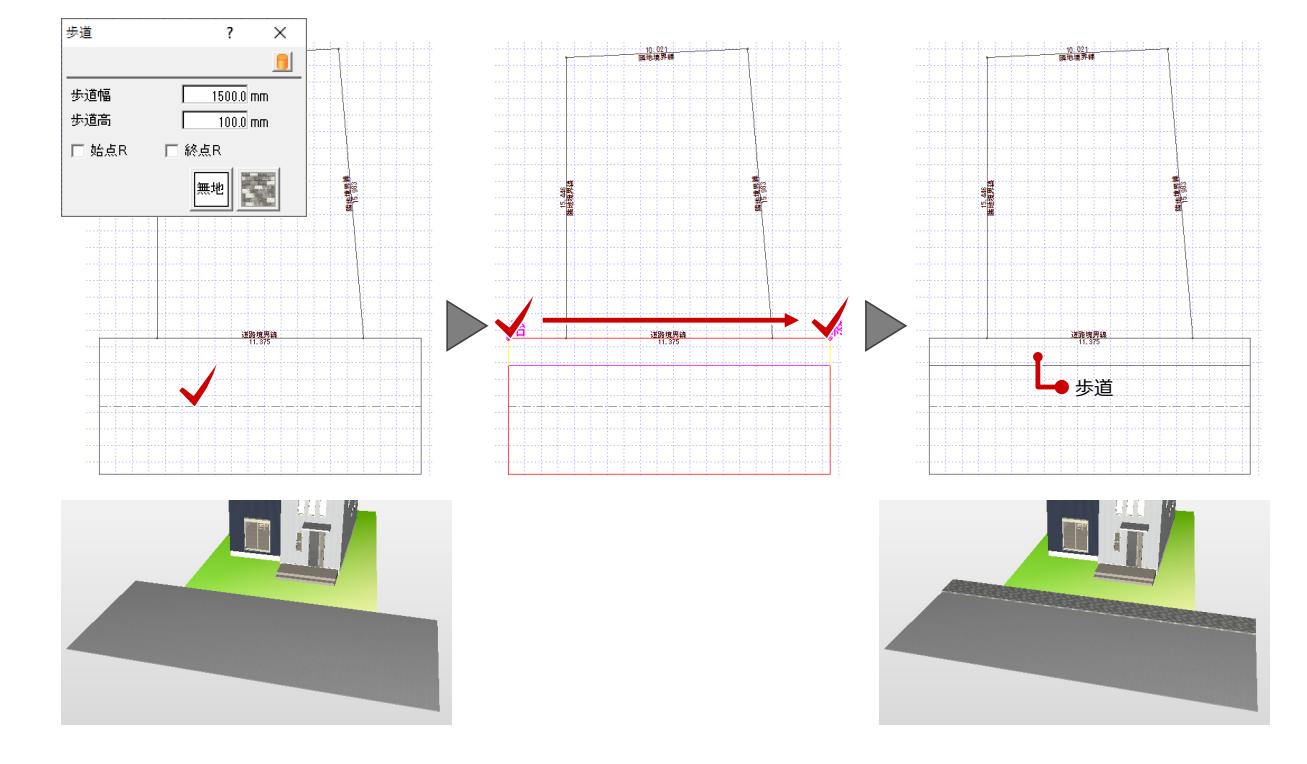

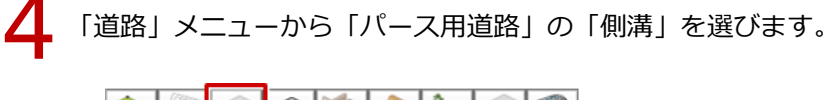

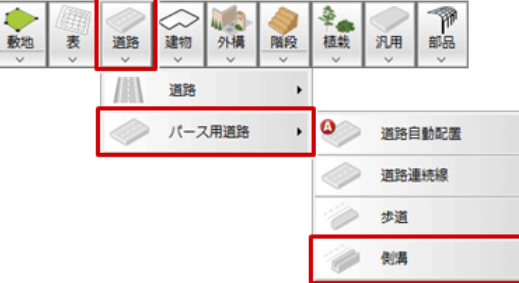

5

ここでは歩道に埋もれないように「側溝」ダイアログの「基準高」を「110」に設定します。 また、「ふた」を「あり」にして、ふたの素材を変更します。

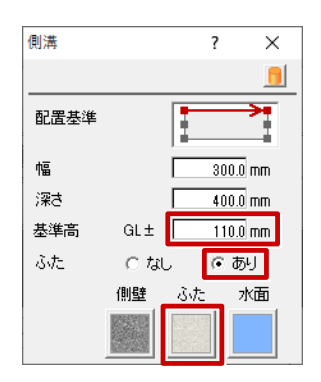

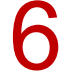

入力方法を「多角円形」に変更します。

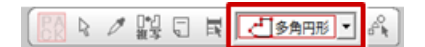

7

側溝の入力位置を順にクリックし、最後に Enter キーを押します。

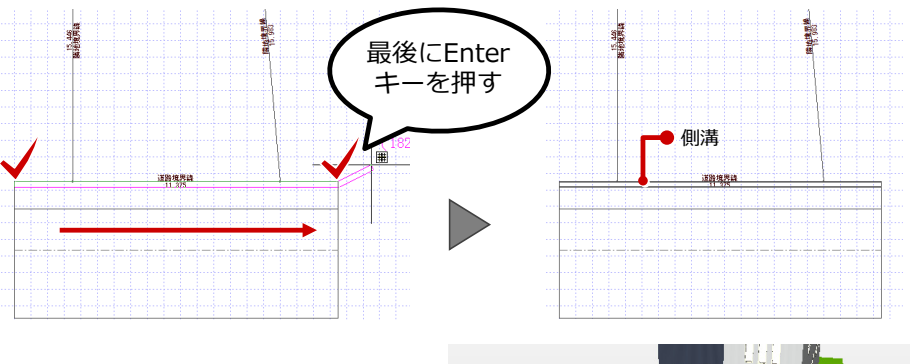

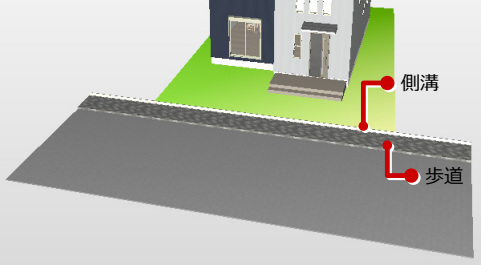

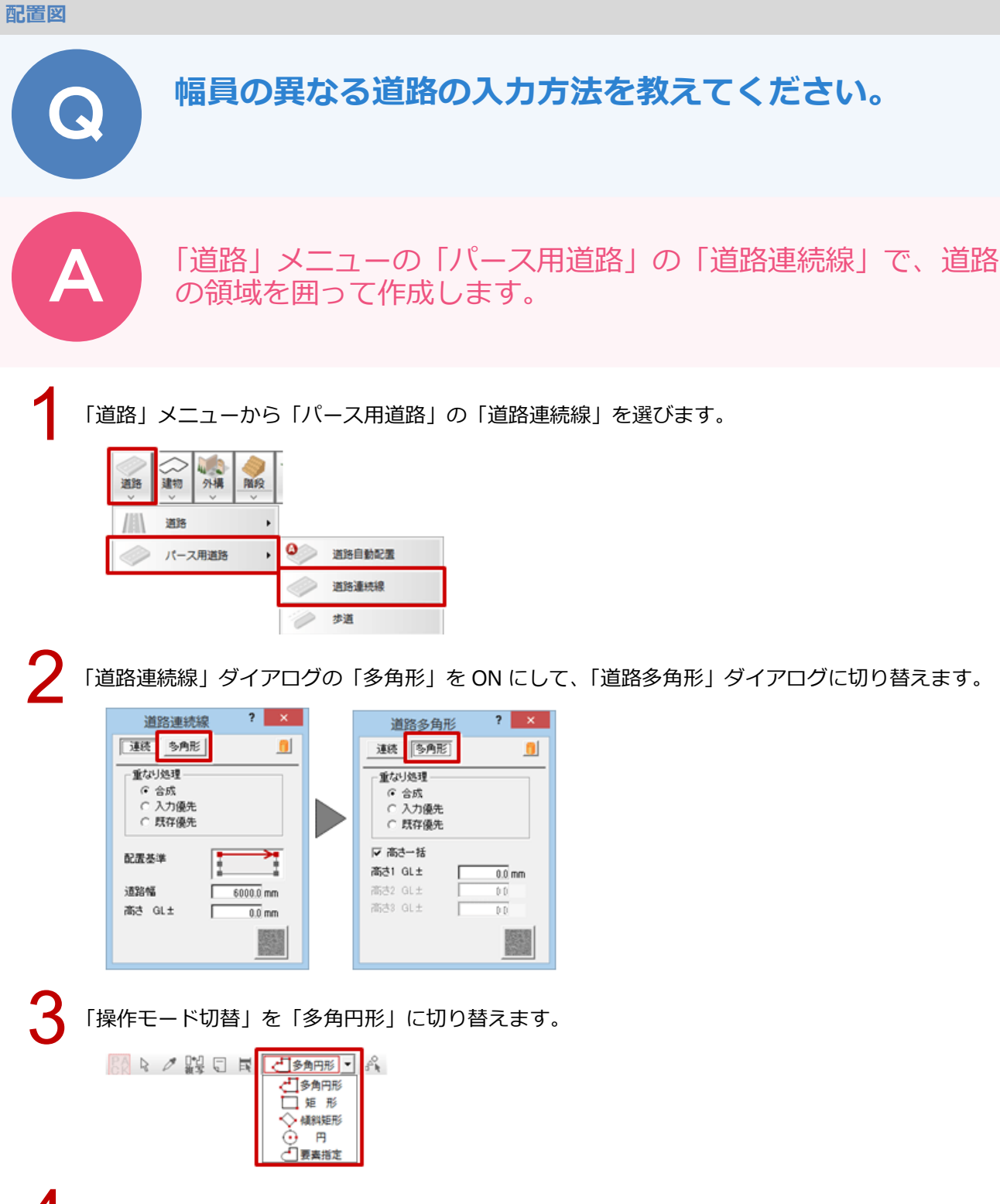

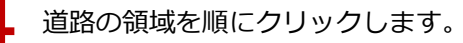

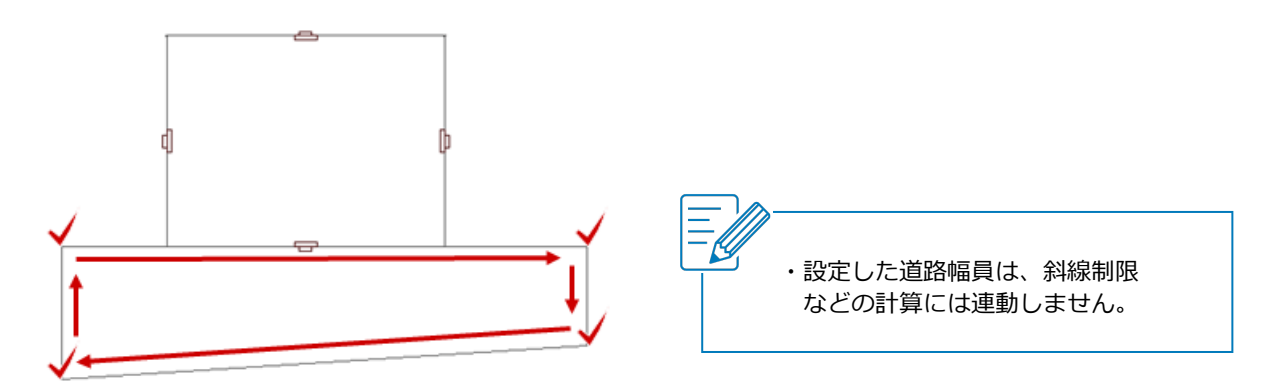

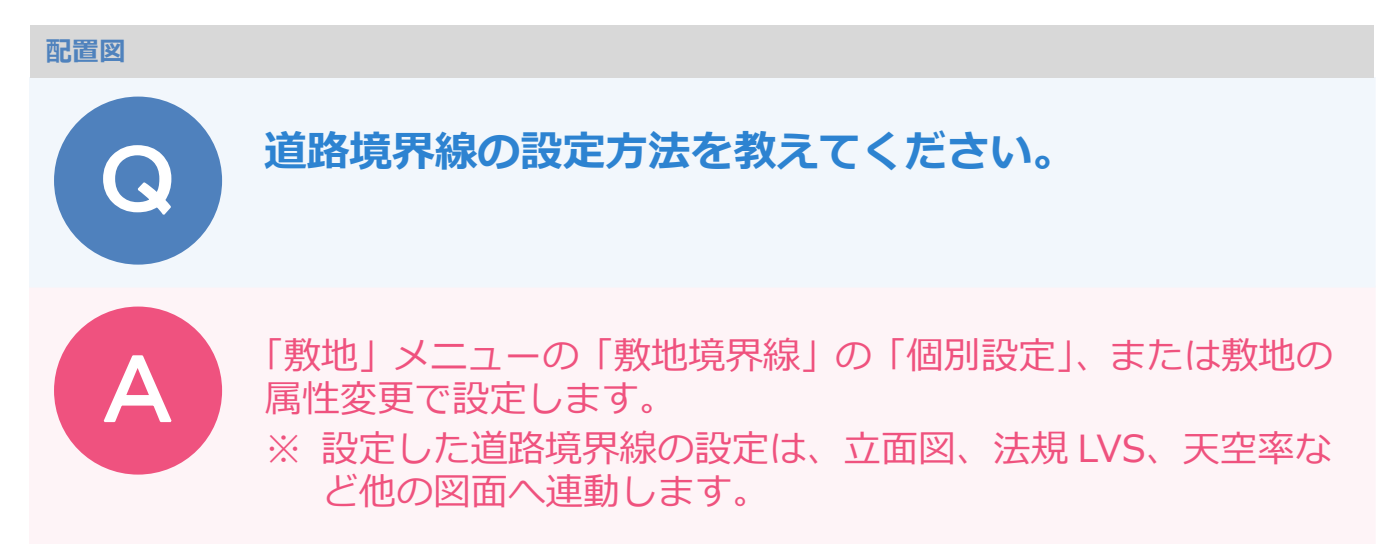

#### 個別設定から設定する方法

「敷地」メニューから「敷地境界線」の「個別設定」を選びます。

| i<br>jikrtih<br>∨ | 武路 学校 2 1 1 1 1 1 1 1 1 1 1 1 1 1 1 1 1 1 1 |                 |
|-------------------|---------------------------------------------|-----------------|
|                   | 敷地                                          |                 |
| ~                 | 敷地高低差                                       |                 |
| +                 | 敷地境界線                                       | + 個別設定          |
| R                 | 三斜                                          | 🎱 🔸 自動取得        |
| <b>Ø</b>          | 三斜から敷地自動                                    | - <u></u> みなし道路 |
| đ                 | 方位マーク                                       |                 |

2 3

道路境界線に設定する敷地辺をクリックします。

「敷地境界線個別設定」ダイアログの「敷地境界線」で「道路境界線」を選び、「斜線タイプ」や「道路幅」を設定します。

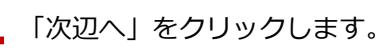

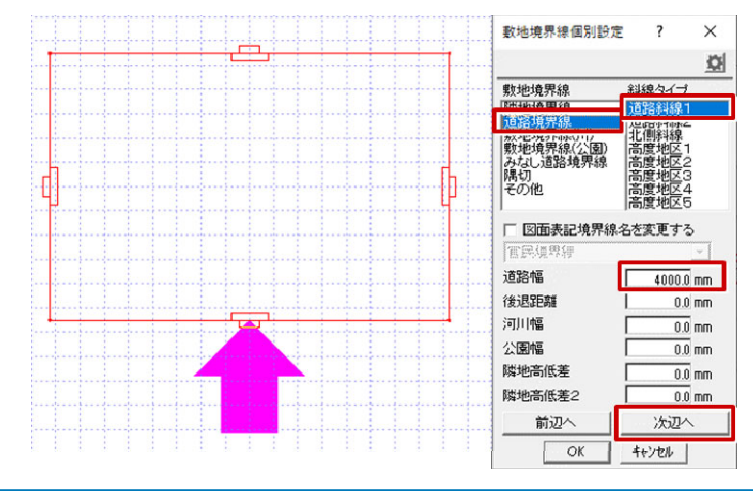

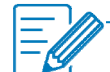

・敷地と道路の高低差があるときは「隣地高低差」「隣地高低差2」を入力します。 反時計回りで敷地辺の始点側の高さが「隣地高低差」、終点側が「隣地高低差2」になります。 敷地の高さをメインに考えるため、敷地が道路よりも1m高いとき、隣地高低差は「+1000」になります。

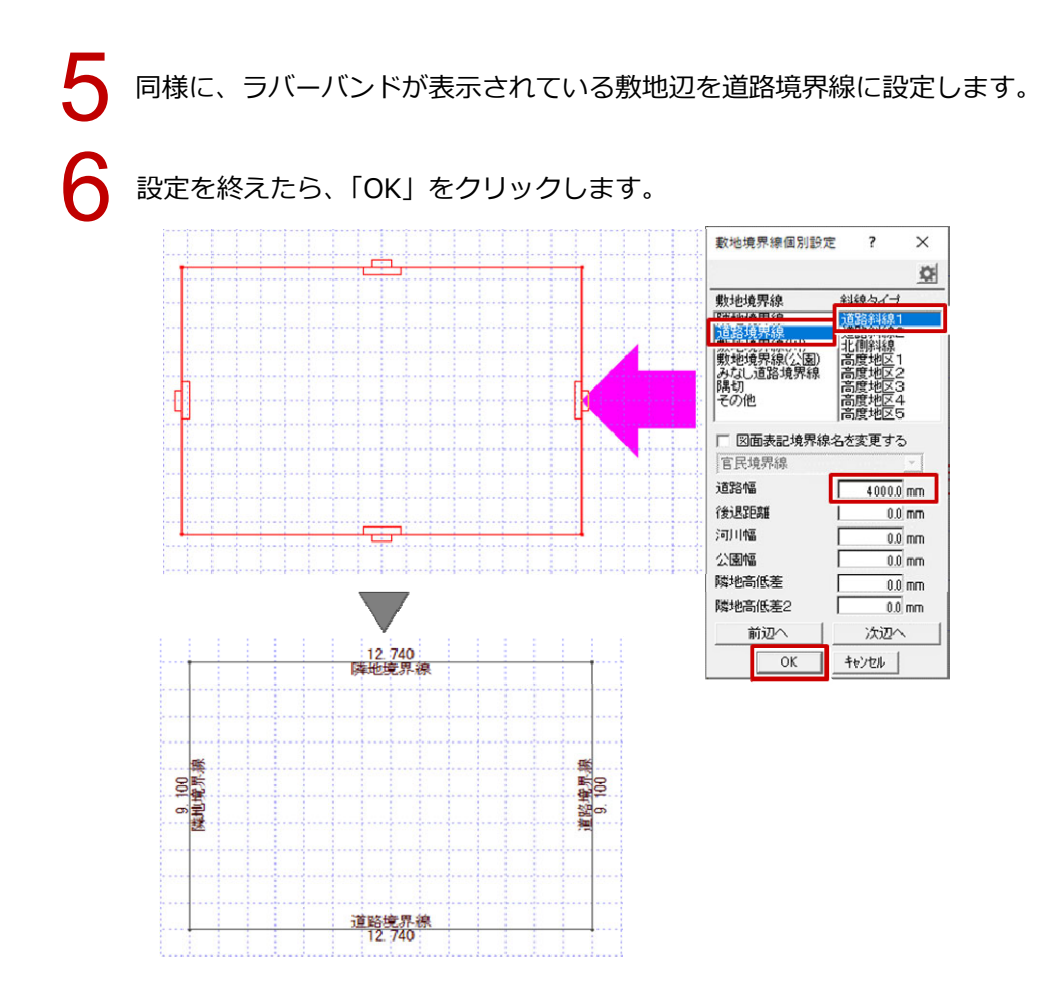

## 属性変更から設定する方法

個別設定にはない、地盤面の高さ、斜線の勾配や絶対高、適用距離の設定、確認ができます。

「属性変更」をクリックします。

| ×<br>× | <b>⊘</b><br>チェック<br>✓ | <u>,,,,,</u> , | 属性 |
|--------|-----------------------|----------------|----|
|--------|-----------------------|----------------|----|

敷地をクリックします。

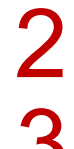

「敷地」ダイアログで各辺の敷地境界線と斜線タイプを設定し、「斜線タイプ一覧」をクリックします。

|         |                 |         | <br>敷地。         | <1/1>            |         |       |            |             |          | ? | × |
|---------|-----------------|---------|-----------------|------------------|---------|-------|------------|-------------|----------|---|---|
| <b></b> | 12.340<br>薄地境界線 |         |                 |                  |         |       |            |             |          |   | 1 |
|         |                 |         | <br>地盤面<br>マ 距离 | 0.0<br>ŧ表示 🔽 境界表 | mm<br>示 | 斜線。   | <b>7</b> 1 | <b>ブー</b> ! | ۶.       |   |   |
|         |                 |         | 頂点              | 敷地境界線            |         | 斜線タイプ |            |             | 図面表記境界線名 |   |   |
|         |                 | ₩<br>26 | <br>1           | 隣地境界線            | •       | 隣地斜線  | •          | Π           | 隣地境界線    |   |   |
|         |                 |         | <br>2           | 道路境界線            | •       | 道路斜線1 | -          | Г           | 道路境界線    |   |   |
|         |                 | 50<br>5 | <br>3           | 道路境界線            | -       | 道路斜線1 | Ŧ          | Ē           | 道路境界線    |   |   |
|         |                 |         | 4               | 隘地境界線            | ┓       | 北側斜線  | Ŧ          | Ē           | 隣地境界線    |   |   |
|         |                 |         |                 |                  | _       |       | _          |             |          |   |   |
|         |                 |         |                 |                  |         |       |            |             |          |   |   |
|         | 隣地境界線           |         |                 |                  |         |       |            |             |          |   |   |
|         | 12.740          |         |                 | OK               | \$1     | OBIL  |            |             |          |   |   |

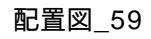

4 「斜線タイプ一覧」ダイアログで道路幅、後退距離などを設定して、「OK」をクリックします。

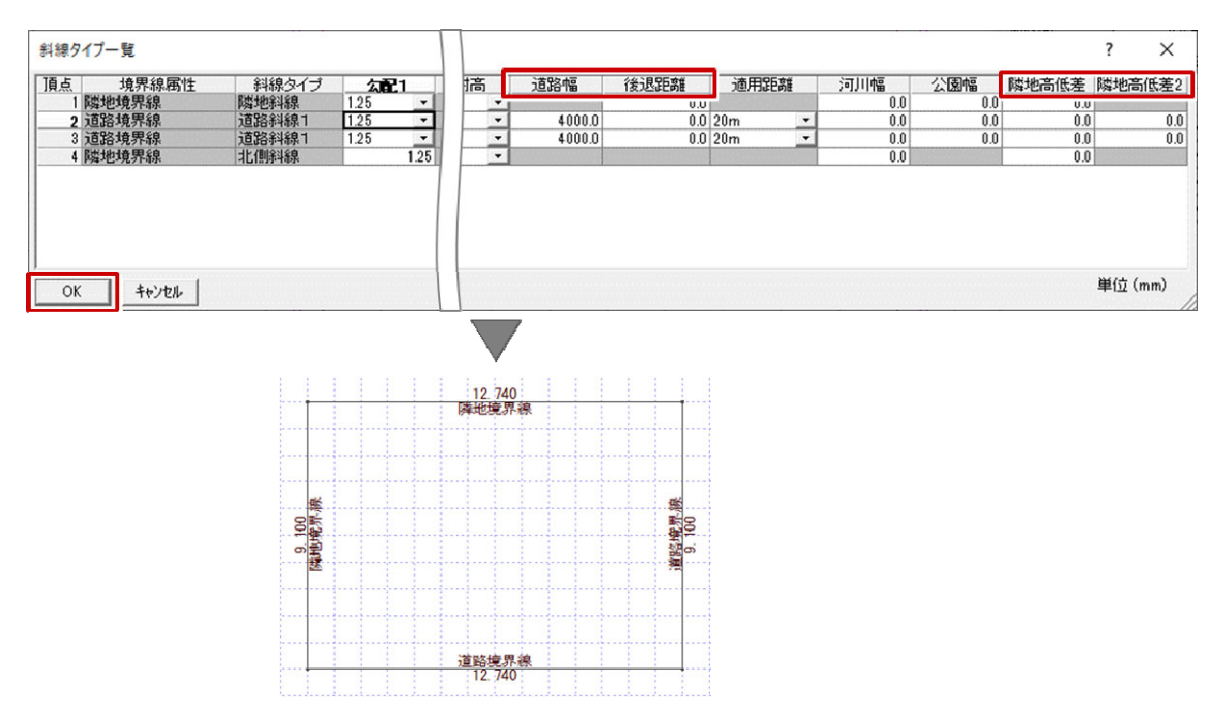

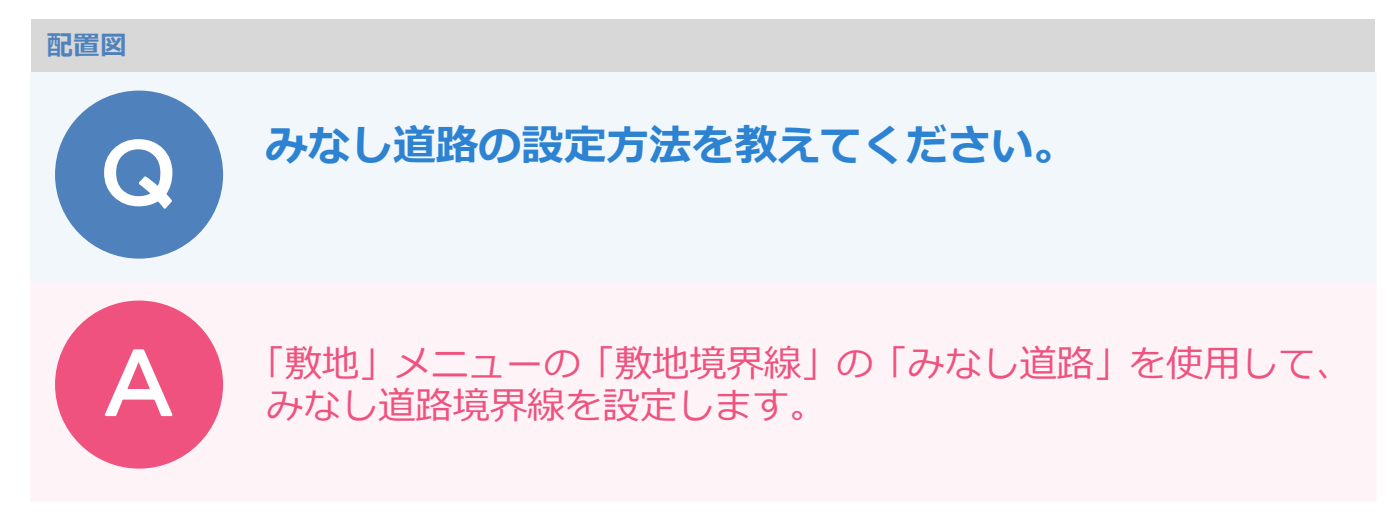

#### 敷地境界線属性の道路幅を確認する

「属性変更」をクリックします。

2

敷地をクリックして、「敷地」ダイアログの「斜線タイプ一覧」を選びます。

「斜線タイプ一覧」の「道路幅」を現在の道路幅に設定します。

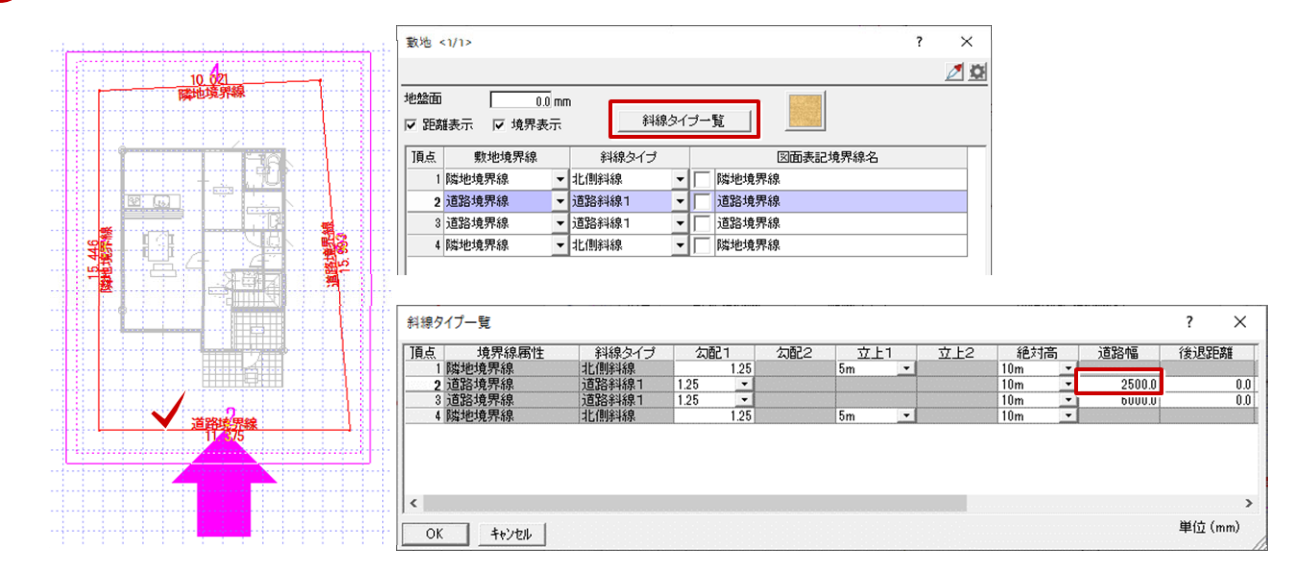

#### みなし道路を設定する

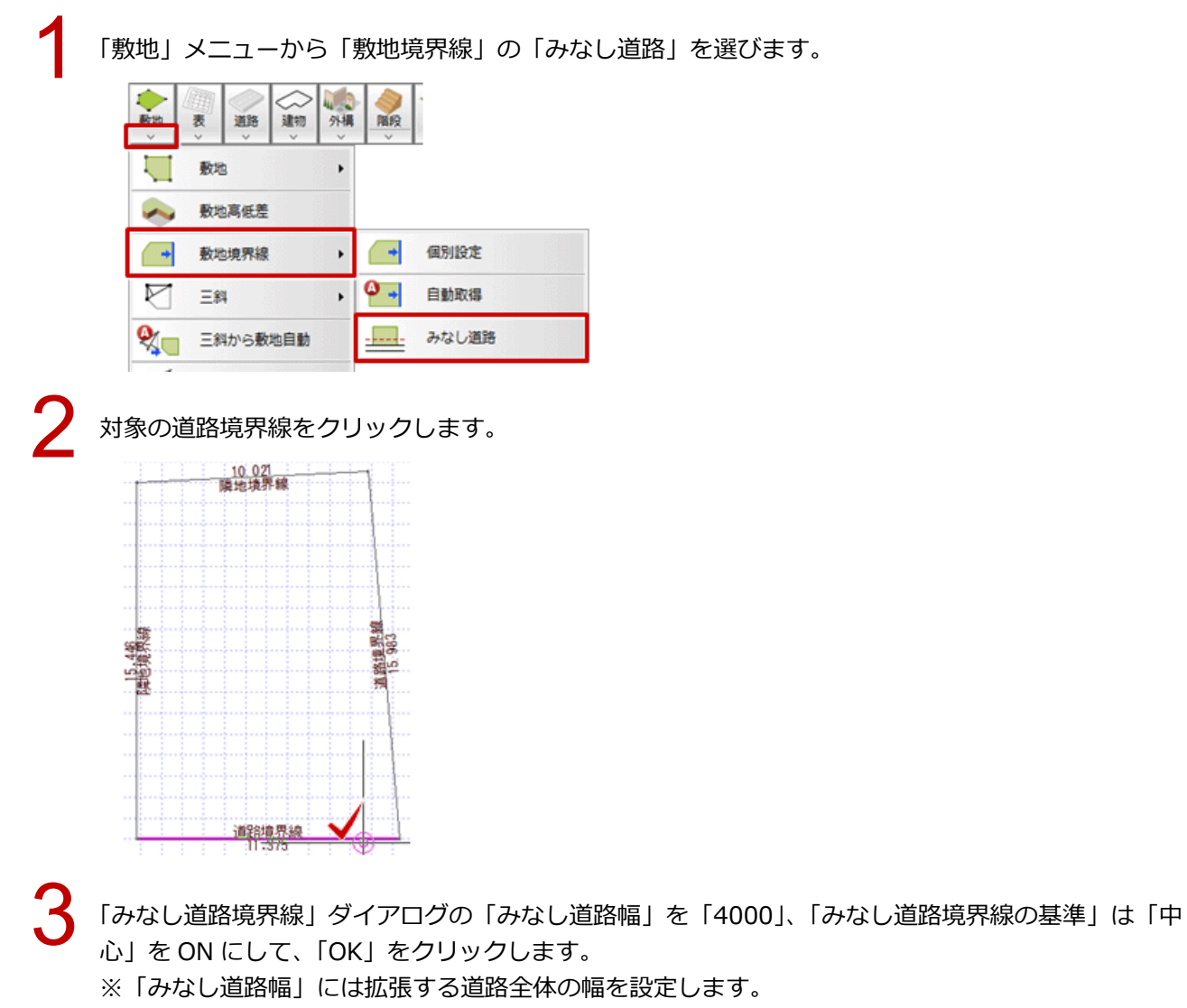

※ 道路の反対側が川または崖の場合、「みなし道路境界線の基準」の「反対側」を ON にします。

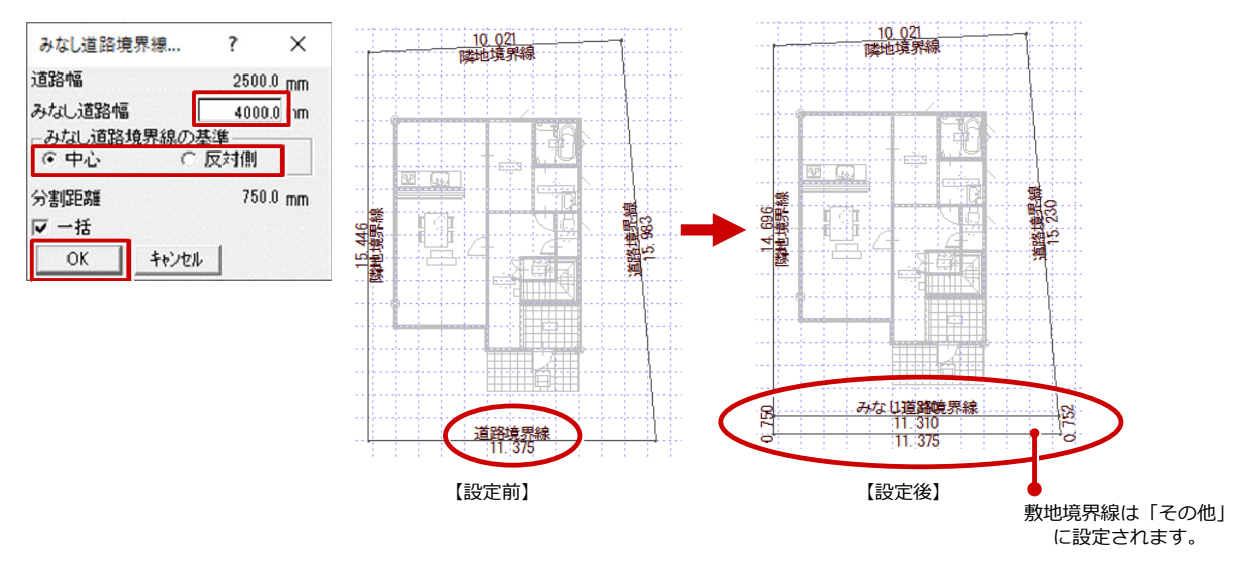

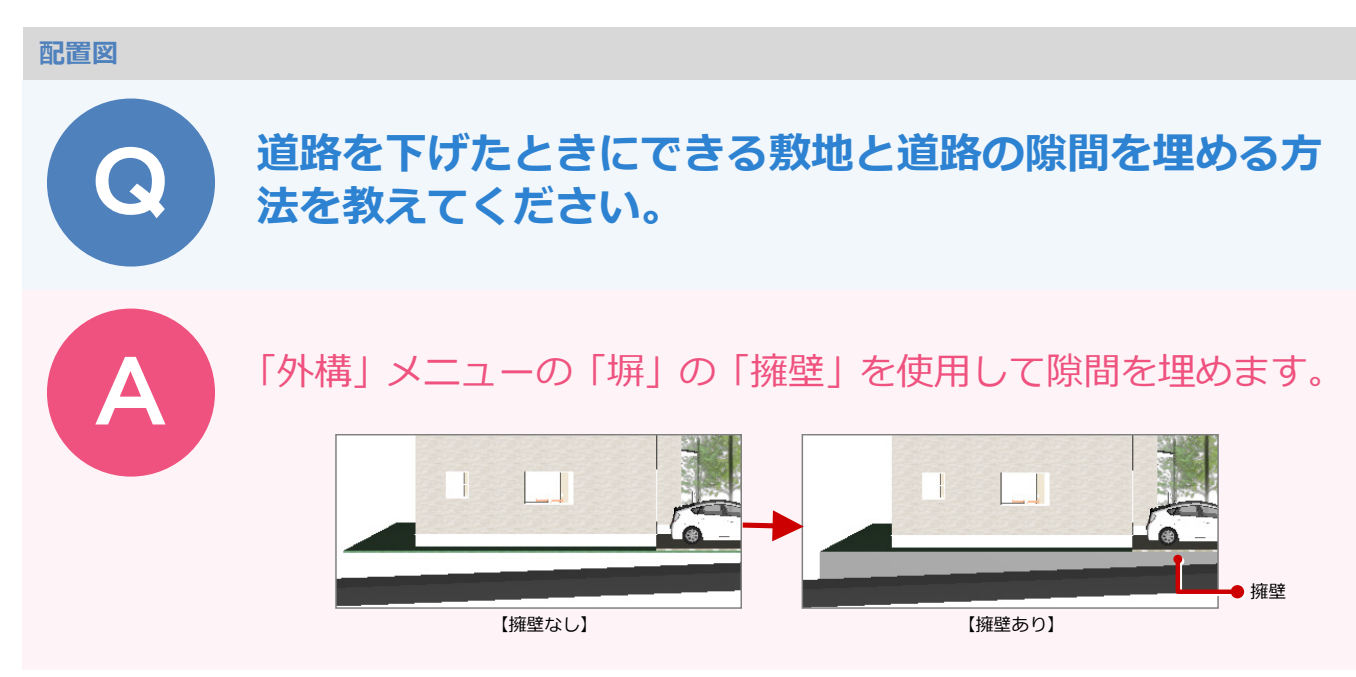

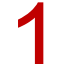

「外構」メニューから「塀」の「擁壁」を選びます。

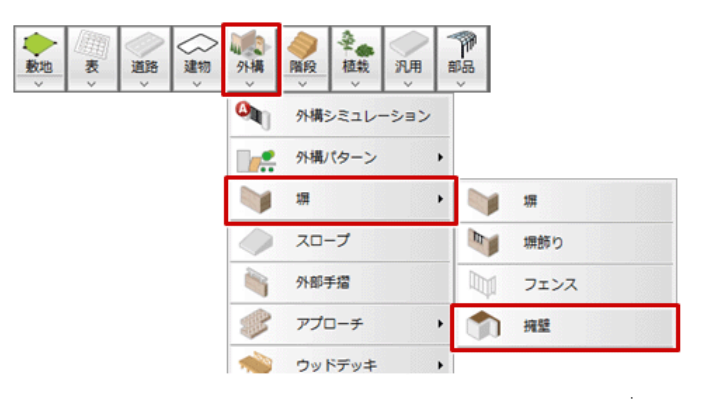

2

「擁壁」ダイアログの「敷地辺」が ON になっていることを確認します。 ※「敷地辺」は、敷地辺に沿って、敷地と擁壁外面が合うように擁壁を入力します。

3

擁壁の形状や配置タイプを選びます。

ここでは、「鉛直」「上端:指定 下端:検索」を選び、「上端高」を「0」に変更します。

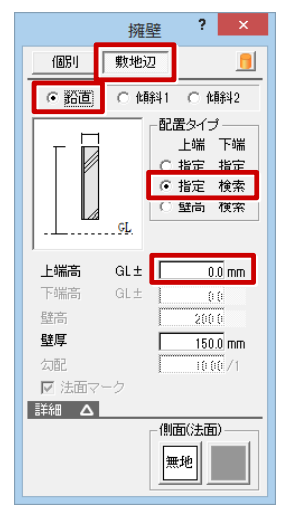

| 上端:指定 下端:指定                                                                | 擁壁の上端高と下端高を指定します。            |  |  |  |  |
|----------------------------------------------------------------------------|------------------------------|--|--|--|--|
| 上端:指定 下端:検索                                                                | 擁壁の上端高を指定して、下端は自動検索します。      |  |  |  |  |
| 上端:壁高 下端:検索                                                                | 擁壁の壁高を指定して、下端は自動検索します。       |  |  |  |  |
| - ※ 検索対象は、敷地、傾斜敷地、敷地高低差、道路です。<br>道路などの傾斜に対して擁壁を入力する場合は、下端検索を使用すると便利で<br>す。 |                              |  |  |  |  |
| 壁厚<br>GL ↓ ↓ ↓<br>壁高 表                                                     | 壁厚<br>▶ 上端高<br>又勾配<br>裏表 下端高 |  |  |  |  |

【鉛直】 【傾料1】 【傾料2】

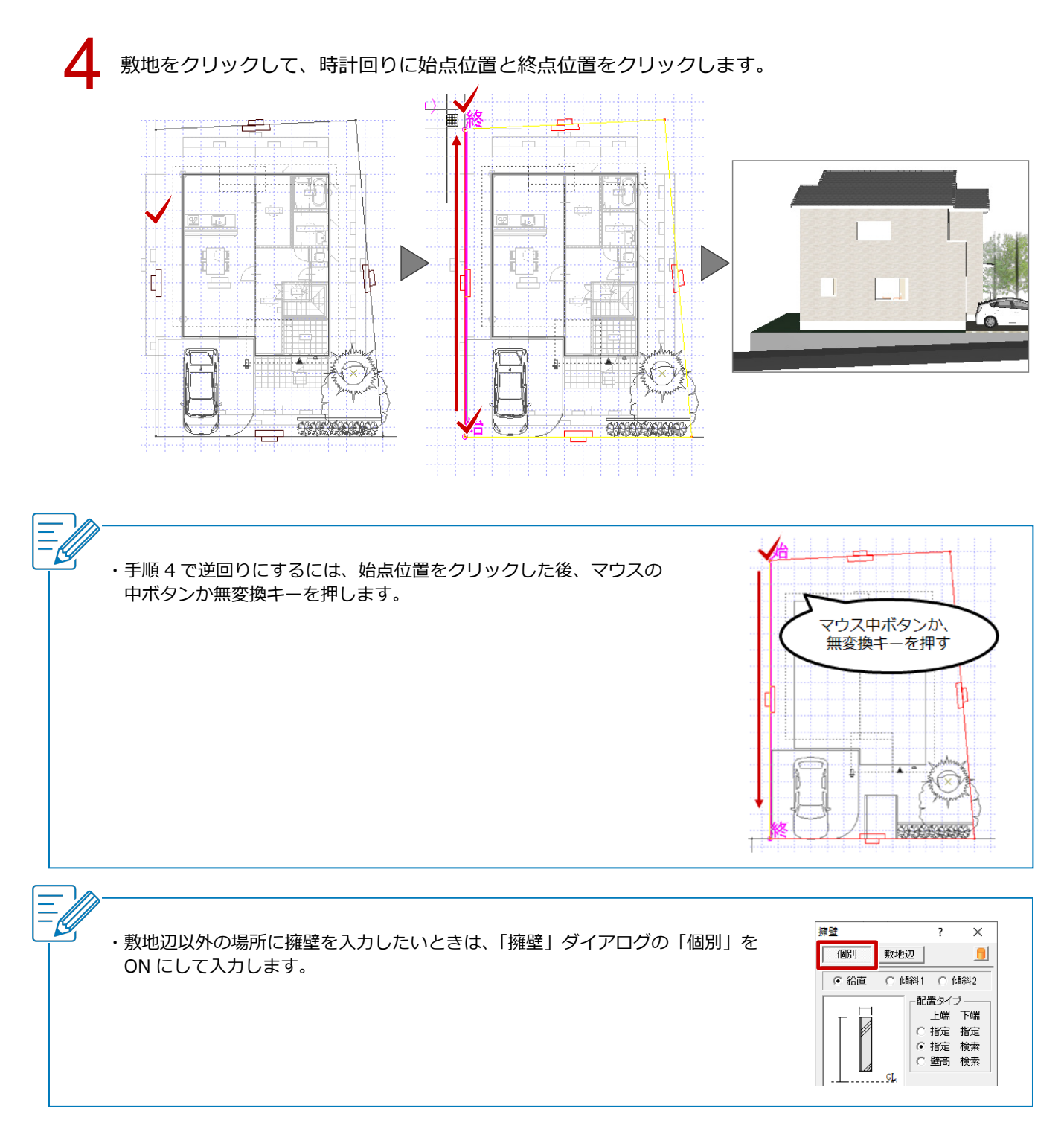

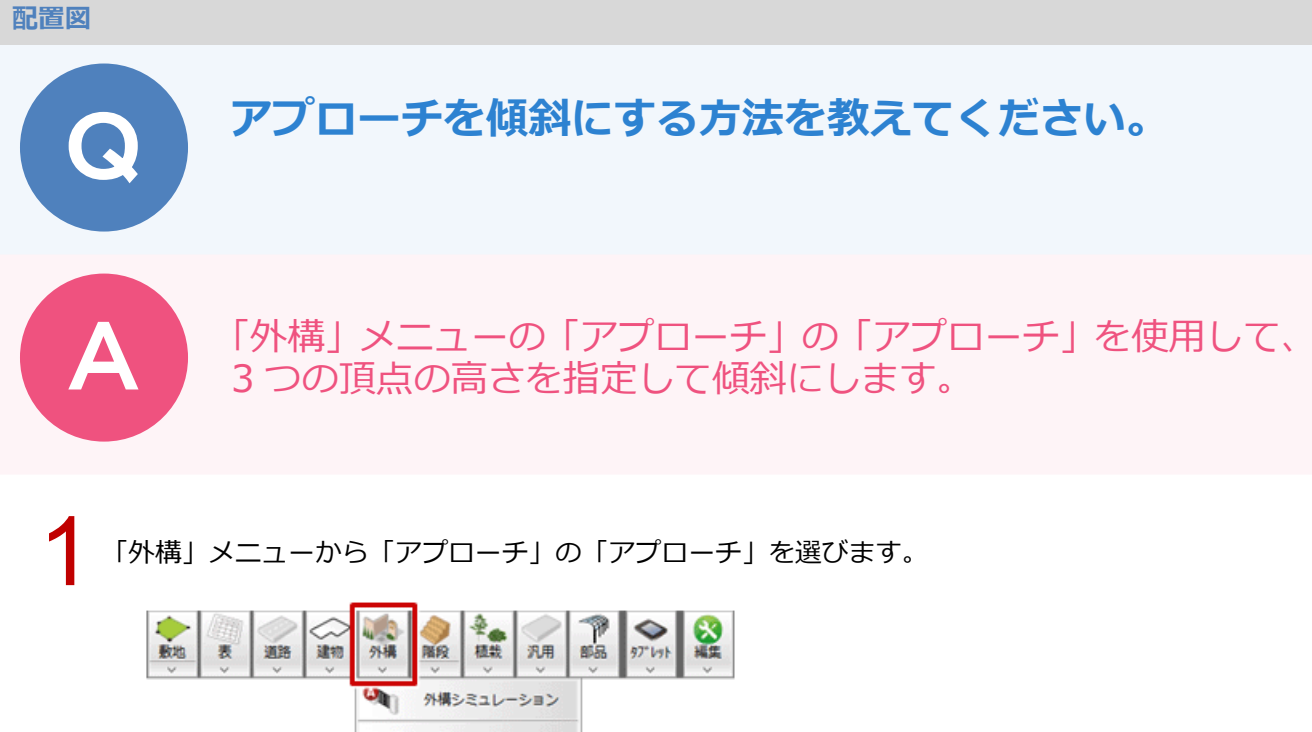

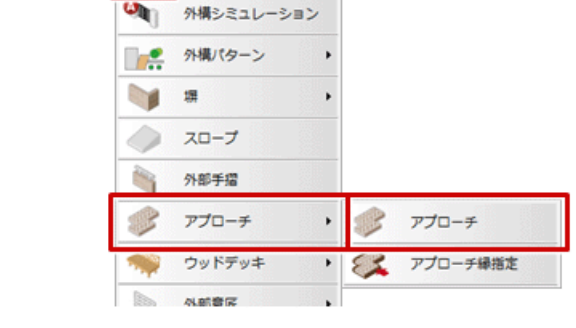

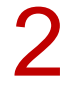

アプローチ」ダイアログの「3点」をONにして、「上端高1」「上端高2」「上端高3」を設定します。

| _           | アプロ        | -f ? ×    |
|-------------|------------|-----------|
| 多角形         | 3 <u>é</u> | 連続 📒 💭    |
| ▶ 入力優先      |            |           |
| □ 目地基準を指定する |            |           |
| 上端高1        | GL±        | 0.0 mm    |
| 上端高2        | GL±        | -250.0 mm |
| 上端高3        | GL±        | -250.0 mm |
| 厚さ          |            | 100.0 mm  |
|             |            | 無地        |
| 単細して        | <u> </u>   |           |
| ₩ 100       |            | 100.0 mm  |
| 치           |            | 20.0 mm   |
| 55          |            | 30.0 mm   |
|             |            | 東地 🔛      |
|             |            |           |

アプローチの領域を指定します。 ※ 縁を設定する場合は、「縁」を ON にします。

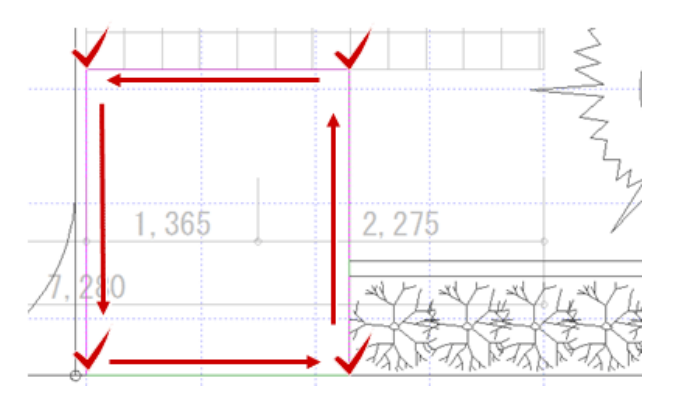

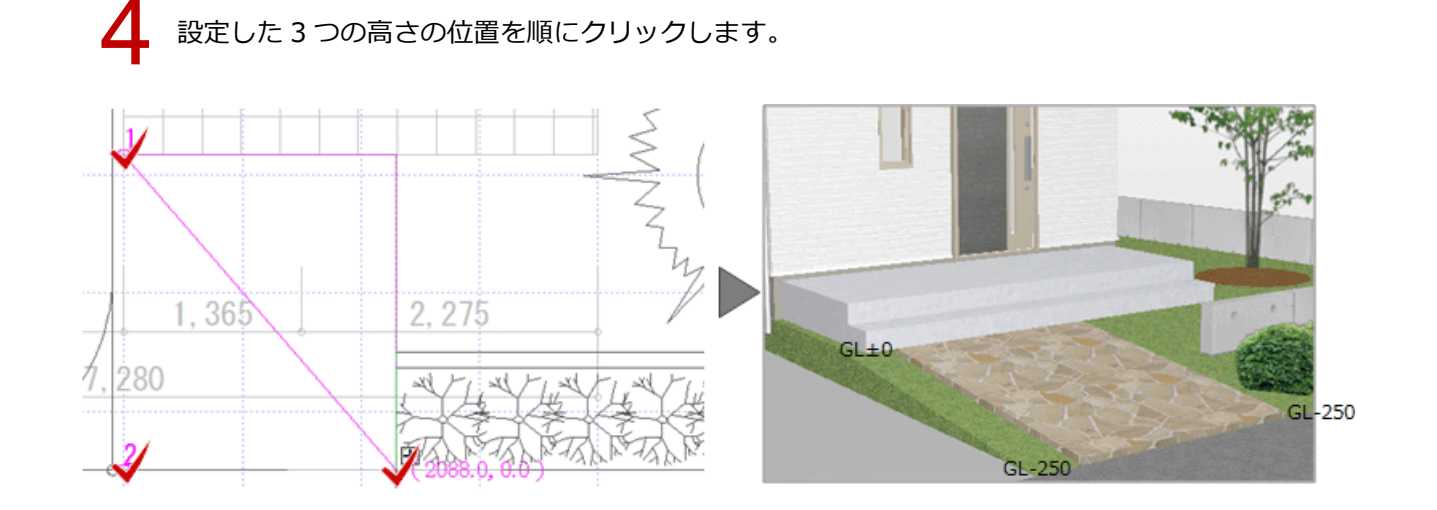

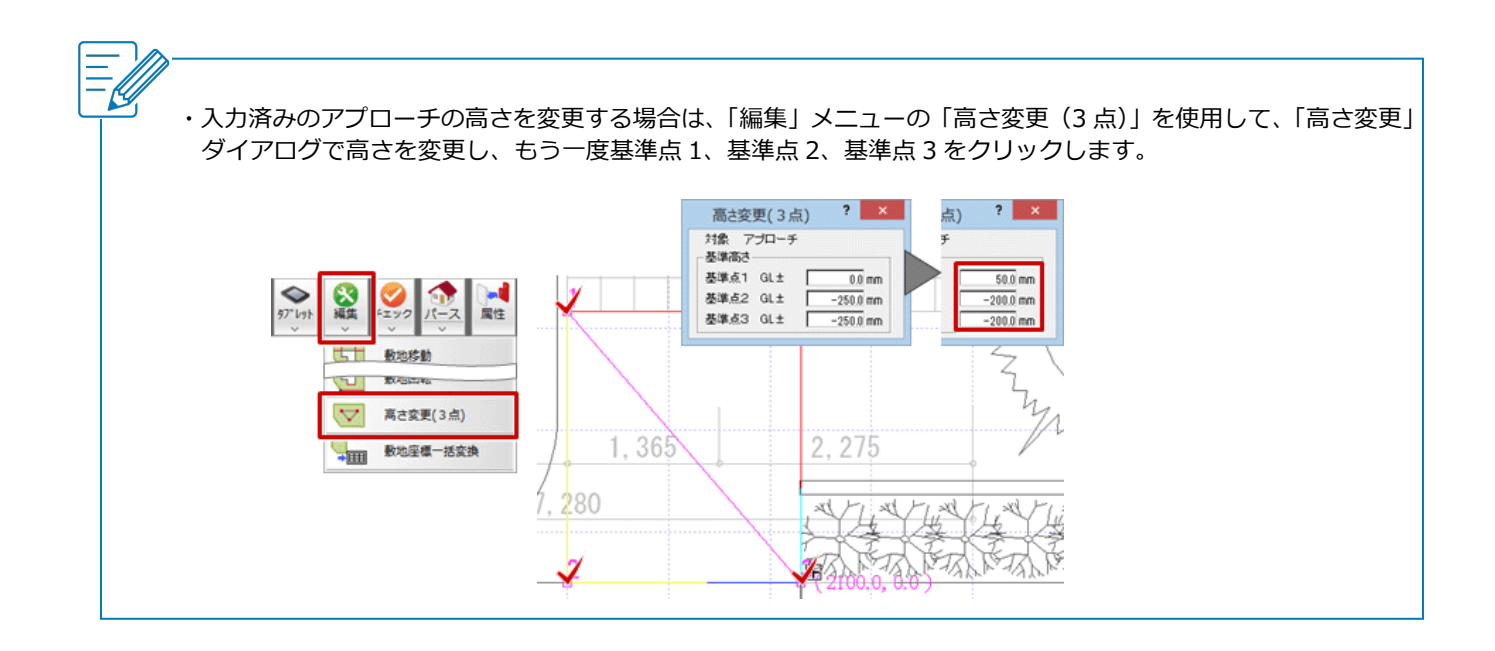

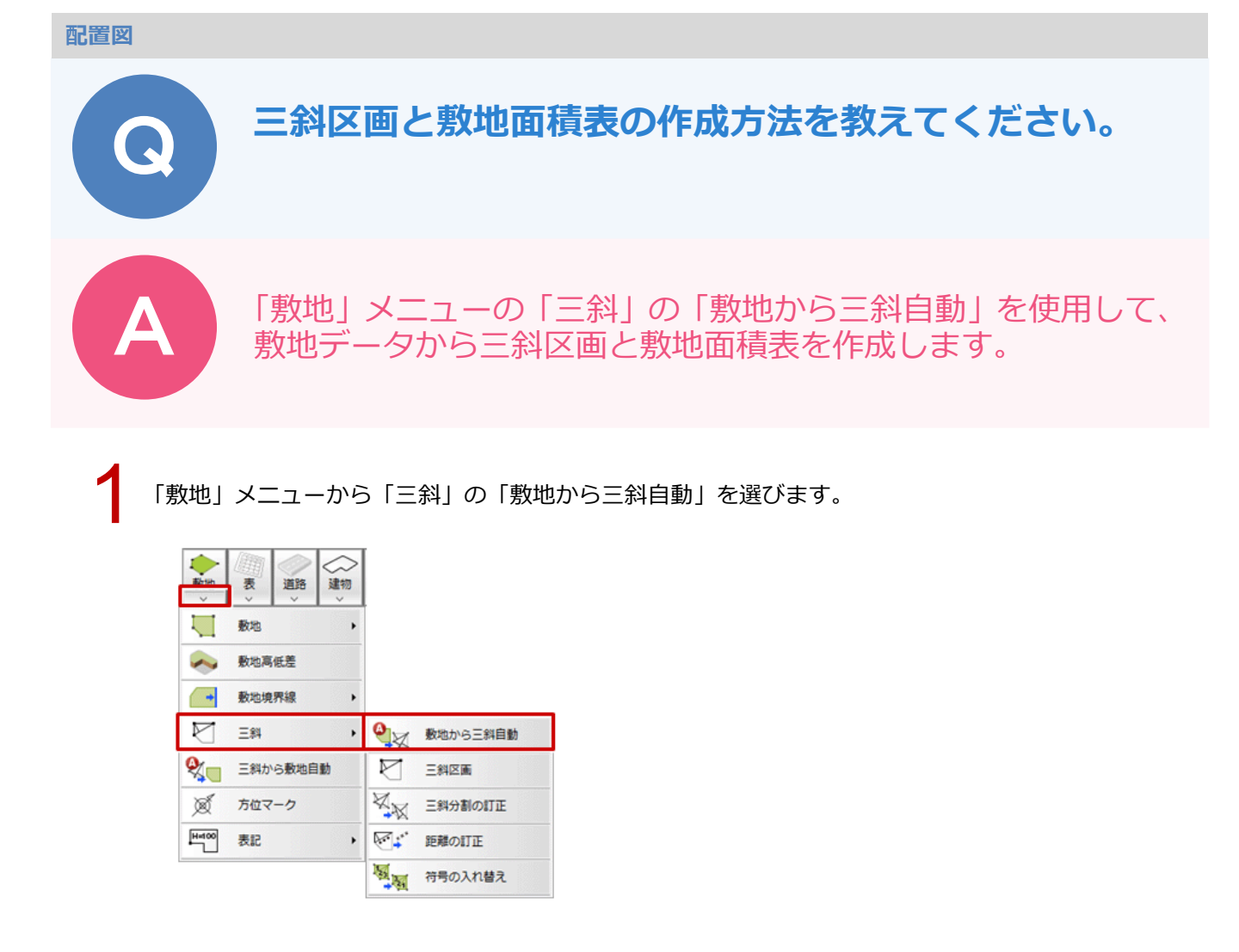

2 三斜区画が作成され、「敷地面積表」ダイアログが開きます。 確認して、「OK」をクリックします。

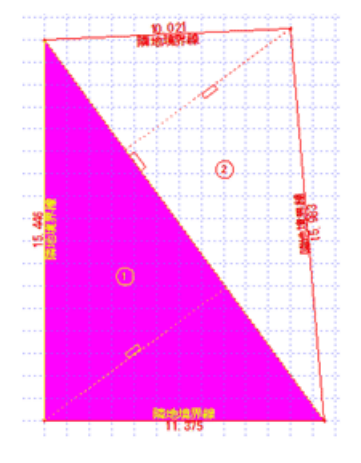

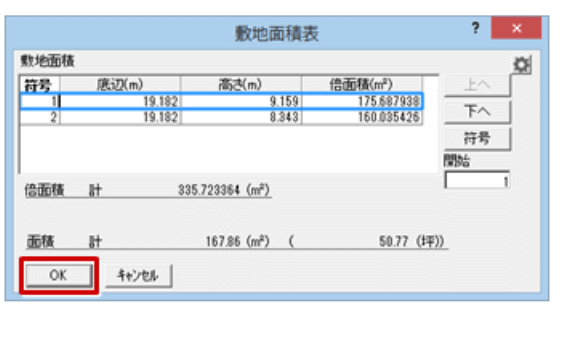

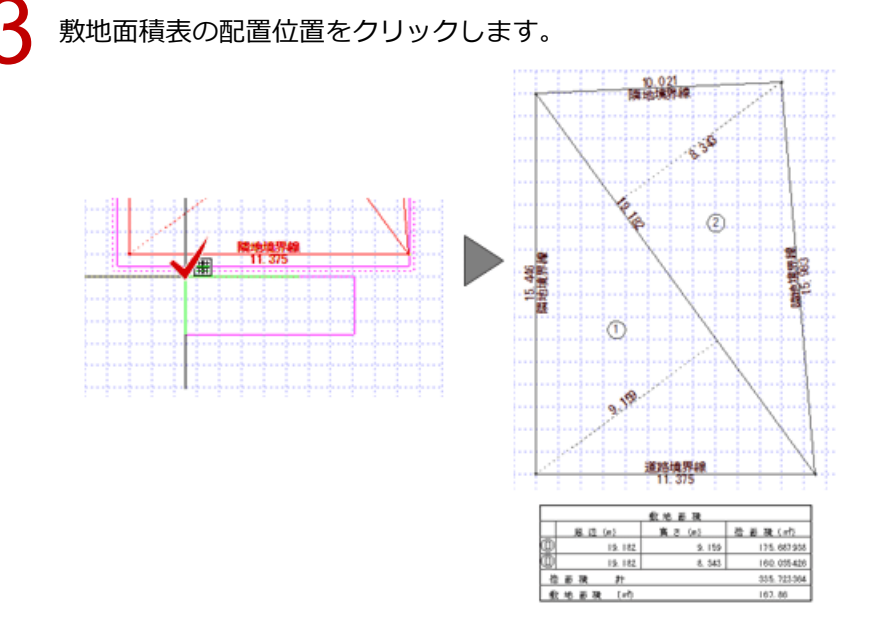

#### 🧖 敷地が複数入力されている場合

・手順1の「敷地から三斜自動」コマンドを実行後、三斜区画を作成する敷地をクリックします。 その後、「表」メニューから「三斜法敷地面積表」を選んで敷地全体を囲うと、手順2の状態になります。

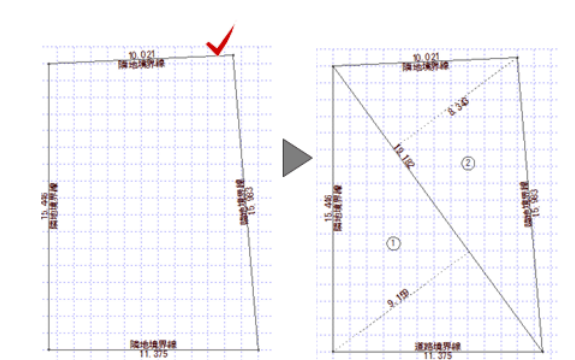

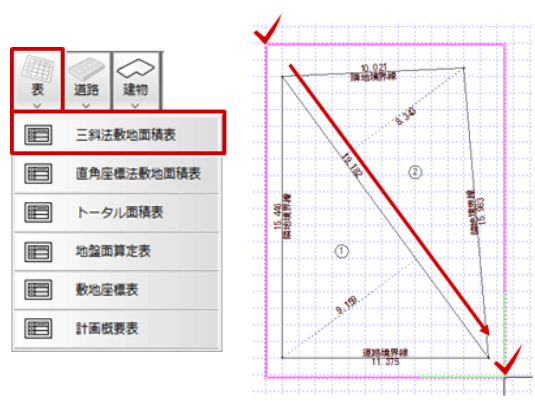

・「敷地から三斜自動」コマンドで、隣接する複数の敷地に三斜区画を作成したい場合は、手順1の後に全体を囲む か、Ctrl キーを押しながら敷地を複数選択して Enter キーを押します。

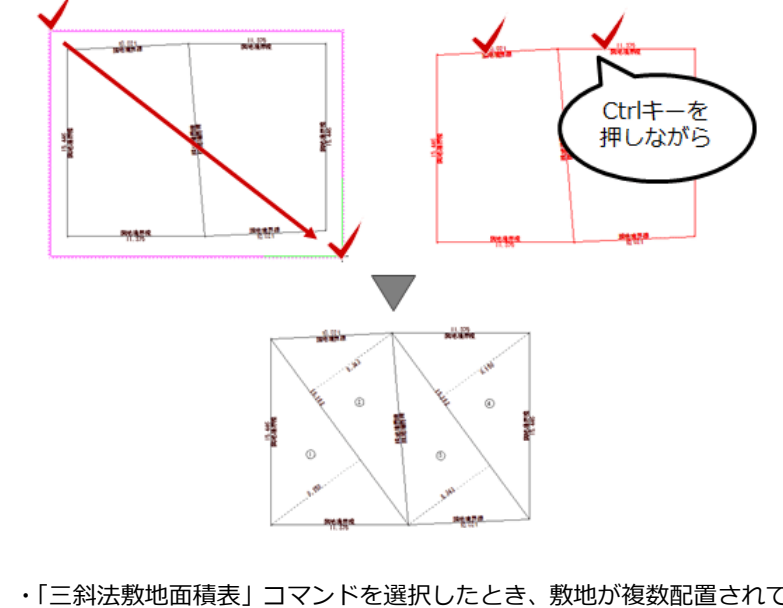

・「三斜法敷地面積表」コマンドを選択したとき、敷地が複数配置されている、または三斜区画のみ配置されていて 敷地が存在しない場合には、必要な対象を範囲指定して囲むか、Ctrl キーを押しながら複数選択して Enter キー を押します。

#### 配置図

#### 三斜区画を入れ直しました。符号が通し番号になるように 再設定する方法を教えてください。 「表」メニューの「三斜法敷地面積表」を使用して、面積表を作 成するときに符号番号の再設定ができます。 (9) 5 0 0 (10) (4) 救地面積 高さ(a) 倍面 获 (m) 唐辺の 16, 555 128, 342 3 倍面積 計 数地面積 (m) 6 【振り直し前】 【振り直し後】

「表」メニューから「三斜法敷地面積表」を選びます。

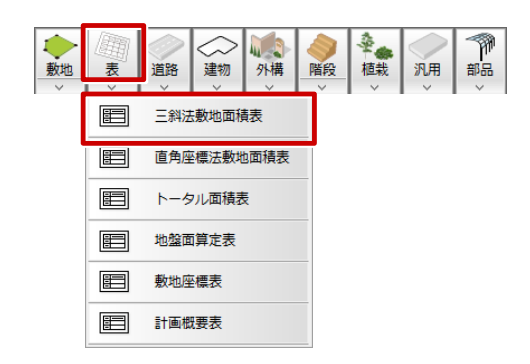

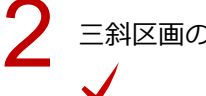

三斜区画の範囲を指定します。

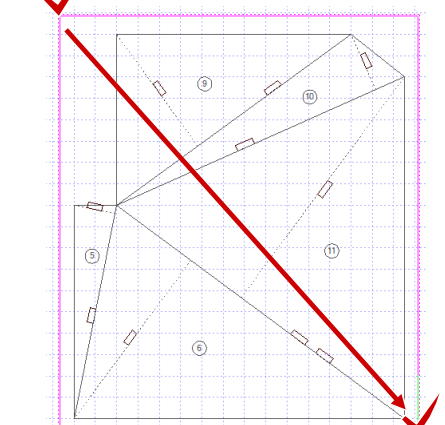
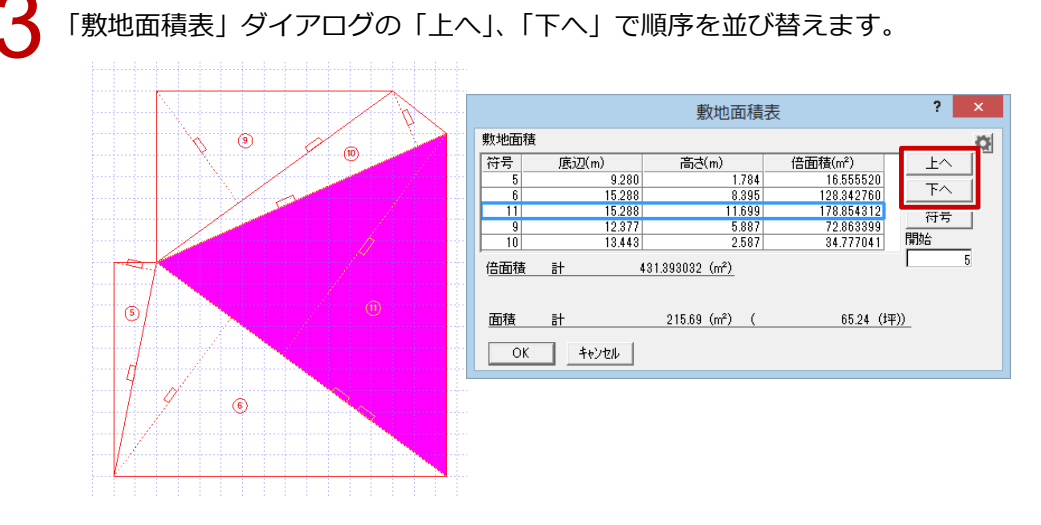

4

「開始」に開始番号を設定して、「符号」をクリックします。

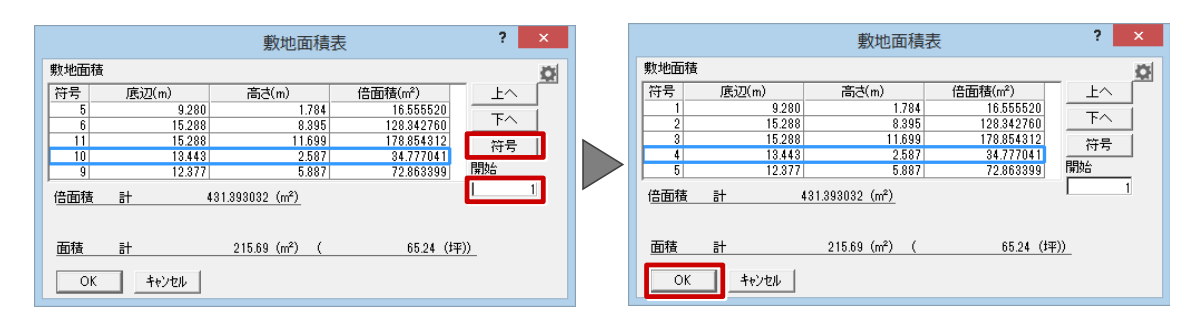

5

「OK」をクリックして、面積表の配置位置をクリックします。区画の符号が再設定されます。

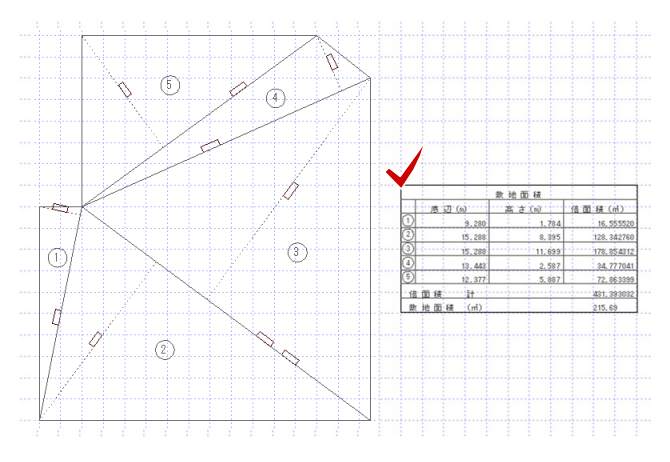

## 直角座標法の面積表を作成する方法を教えてください。

A

## 「表」メニューの「直角座標法敷地面積表」で作成できます。

|    |     | 敷                 | 地面 | 積(直角   | 座標法)      |         |     |          |
|----|-----|-------------------|----|--------|-----------|---------|-----|----------|
| 番号 | X 座 | 標 (m)             | ΥJ | 至標(m)  | X (n+1)-) | ((n-1)  | 倍面  | 積 (㎡)    |
| 1  |     | 16.380            |    | 14.560 |           | 16. 208 | -23 | 5.988480 |
| 2  |     | 6.087             |    | 17.133 |           | -4. 119 | -7  | 0.570827 |
| 3  |     | 12.261            |    | 30.508 |           | 16.208  | 49  | 4:473664 |
| 4  |     | 22.295            |    | 25.025 |           | 4. 119  | 10  | 3.077975 |
| 基準 |     | 6.370             |    | 10.010 | 倍面利       | 意計      | 29  | 0.992332 |
| 敷ು | 也面積 | (m <sup>*</sup> ) |    |        |           |         | 14  | 5.49     |
|    |     |                   |    |        |           |         |     |          |

1

「表」メニューから「直角座標法敷地面積表」を選びます。

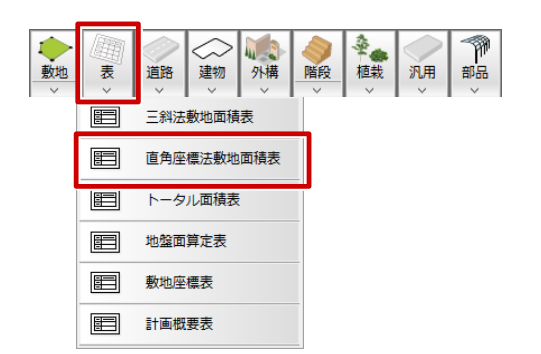

敷地座標入力をしたときの基準点をクリックします。※ 基準点がわからない場合は任意の点をクリックします。

各点の X 座標、Y 座標を確認し「XY 座標変換」を ON にして、「OK」をクリックします。 ※ 基準点がわからない場合や、敷地を移動、回転をしている場合は座標値が変わるため手入力して ください。

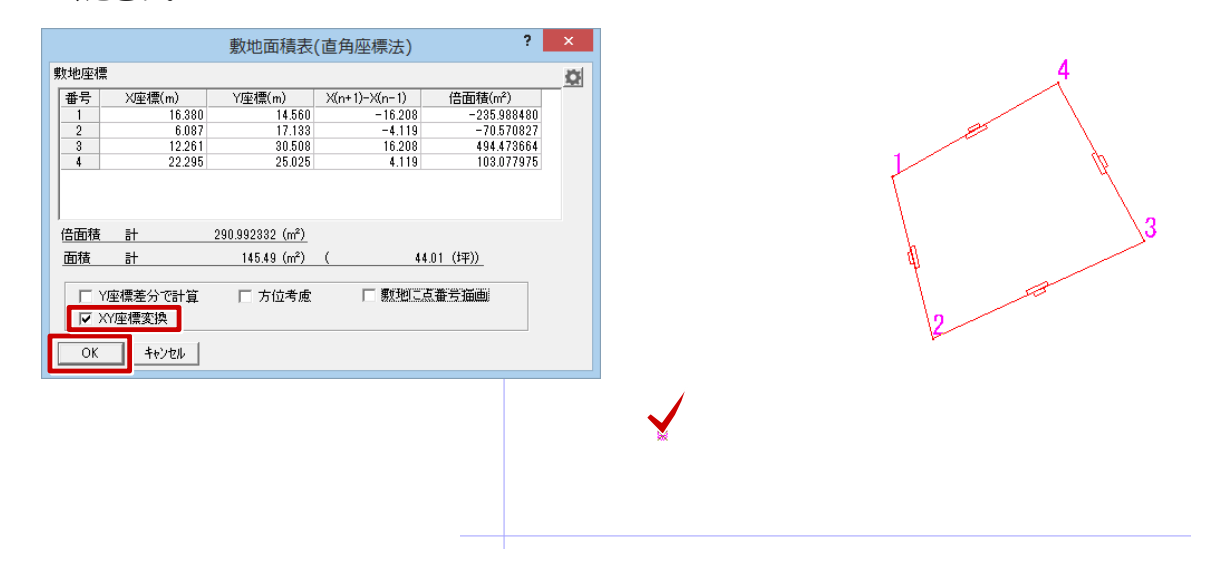

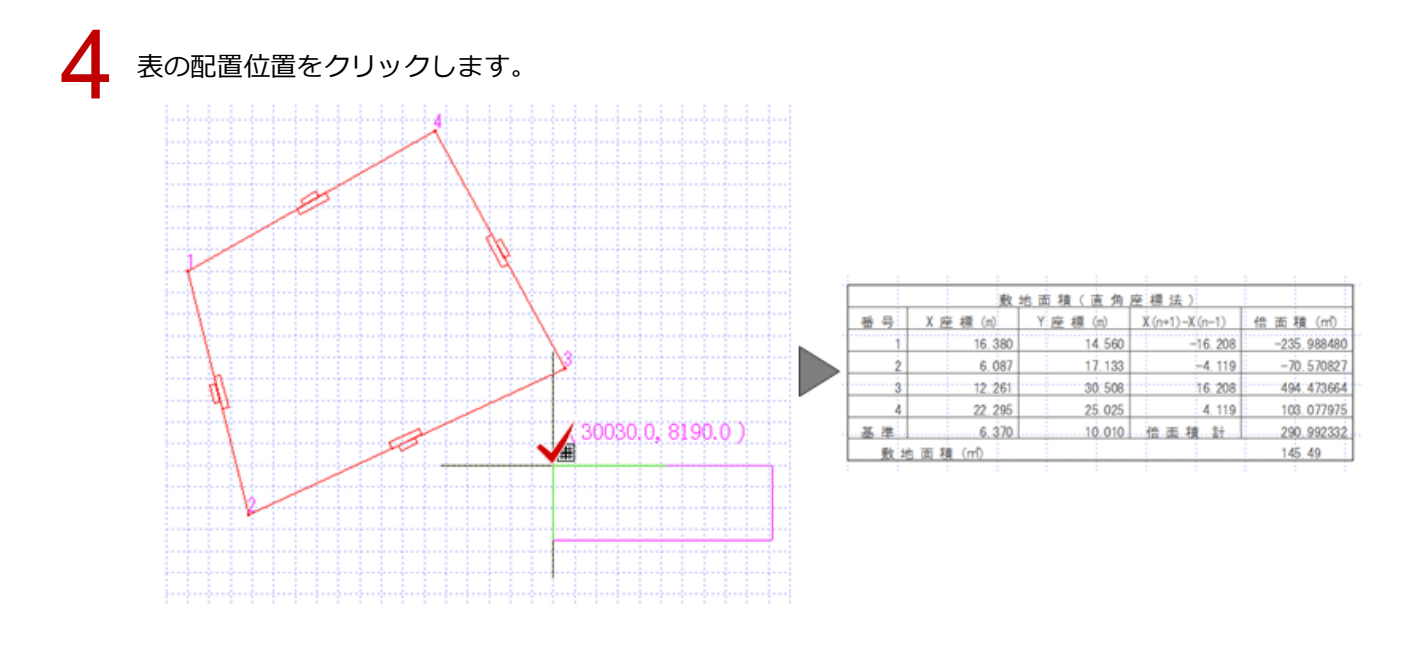

| · 骋 | 対地座標入力を<br>至標値が変わる;<br>表」メニューの | するときの)<br>ため、表の) | 座標値<br>座標値<br>1133、173、173、173、173、173、173、173、173、173 | が入力範<br>は手入力<br>で作成した | 囲を超えて<br>する必要な<br>き敷地座標  | こ設定して<br>があります<br>を選択し | こいると<br>す。<br>ても、i                      | 之、相<br>直角座 | 対座標<br>座標法の | に置き換れ<br>D敷地面積 | つります。<br>表を作成で  | <u></u>     |
|-----|--------------------------------|------------------|--------------------------------------------------------|-----------------------|--------------------------|------------------------|-----------------------------------------|------------|-------------|----------------|-----------------|-------------|
|     | 敷 地 座;                         | 標                |                                                        |                       | 敷地面積表(                   | (直角座標法                 |                                         |            |             |                |                 |             |
|     | 番号 X座標(m)                      | Y座標(m)           | 敷地座標                                                   |                       |                          |                        |                                         |            |             |                |                 |             |
|     | 1 14. 560                      | 16.380           | 番号                                                     | XJ座櫄(m)               | Y座櫄(m)                   | X(n+1)-X(n-1)          |                                         |            |             |                |                 |             |
|     | 2 17.175                       | 6.087            | 1                                                      | 16.380                | 14.560                   | -16.2                  |                                         |            | 敷           | 地面積(直角         | 座標法)            |             |
|     | 3 30, 508                      | 12.261           | 3                                                      | 12.261                | 30.508                   | -4.1                   | 番号                                      | X          | 壑標 (m)      | Y 座 標 (m)      | X (n+1)-X (n-1) | 倍 面 積 (㎡)   |
|     | 4 25.025                       | 22, 295          | 4                                                      | 22.295                | 25.025                   | 4.1                    |                                         | 1          | 16.380      | 14.560         | -16. 208        | -235.988480 |
|     | 其進 10.010                      | 6.370            |                                                        |                       |                          |                        |                                         | 2          | 6.087       | 17, 133        | -4. 119         | -70.570827  |
| 1   |                                | 0.070            |                                                        |                       |                          |                        | _ · · · · · · · · · · · · · · · · · · · | 3          | 12.261      | 30, 508        | 16. 208         | 494. 473664 |
|     |                                |                  | 倍面積                                                    | 計                     | 290.992332 (m²)          |                        |                                         | 4          | 22.295      | 25.025         | 4, 119          | 103.077975  |
|     |                                |                  | 而積                                                     |                       | 145.49 (m <sup>2</sup> ) | (                      | 基. 準                                    |            | 6.370       | 10.010         | 倍面積計            | 290.992332  |
|     |                                |                  |                                                        |                       |                          |                        | 疉                                       | 1 地 面 利    | 責 (m)       |                |                 | 145.49      |
|     |                                |                  | L X                                                    | 座標差分で計算<br>Y座標変換      | □ 方位考慮                   | □ 艱難                   |                                         |            |             |                |                 |             |
|     |                                |                  | ОК                                                     | キャンセル                 |                          |                        |                                         |            |             |                |                 |             |
|     |                                |                  |                                                        |                       |                          |                        |                                         |            |             |                |                 |             |

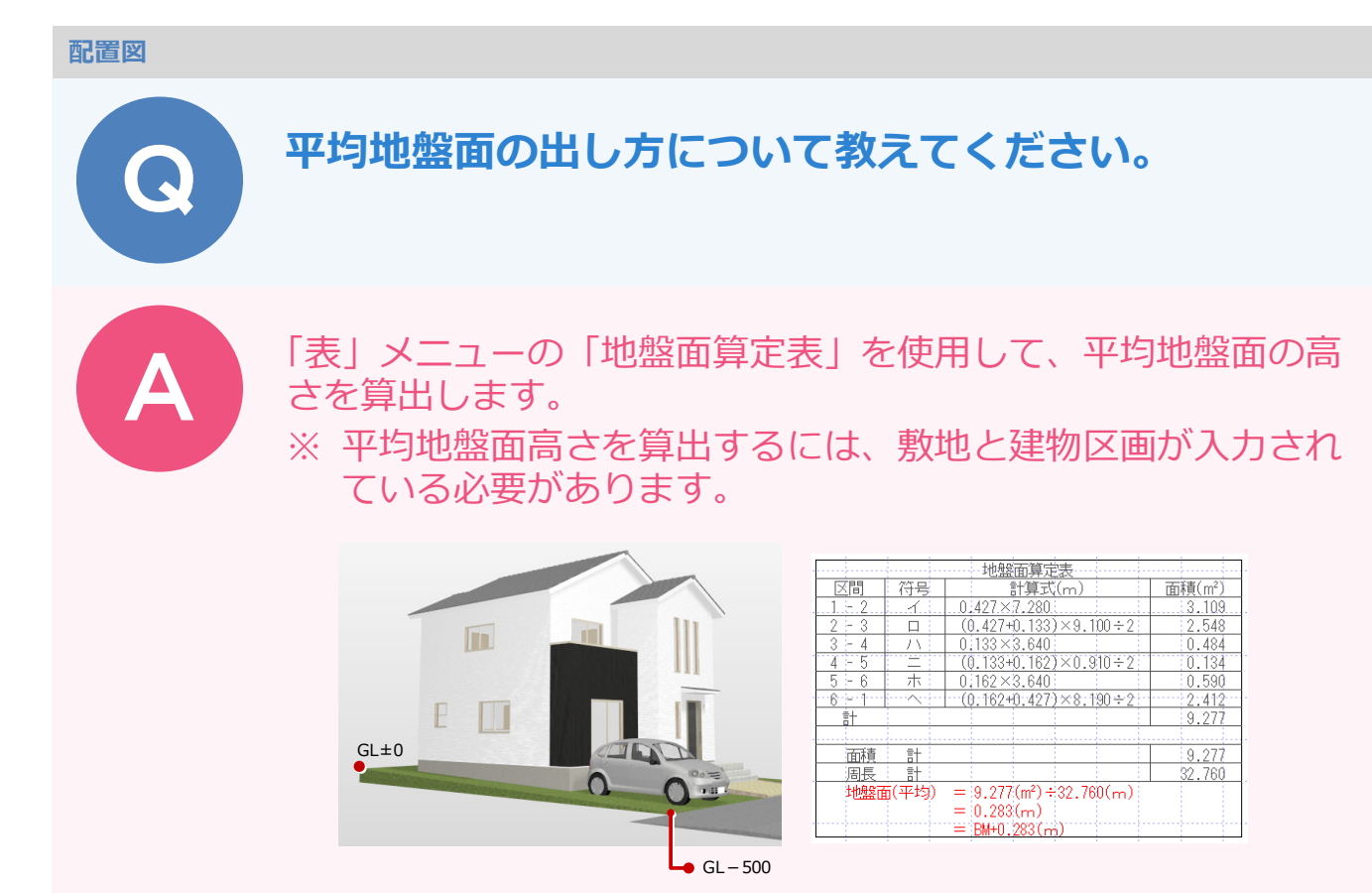

## 敷地に高低差を設定する

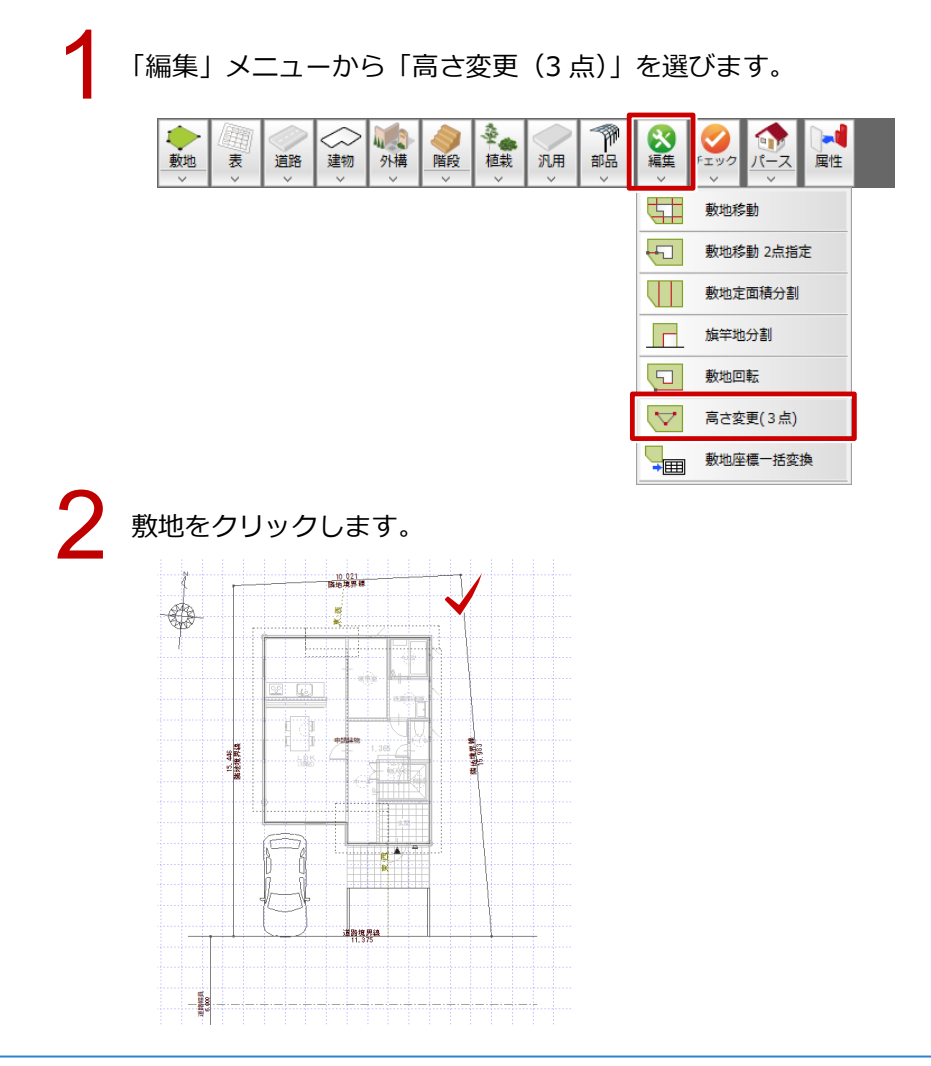

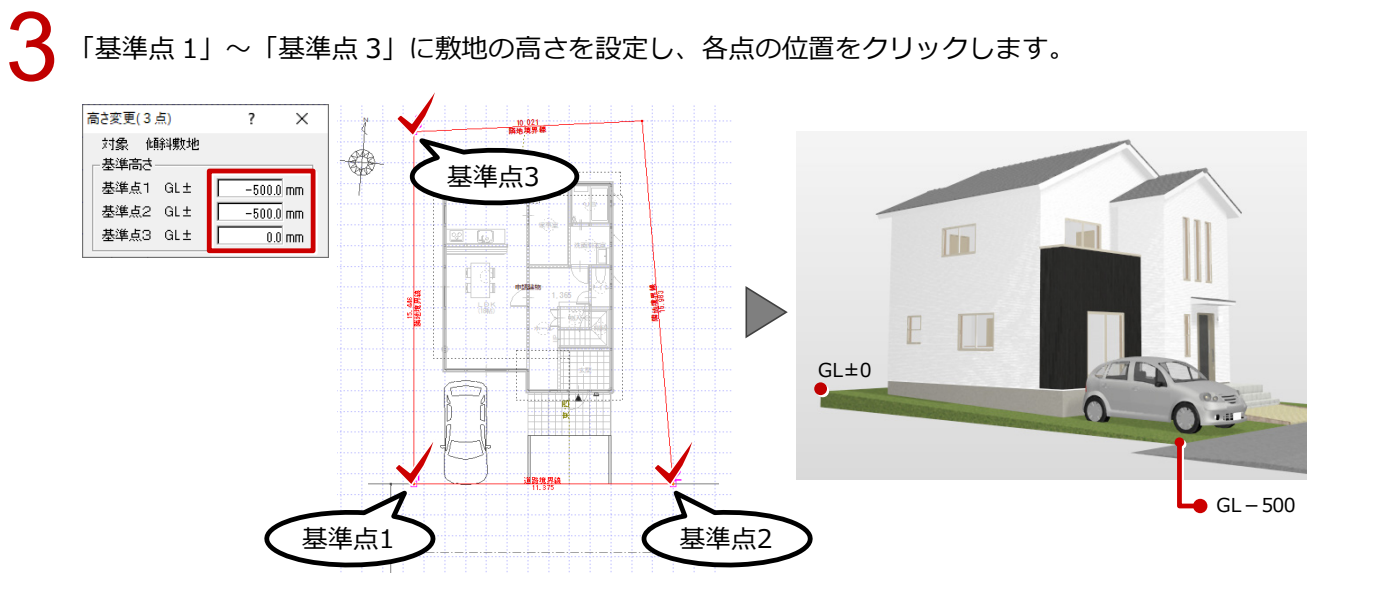

### 基準 BM の高さを設定する

```
「設定」をクリックします。
```

「専用初期設定 : 丸め・マーク設定 – 設定 2」の「基準 BM」に、ベンチマークの高さを設計 GL から の高さで設定します。

※ この基準 BM からの高さで平均地盤高を算出します。

3

「地盤面算定」で面積と距離の丸めを設定し、「OK」をクリックします。

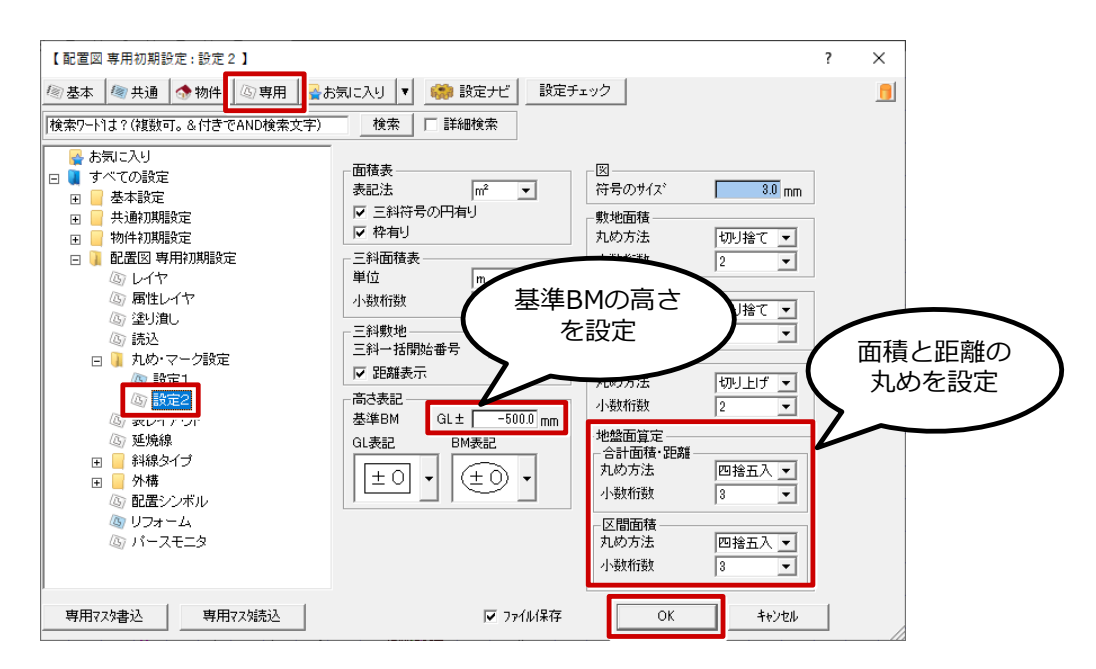

## 平均地盤面の高さを算出する

「表」メニューから「地盤面算定表」を選びます。

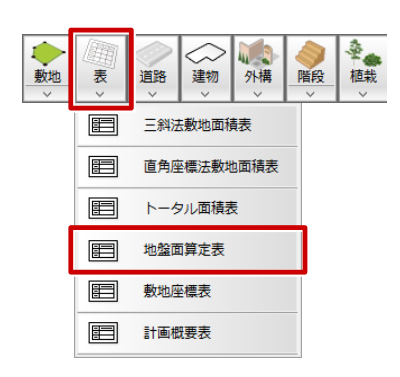

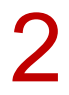

「地盤面算定表」ダイアログの内容を確認して、「OK」をクリックします。 ※ 建築物が周囲の敷地と接する各位置の高さより、平均地盤面の高さを算出します。

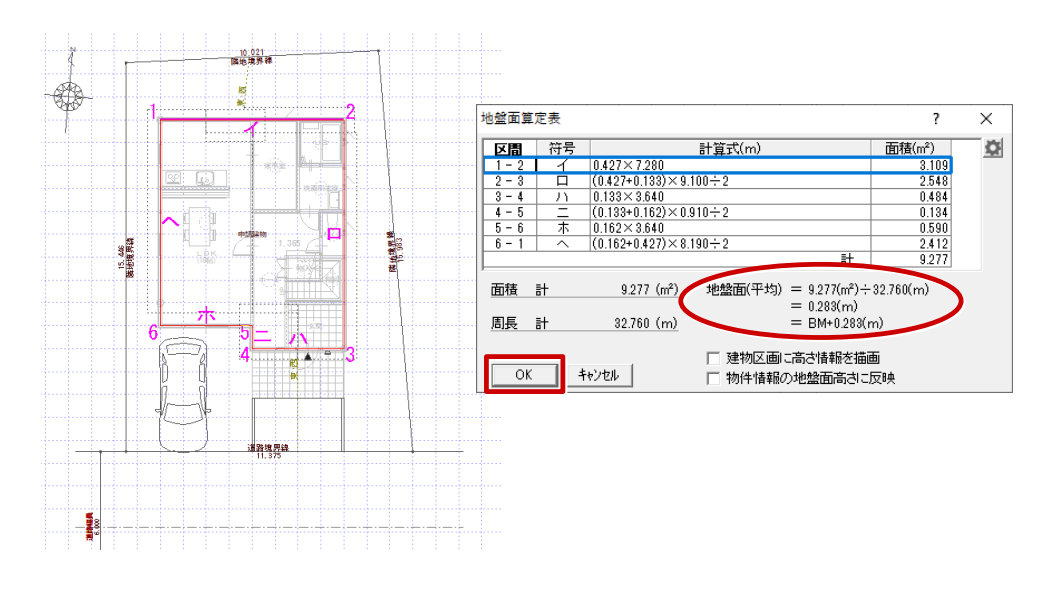

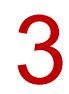

地盤面算定表の配置位置をクリックします。

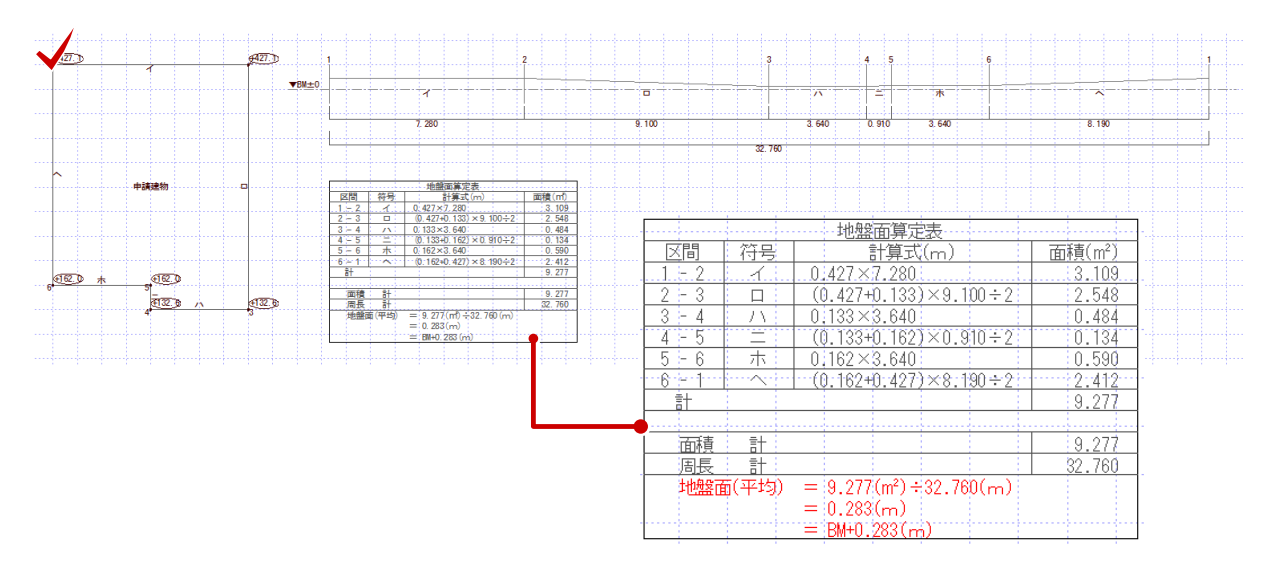

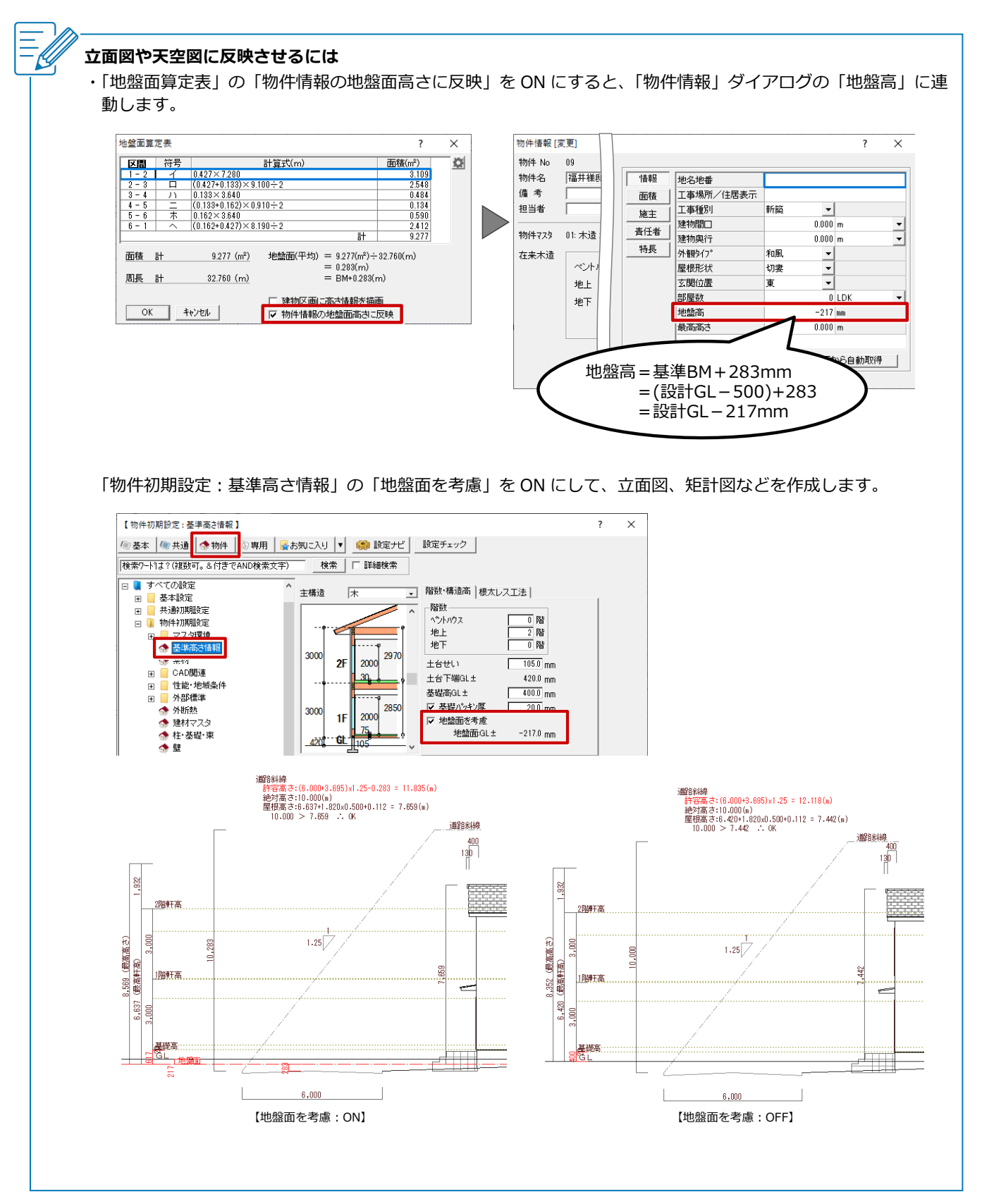

 建築道積表

 形式<計算式<面積</td>

 59.57

 1280×8.190

 59.62320

(A2)

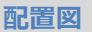

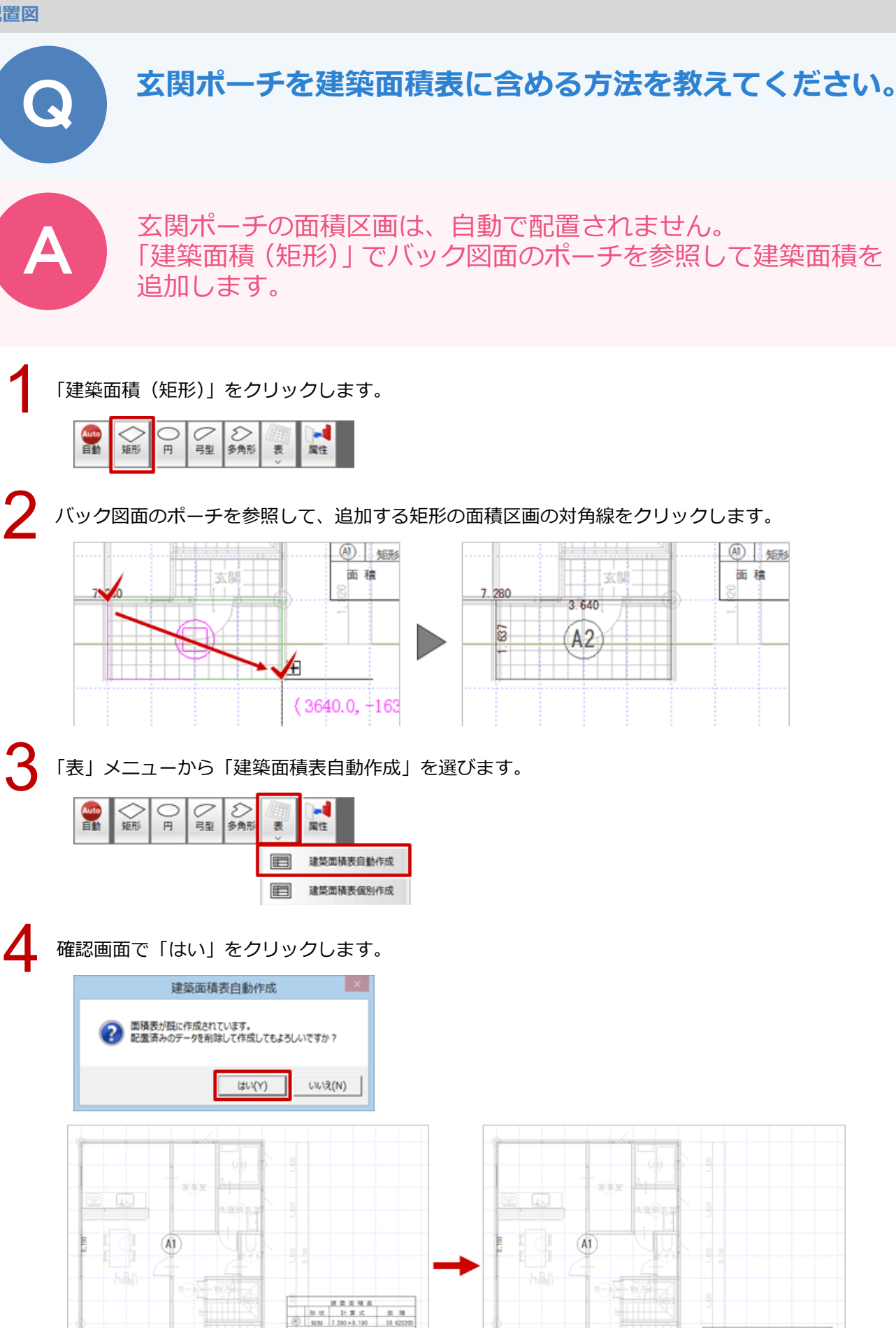

配置図\_77

59.62 18.03

田積

# 階段部分に吹抜の床面積区画が自動配置される理由を教 えてください。

A

吹抜など床仕上のない部屋には吹抜の区画が自動配置されますが、部屋が「階段」(床仕上が OFF)の場合、階段シンボルが入力されていないと吹抜区画が配置されます。

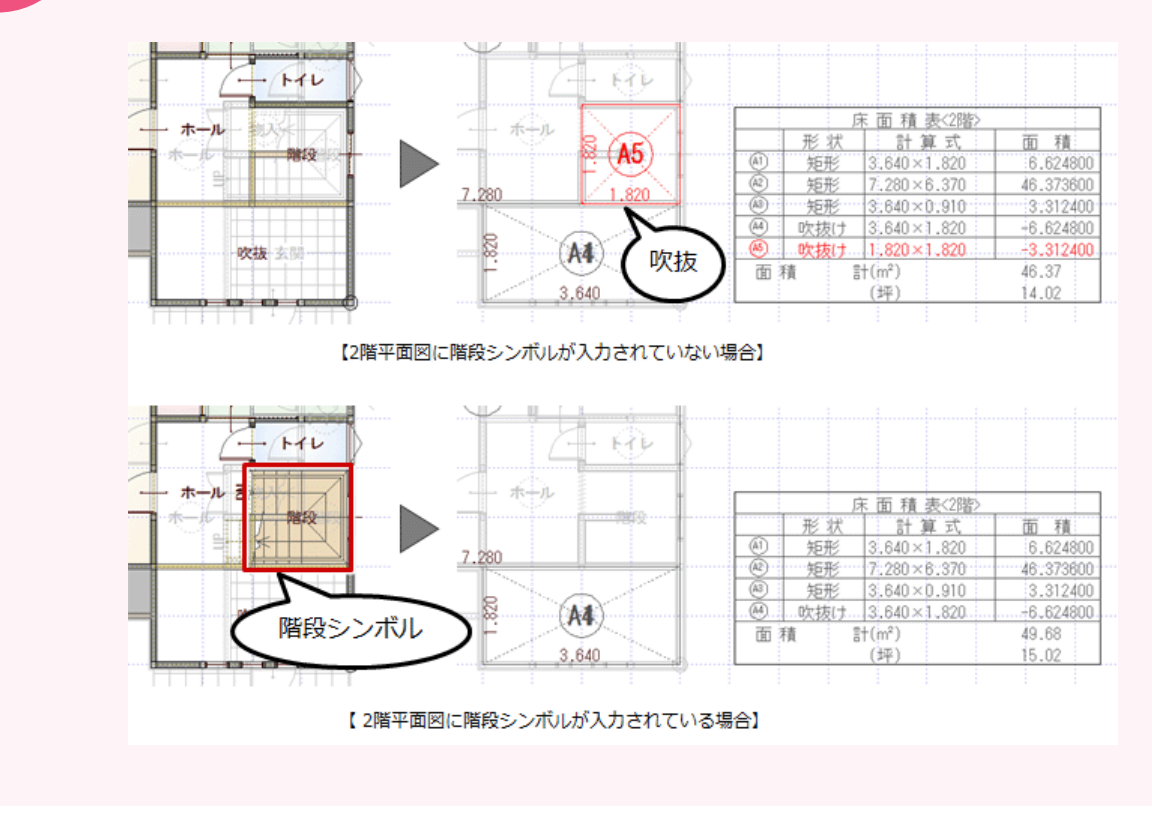

## 階段を入力して床面積区画を再配置する方法

2 階平面図にて「階段」メニューの「階段階複写」を使って階段を複写します。 ※ 1 階平面図に階段が入力されていない場合は階段を入力後、2 階平面図に階段を複写してください。

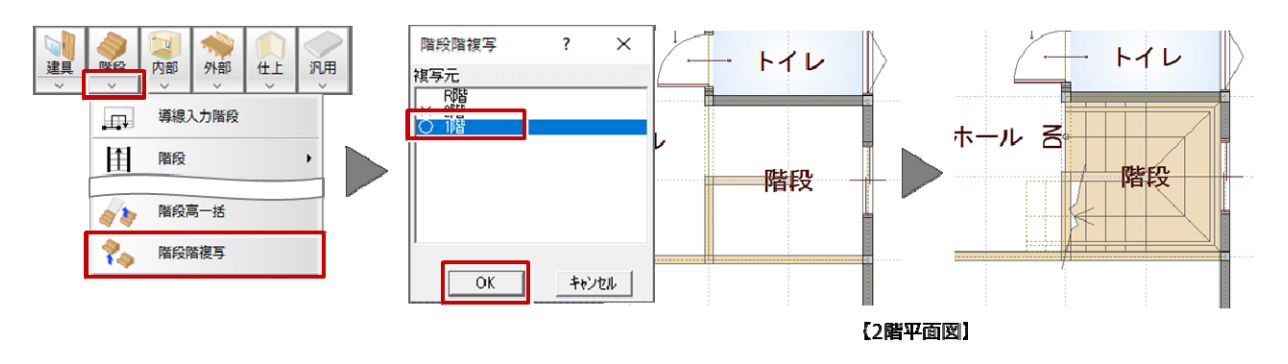

| 2 階床面積求積図を再作成します。                                                                                                    |                                                                                                    |
|----------------------------------------------------------------------------------------------------|----------------------------------------------------------------------------------------------------|
|                                                                                                    | (A3)                                                                                                    |
| 床面積自動配置 ? ×                                                                                                    |                                                                                                    |
| 参照階 2階 -<br>「 R階を小屋裏として登録                                                                                                    |                                                                                                    |
| <ul> <li>✓ 小屋裏収約94フを小屋</li> <li>床面接自動配置</li> <li>厂 外部部屋を対象とする</li> <li>▽ 面積表を作成する</li> <li>▽ 分割して登録する</li> <li>□ 解目気(二部34する)</li> <li>□ 解目気(二部34する)</li> </ul>                                                                                                    | ×<br>・ ホール 床面積美2000<br>・ ホール<br>・ ホール<br>・ ホー<br>・ ホー<br>・ ホー<br>・ ホー<br>・ ホー<br>・ ホー<br>・ ホー<br>・ ホー<br>・ ホー<br>・ ホー<br>・ ホー<br>・ ホー<br>・ ホー<br>・ ホー<br>・ ホー<br>・ ホー<br>・ ホー<br>・ ホー<br>・ ホー<br>・ ホー<br>・ ホー<br>・ ホー<br>・ ・ ・ ・ ・ ・ ・ ・ ・ ・ ・ ・ ・ ・ ・ ・ ・ ・ ・ |
| ○         小注 (引え)           ○         (引え)           ○         (日本)           ○         (日本) |                                                                                                    |

【2階床面積求積図】

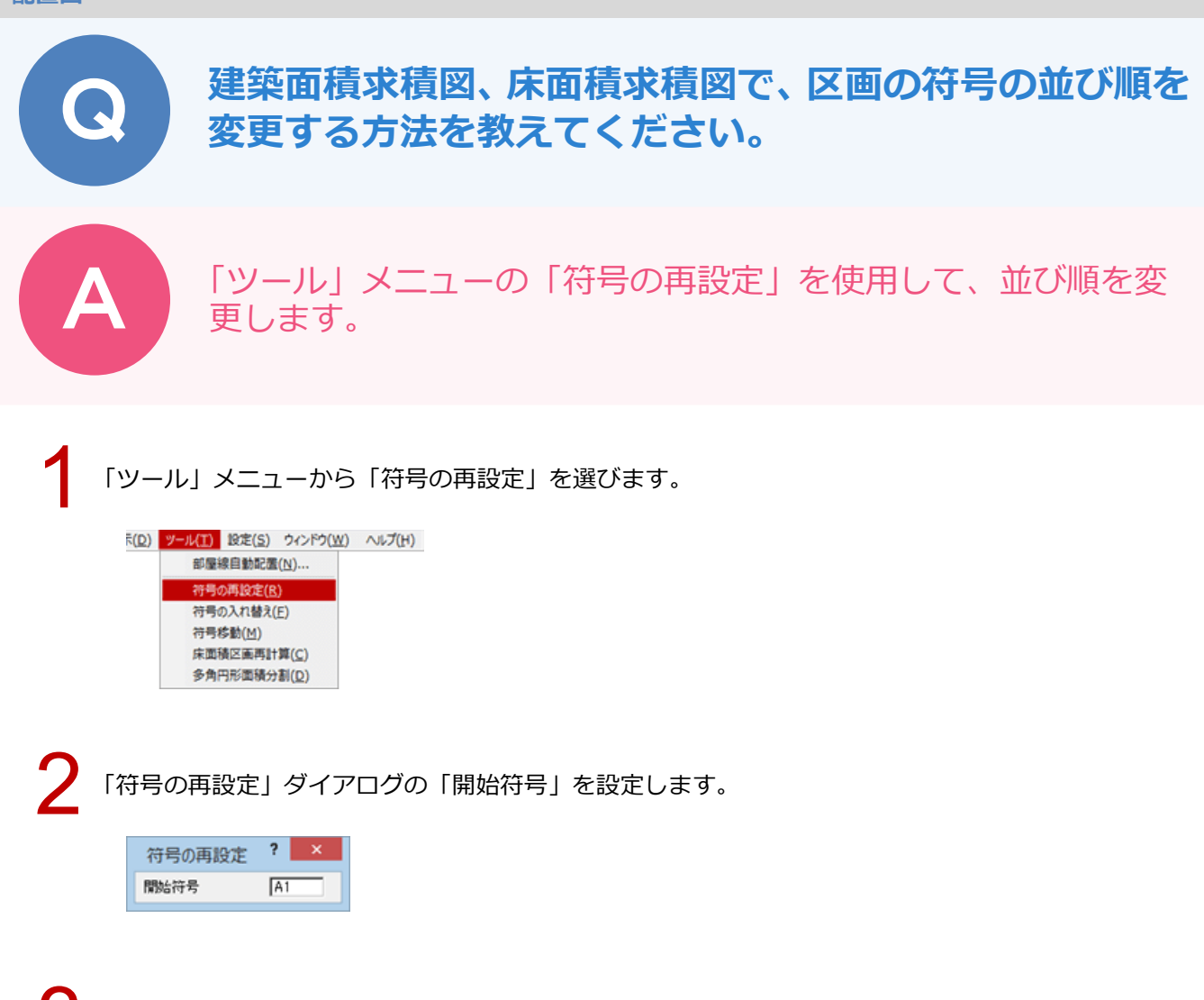

3 小さい番号を付けたい順に、区画と交差するように線分を指定します。 最後に Enter キーを押す、またはポップアップメニューの「OK」をクリックします。

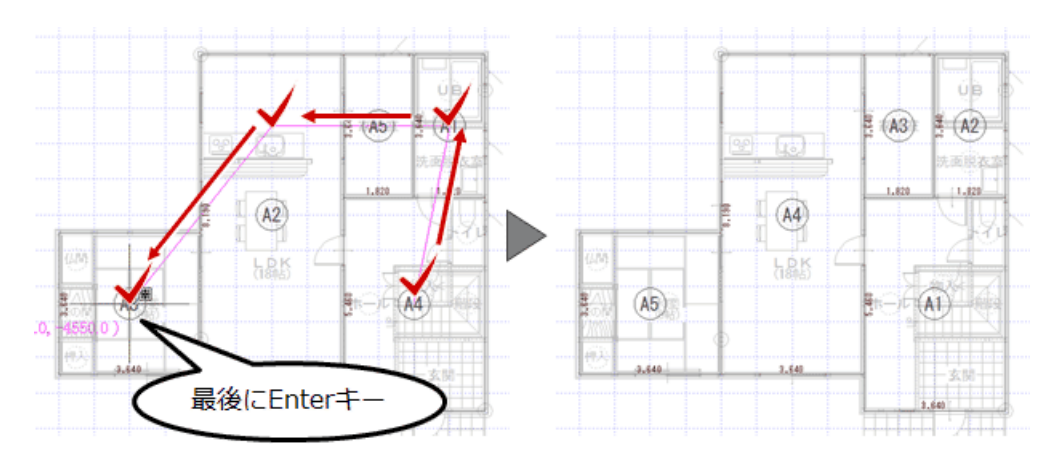

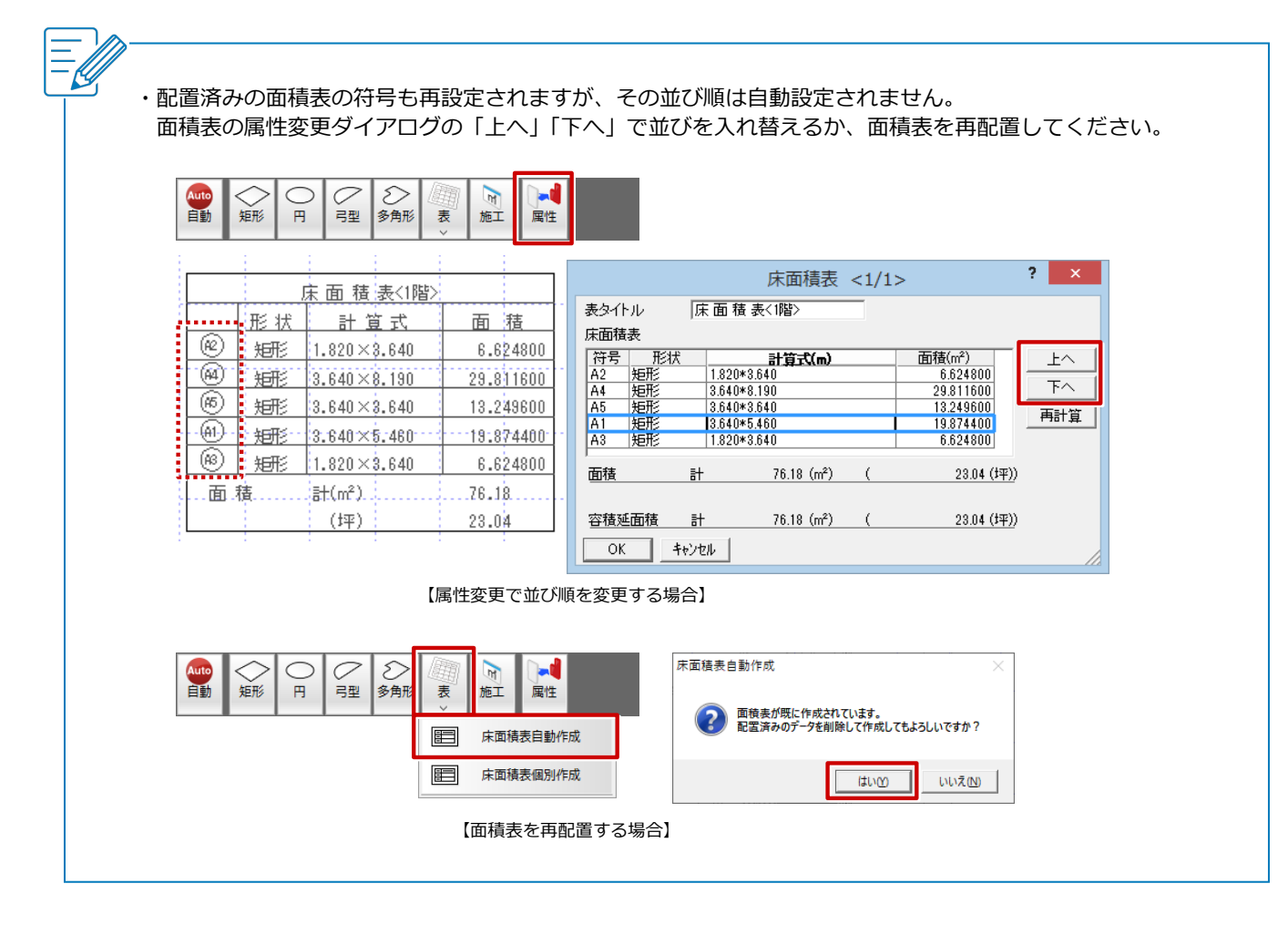

# 増築部分だけの床面積表を作成する方法を教えてください。

A

「床面積自動配置」の「増改築領域を考慮する」を ON にして区 画を入力した後、「表」メニューの「床面積表自動作成」を使用 して、増築部分だけの床面積表を作成します。

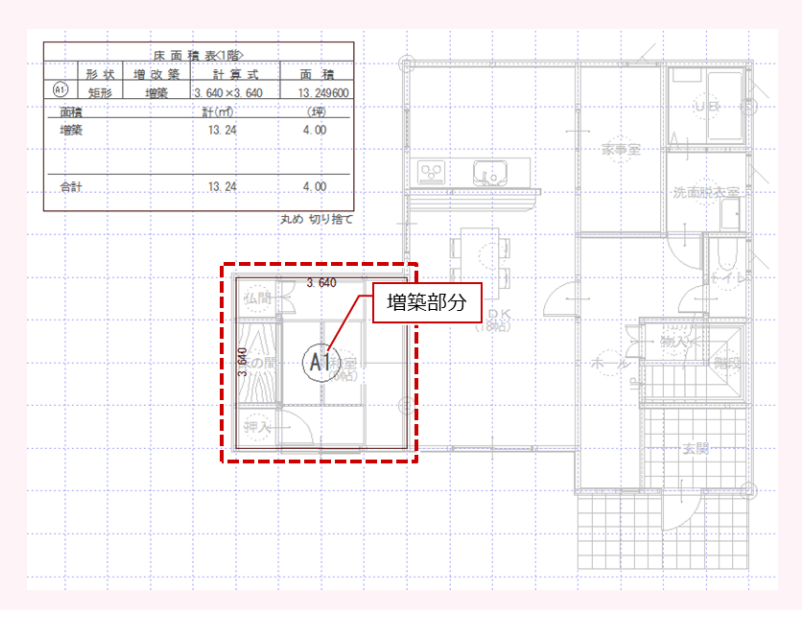

「物件初期設定:増改築」の「増築区画考慮」や「改築区画考慮」が ON になっていることを確認します。

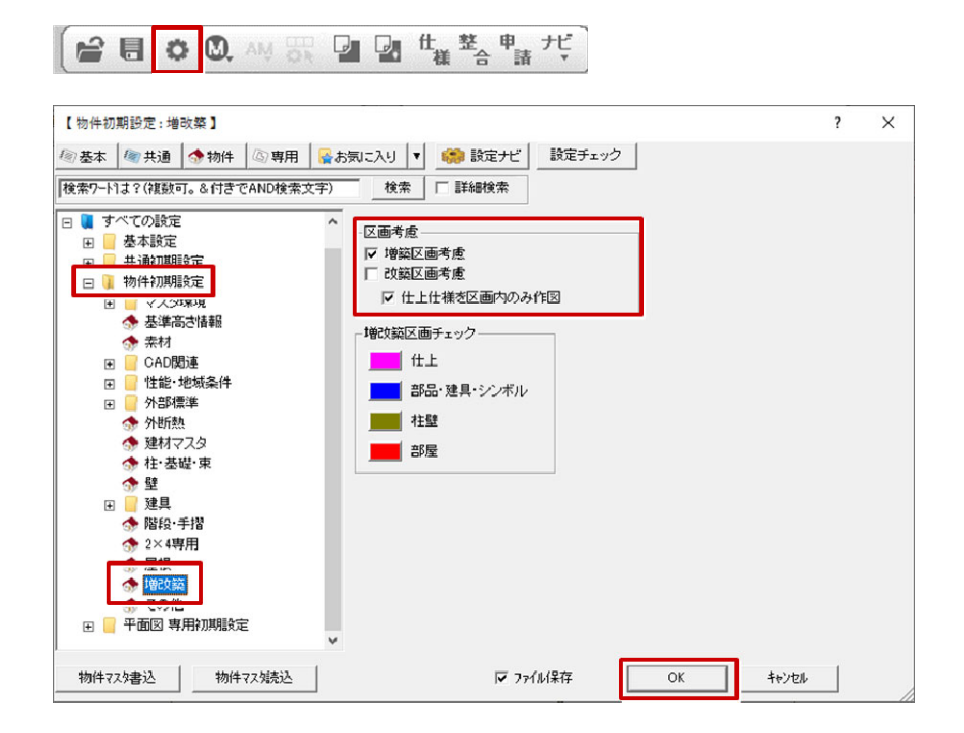

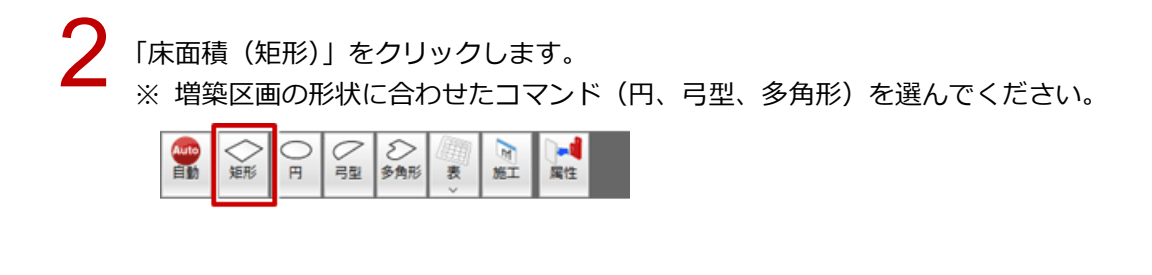

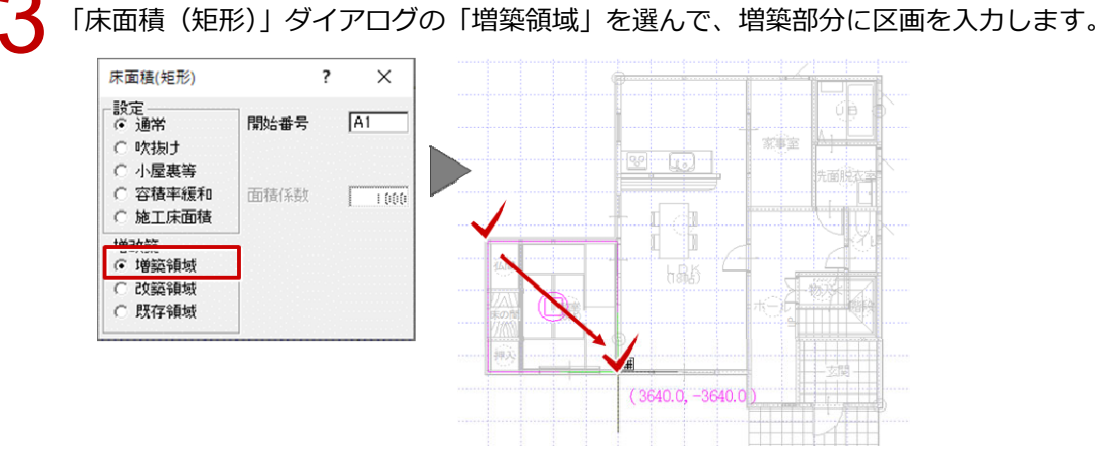

「表」メニューから「床面積表自動作成」を選びます。

| ◇蛎 | ⊘聲 | <ul><li>シ<br/>多角形</li></ul> | 大<br>表<br>× | 「夏」      | 属性 |  |  |
|----|----|-----------------------------|-------------|----------|----|--|--|
|    |    |                             |             | 床面積表自動作成 |    |  |  |
|    |    |                             |             | 床面積表個別作成 |    |  |  |

5

増築区画だけの面積表が作成されます。移動などして表を配置します。

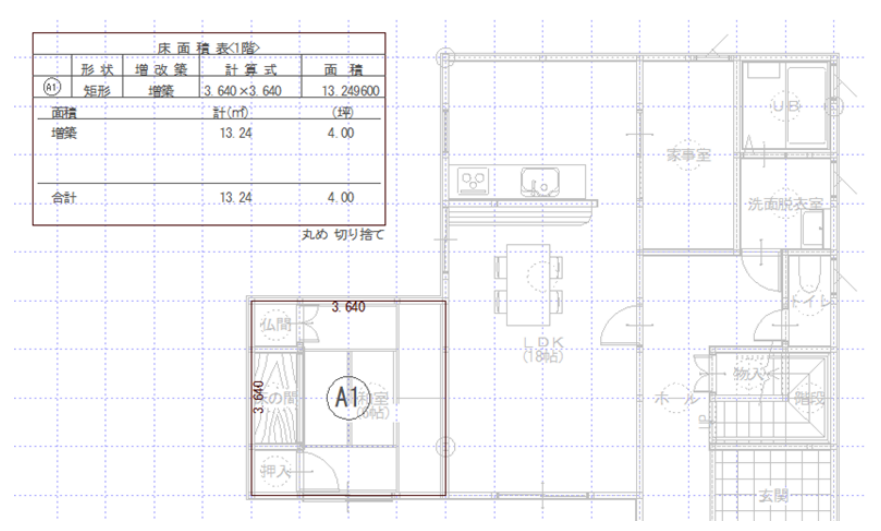